# OSOYOO Servo Steer Smart Car for Raspberry Pi

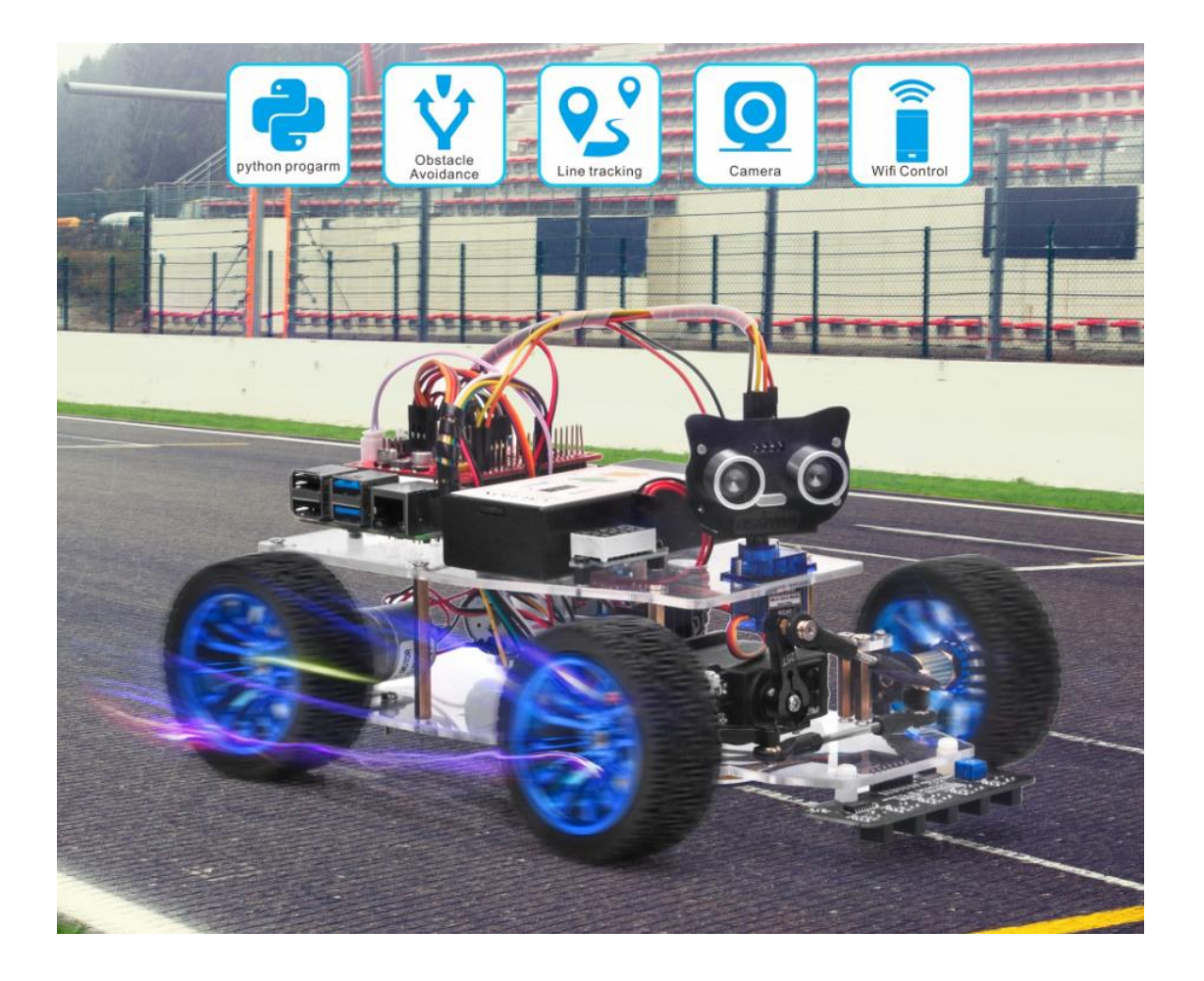

Online Tutorial Index: <u>https://osoyoo.com/?p=40236</u>

If you have any problem, please feel free to contact us, our email address

is <a href="mailto:support@vership.com">support@vership.com</a>

| OSOYOO Servo Steer Smart Car for Raspberry Pi                                                  | 0           |
|------------------------------------------------------------------------------------------------|-------------|
| Preface                                                                                        | 3           |
| Safety Instruction                                                                             | 3           |
| About OSOYOO                                                                                   | 3           |
| About This Kit                                                                                 | 3           |
| Online Tutorial Index:                                                                         | 3           |
| Customer Service and Tech Support                                                              | 4           |
| OSOYOO V2.1 Robot car kit Lesson 0: Introduction                                               | 5           |
| Why Raspberry Pi is so important to the Robot Car DIY learning kit?                            | 6           |
| Tutorial and sample projects                                                                   | 6           |
| OSOYOO Servo Steer Smart Car for Raspberry Pi lesson 1: Hardware Installation                  | 7           |
| Objective                                                                                      | 7           |
| Parts & device                                                                                 | 7           |
| Hardware installation                                                                          | 10          |
| Circuit connection                                                                             | 21          |
| OSOYOO Servo Steer Smart Car for Raspberry Pi lesson 2: Software Installatio<br>Basic Movement | n and<br>26 |
| Objective                                                                                      | 26          |
| Parts & device                                                                                 | 26          |
| Installation Raspberry Pi OS                                                                   | 27          |
| Using console                                                                                  | 30          |
| A. Using console directly                                                                      | 30          |
| B. Using console remotely                                                                      | 36          |
| Steering servo alignment                                                                       | 44          |
| Basic movement                                                                                 | 48          |
| OSOYOO Servo Steer Smart Car for Raspberry Pi Lesson 3: Line Tracking                          | 51          |
| Objective                                                                                      | 51          |
| Parts & device                                                                                 | 51          |
| Hardware installation                                                                          | 51          |
| Circuit connection                                                                             | 52          |
| Software installation                                                                          | 53          |
| OSOYOO Servo Steer Smart Car for Raspberry Pi Lesson 4: Obstacle Avoidance                     | 56          |
| Objective                                                                                      | 56          |

#### **Table of Contents**

|    | Parts & device                                                                  | 56 |
|----|---------------------------------------------------------------------------------|----|
|    | Hardware installation                                                           | 57 |
|    | Circuit connection                                                              | 58 |
|    | Software installation                                                           | 58 |
| OS | OYOO Servo Steer Smart Car for Raspberry Pi Lesson 5: Wifi UDB control by phone | 61 |
|    | Objective                                                                       | 61 |
|    | Parts & device                                                                  | 61 |
|    | Hardware installation                                                           | 62 |
|    | Circuit connection                                                              | 62 |
|    | Software installation                                                           | 62 |
| OS | OYOO Servo Steer Smart Car for Raspberry Pi Lesson 6: Web Camera Control        | 67 |
|    | Objective                                                                       | 67 |
|    | Parts & device                                                                  | 67 |
|    | Hardware installation                                                           | 68 |
|    | Circuit connection                                                              | 69 |
|    | Software installation                                                           | 70 |

### Preface

#### **Safety Instruction**

- Do not plug or unplug any wire or module when power is on,
- Do not even touch the board when power is on or your hand has static charge (you can move static charge by touching metal tap).
- Reversing +/- when connecting modules with board, or incorrectly connecting can destroy your electronics and cause fire hazard.
- Please make sure polar direction is correct when you install batteries in your battery box, otherwise it can destroy your device and cause fire hazard.
- Please don't use Carbon zinc batteries as power, as output current of this kind of battery is too low and it is unable to load the robot car
- Do not leave batteries in battery box if you don't use it for long time due to the risk of fire and malfunction.

#### About OSOYOO

OSOYOO brand owned by Pinetree Electronics Ltd, the only Canadian Owned Science Fair Supplier, Circuit Builder, IOT, Autonomous Smart Machine, Home Electronics Workshop and Accessory Company.

Pinetree Electronics Ltd established since 2009 in Vancouver, Canada. We are Engineers and Programmers Ourselves, So We Know How Important It Is to CREATE Your Dreams! Not All Robot Kits Are Created Equal: Pay For True Quality & You Will Not Be Disappointed.

For more information and tutorial of OSOYOO products, please visit: www.osoyoo.com

#### About This Kit

OSOYOO Servo Steer Smart Car For Raspberry Pi is a perfect combination of challenge and excitement, learning and fun. The kit comes with step by step ONLINE tutorial with text, picture and video. The kit is great for any skill level — whether you're a pro, enthusiast, or a beginner.

#### **Online Tutorial Index:**

General Introduction: <u>https://osoyoo.com/?p=40236</u>

OSOYOO robot car introduction video: https://osoyoo.com/2021004700.html

OSOYOO robot car tutorial PDF download link: https://osoyoo.com/manual/2021004700.pdf

#### **Customer Service and Tech Support**

You have following two options to ask for help:

- 1) Leave comments on our tutorial <u>https://osoyoo.com/?p=40236</u>
- 2) Send email to <a href="mailto:support@osoyoo.info">support@osoyoo.info</a>. We guarantee that all inquiries will be replied in 24 hours.

### OSOYOO V2.1 Robot car kit Lesson 0: Introduction

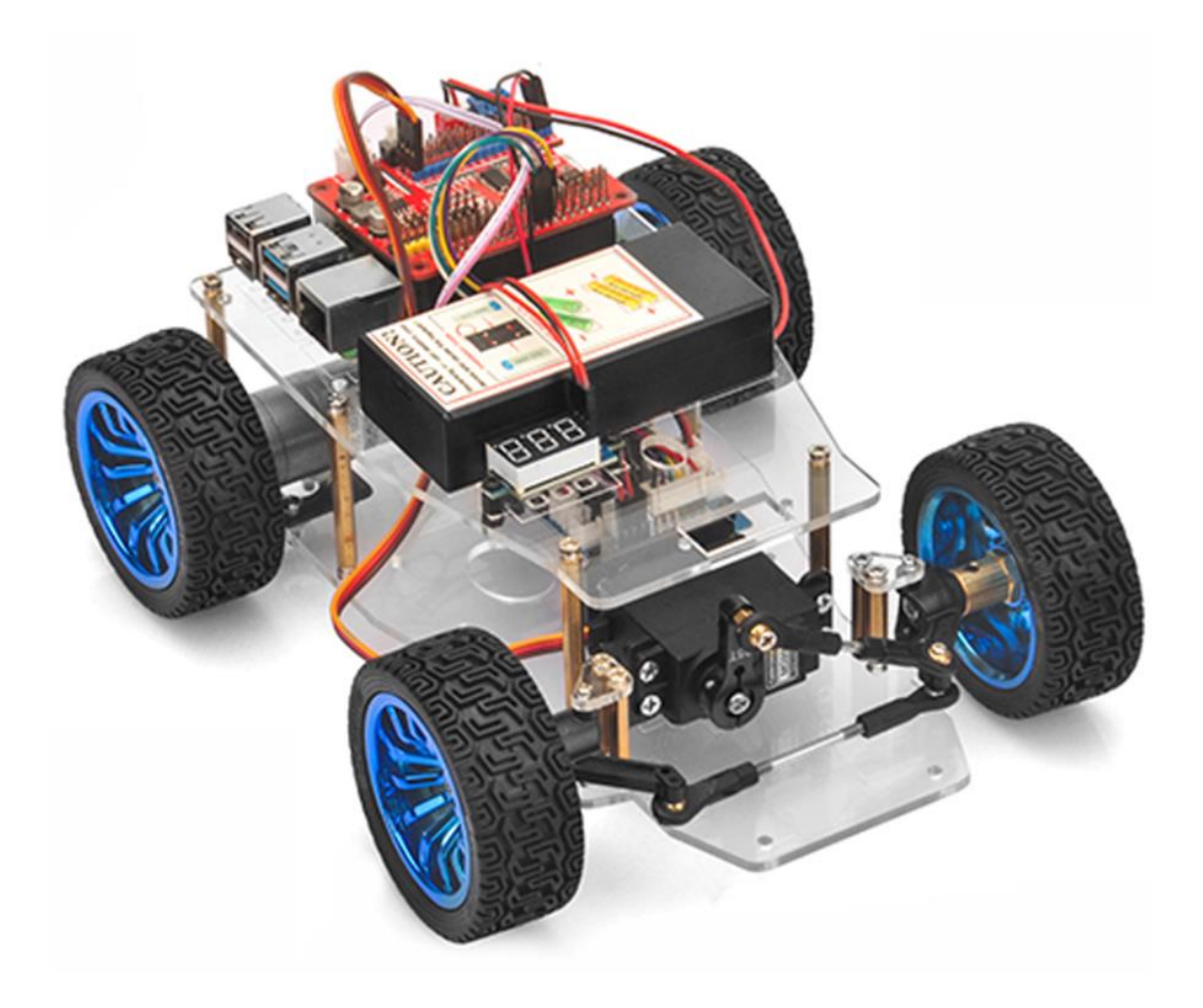

There are many entry level Robot Car Kits in the market, most of them are controlled by Arduino Boards. You can check our tutorial blog for such Arduino Robot kit in <u>https://osoyoo.com/2017/08/06/osoyoo-robot-car-diy-introduction</u>.

The advantage of Arduino Robot Car kit is that Arduino has no Operation System and programming is simple and easily. For some basic robot application which needs only simply logic to handle sensor data and control actuators, Arduino-controlled robot car is a good choice.

However, for some more complex robot applications which need more complex functions such as computer vision (CV), Internet of Things (IoT), web server control etc, Arduino board's ability is too weak to reach the target.

In order to help intermediate students to complete some complex Robotic project. We developed a more advanced Raspberry Pi Robot Car learning Kit.

#### Why Raspberry Pi is so important to the Robot Car DIY learning kit?

Because Raspberry Pi is a real computer which has Linux OS (Raspbian) and therefore much powerful than Arduino Board which is simply a micro-controller (MCU).

With Raspbian OS and its huge open-source software community, people can make much complicated Robot projects, i.e web appliation, database, A.I, machine learning, IoT, Computer Vision etc.

Unlike Arduino board, Raspberry Pi programming environment is much more complex and flexible. It supports almost all programming language as long as the language is supported by Rasbian Open Source community. The most commonly used languages for access Raspberry Pi GPIO pins are C and Python. If you want to learn some Raspberry Pi hardware GPIO programming, you can read our tutorial in following links:

#### https://osoyoo.com/2017/10/09/raspberry-pi-starter-kit-v1-introduction/

#### **Tutorial and sample projects**

We have developed a step-by-step tutorial which evolves from a simple car without any control to a multi-function robotic car controlled by mobile APP. Every lesson has detailed sample code with comments, circuit graph, assembly instruction and video. Even if you have no programming experience, you can follow the step-by-step instruction and gradually become a master.

Our robotic car is 100% open source. If you are an intermediate player and have time to read our code comments, you can easily customize this robotic car to make your own project for science fair, college homework or even commercial applications.

Robot car Sample Projects:

- Lesson 1 Basic robot car assembly: URL https://osoyoo.com/?p=36370
- Lesson 2 Line Tracking: URL https://osoyoo.com/?p=36411
- Lesson 3 Obstacle Avoidance: URL https://osoyoo.com/?p=36426
- Lesson 4 robot car controlled by phone: URL https://osoyoo.com/?p=39617
- Lesson 5 Make a simple website server in Pi: URL https://osoyoo.com/?p=40284
- Lesson 6 Web-Camera Controlled: URL https://osoyoo.com/?p=36440

## OSOYOO Servo Steer Smart Car for Raspberry Pi lesson 1: Hardware Installation

#### **OBJECTIVE**

Welcome to the first lesson of OSOYOO Servo Steer Smart Car for Raspberry Pi! In this lesson, we will install the framework of the OSOYOO Servo Steer Smart Car for Raspberry Pi and simply introduce the hardware of this robot.

All lessons are based on the frame work of this lesson. Please follow this lesson carefully.

Please enter the link to watch the video: <u>https://youtu.be/85tj4KS5\_po</u>

|     | <b>_</b> | PARTS & DEVICES                              |      |                          |
|-----|----------|----------------------------------------------|------|--------------------------|
| No. | Picture  | Device                                       | Qty. | Link                     |
| 1   |          | Raspberry pi board 2/3/4<br>(not in package) | 1    | Click here to buy        |
| 2   |          | OSOYOO PWM HAT v1.0                          | 1    | Click here to buy        |
| 3   |          | OSOYOO model X motor<br>driver module        | 1    | <u>Click here to buy</u> |
| 4   |          | Servo motor                                  | 1    | Click here to buy        |

| 5  |                      | Servo motor holder     | 1 | Click here to buy        |
|----|----------------------|------------------------|---|--------------------------|
| 6  | 25T                  | Servo horn             | 1 | Click here to buy        |
| 7  | • <mark>888</mark> • | Voltage meter          | 1 | <u>Click here to buy</u> |
| 8  |                      | Motor with cable       | 2 | Click here to buy        |
| 9  |                      | Motor holder           | 2 | Click here to buy        |
| 10 |                      | Wheel                  | 4 | Click here to buy        |
| 11 |                      | Motor Flexible Coupler | 1 | Click here to buy        |
| 12 |                      | RC Steering Cup        | 2 | Click here to buy        |

| 13 | Connecting rod                                     | 2 | Click here to buy        |
|----|----------------------------------------------------|---|--------------------------|
| 14 | Rod radial end bearing                             | 2 | Click here to buy        |
| 15 | Chassis                                            | 1 | Click here to buy        |
| 16 | 3pin female to 3pin female<br>jumper wire          | 1 | <u>Click here to buy</u> |
| 17 | 6Pin female to female<br>jumper wire               | 1 | Click here to buy        |
| 18 | 2Pin 20cm XH2.54<br>female jumper wire             | 1 | <u>Click here to buy</u> |
| 19 | 18650 battery box                                  | 1 | <u>Click here to buy</u> |
| 20 | Battery charger for 18650<br>battery<br>(Optional) | 1 | <u>Click here to buy</u> |

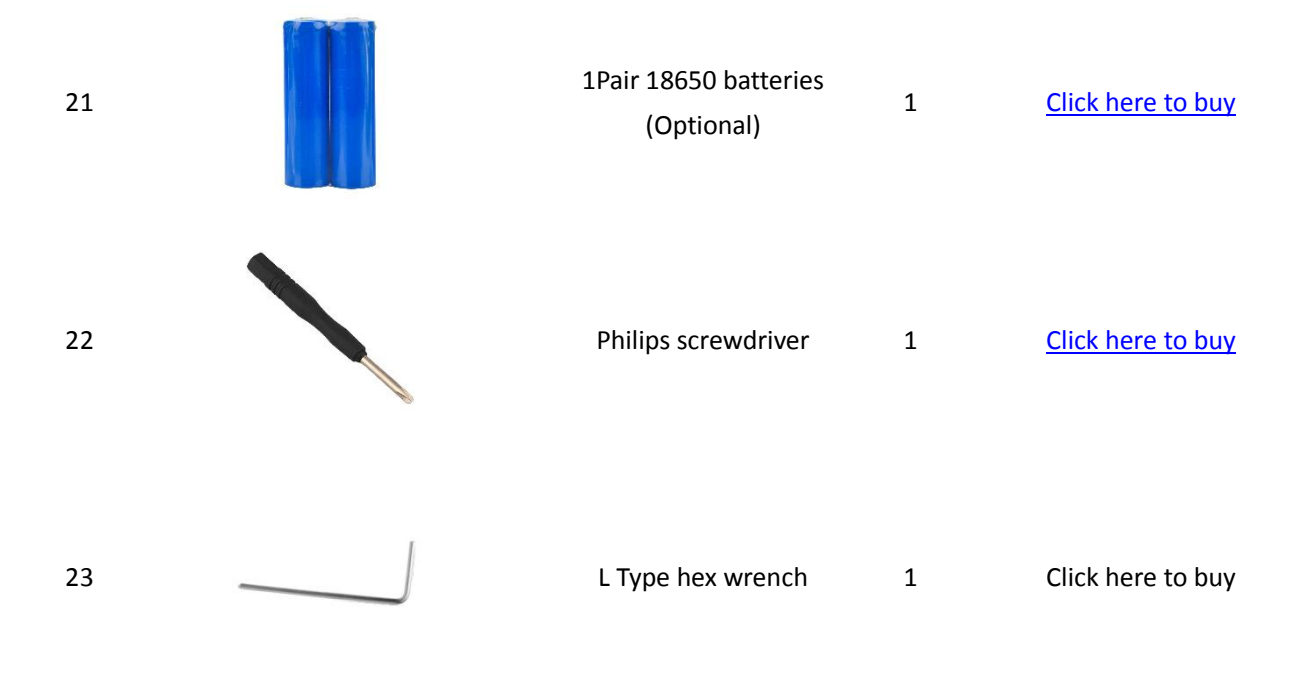

#### HARDWARE INSTALLATION

1. Remove the protective film from the chassis.

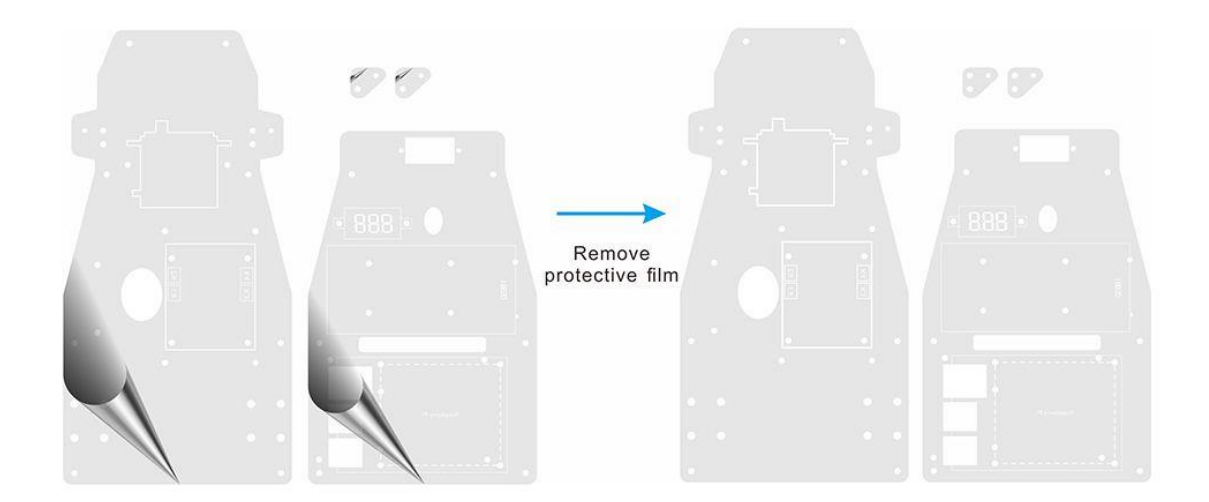

2. Fix motor holders on the lower chassis with 8pcs M3.5\*12 screws, M3.5 nuts and M3.5 rubber washers. From top to bottom, use M3.5\*12 screws cross lower chassis, Motor holder, 3.5 rubber washer and then 3.5 nut as follow:

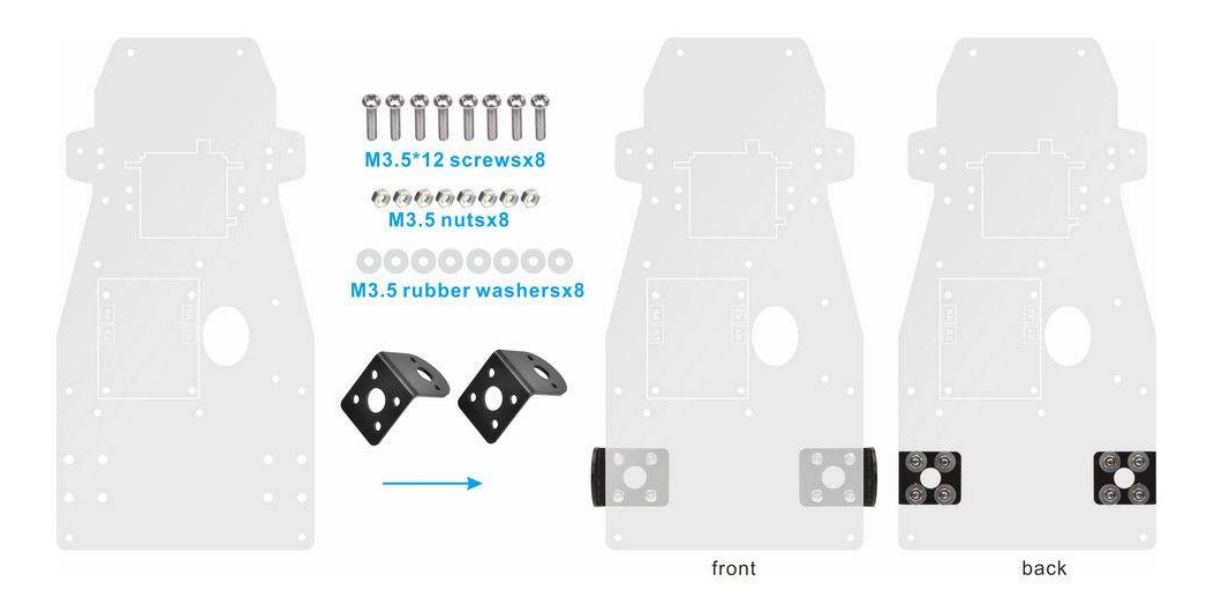

3. Cross motor holder, use M3\*8 screws to fix motor on motor holder as follow:

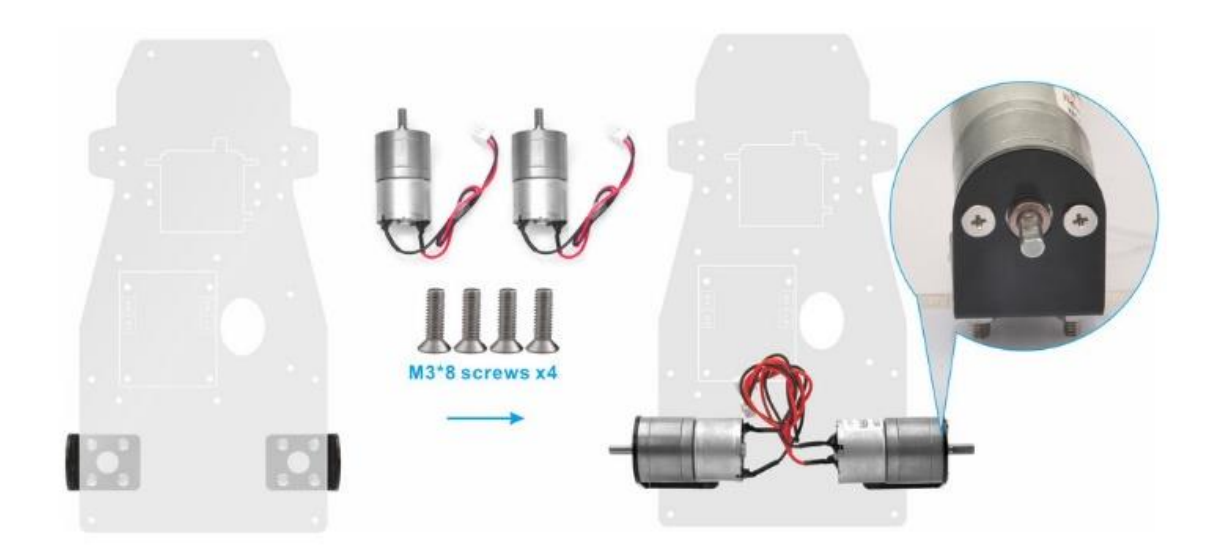

4. Install motor flexible couplers on motors and use cup point screws to fix motor flexible couplers on motor.

The shaft from the motor has a flat area on it. Make sure that cup point screws are positioned on this flat, and tightened both screws on the shaft.

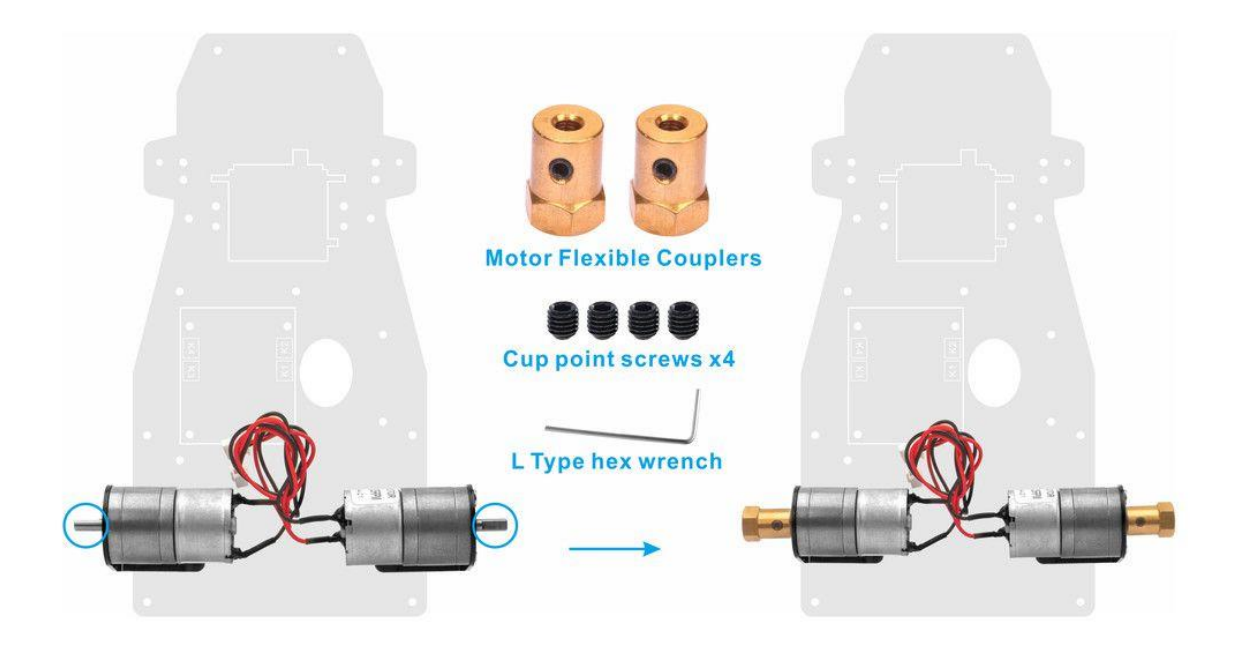

5. Install OSOYOO MODEL X motor driver module to lower car chassis with 4pcs M2.5 plastic screws, plastic pillars and plastic nuts. (Please make sure you install the OSOYOO MODEL X motor driver module in correct direction.)

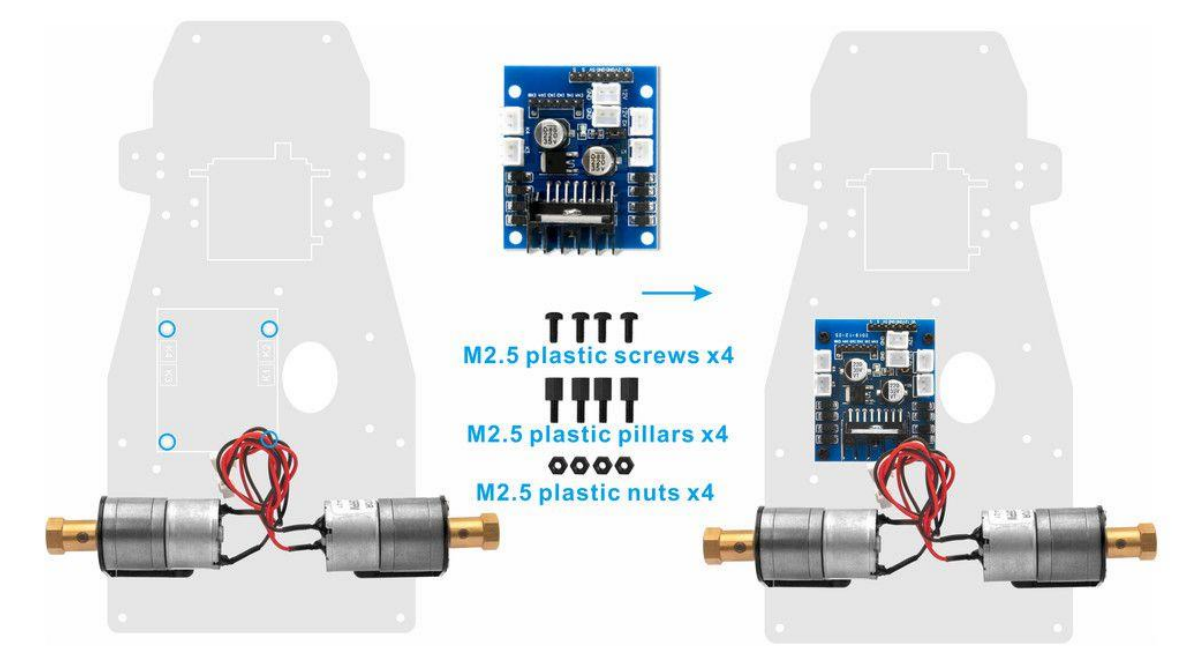

6. Fix servo motor on servo motor holder with M3\*10 screws and nuts as follow:

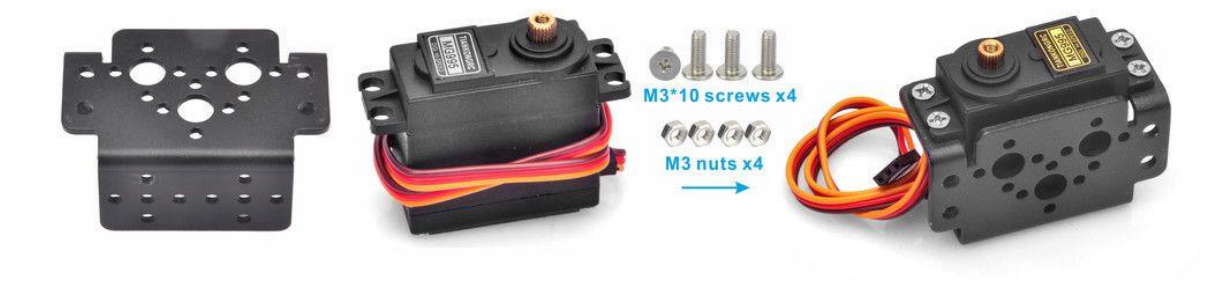

7. Use M3\*10 screws cross servo motor holder with servo motor, lower chassis and nut to fix servo motor on lower chassis as follow:

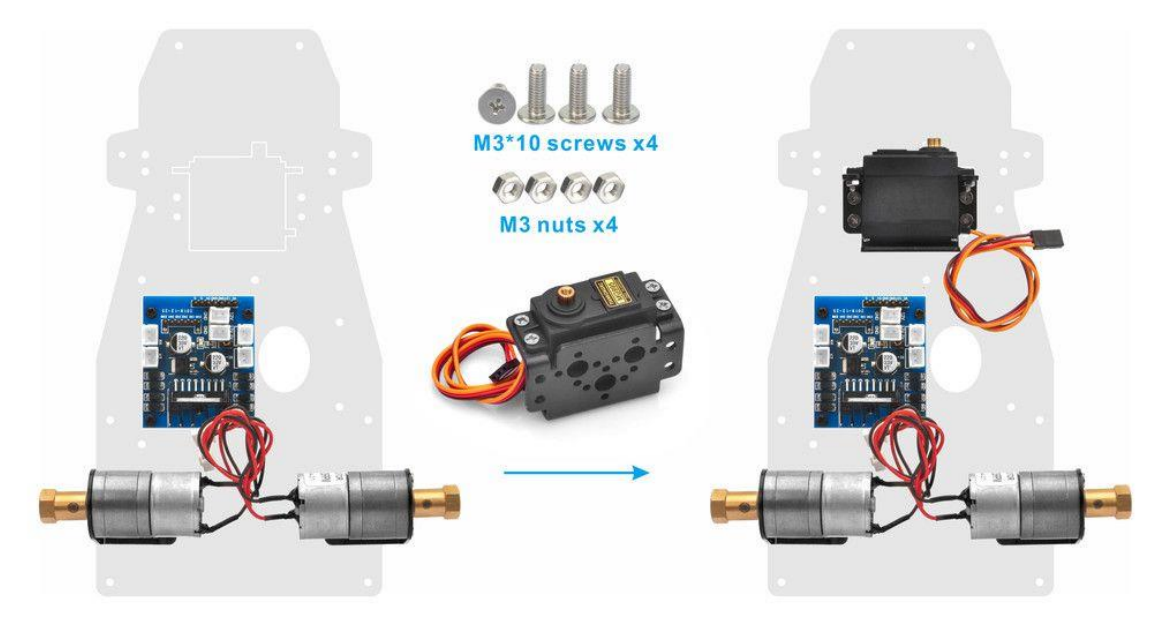

8. Install servo horn on servo motor with 2pcs M2\*10 screws as follow:

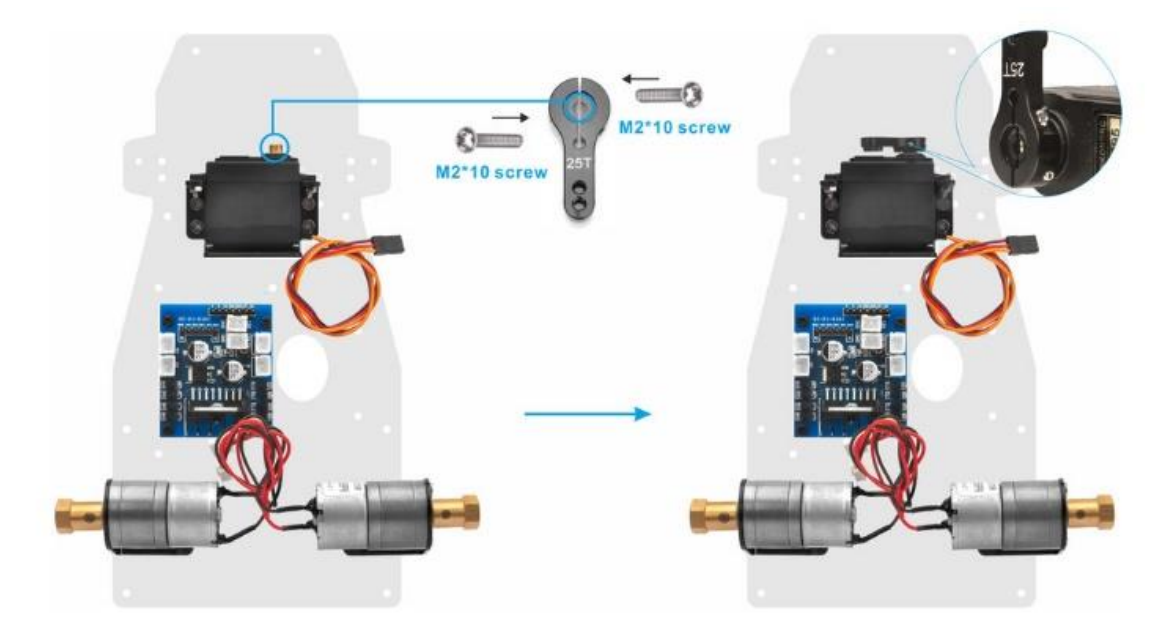

9. Push 4x12x4 roller bearing into front of RC steering cup tightly as follow:

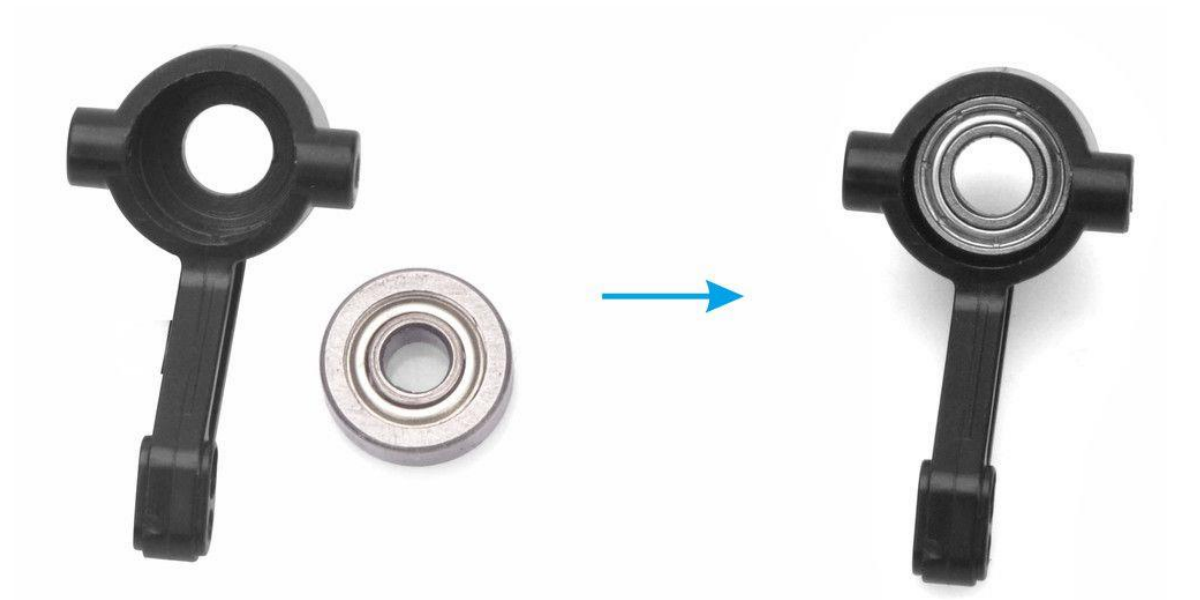

10. Push 4x8x4 roller bearing into back of RC steering cup tightly as follow:

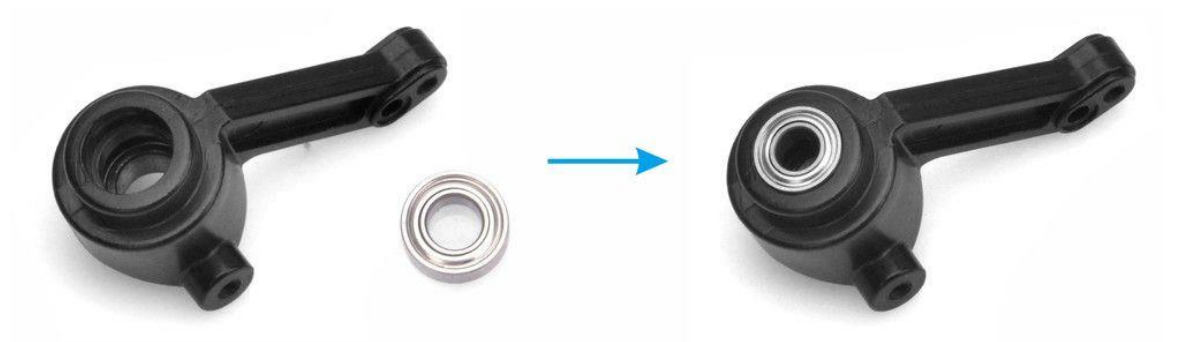

11. Use M4\*20 screw cross RC steering cup as follow:

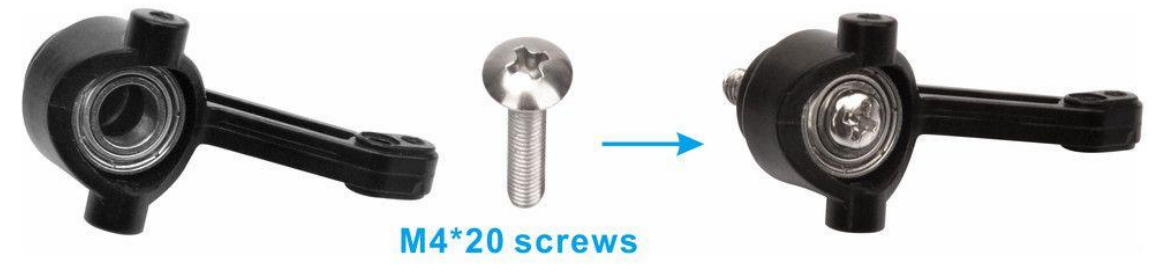

12. Fix Motor Flexible Couplers on M4\*20 screw with Cup point screws as follow:

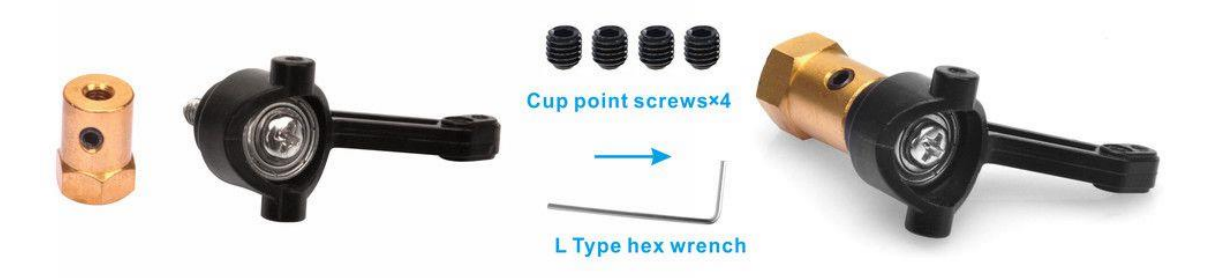

13. Fix RC steering cups on lower car chassis with M2.2\*8 self-tapping screws as follow:

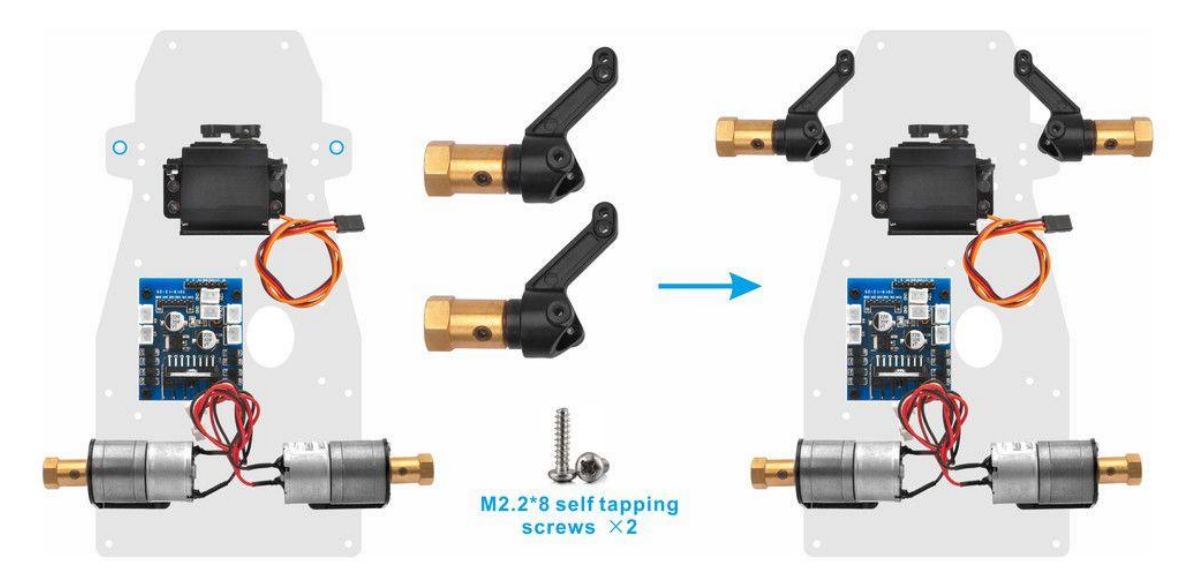

14. Install M3\*22 copper pillars beside of RC steering cups with M3\*10 screws as follow:

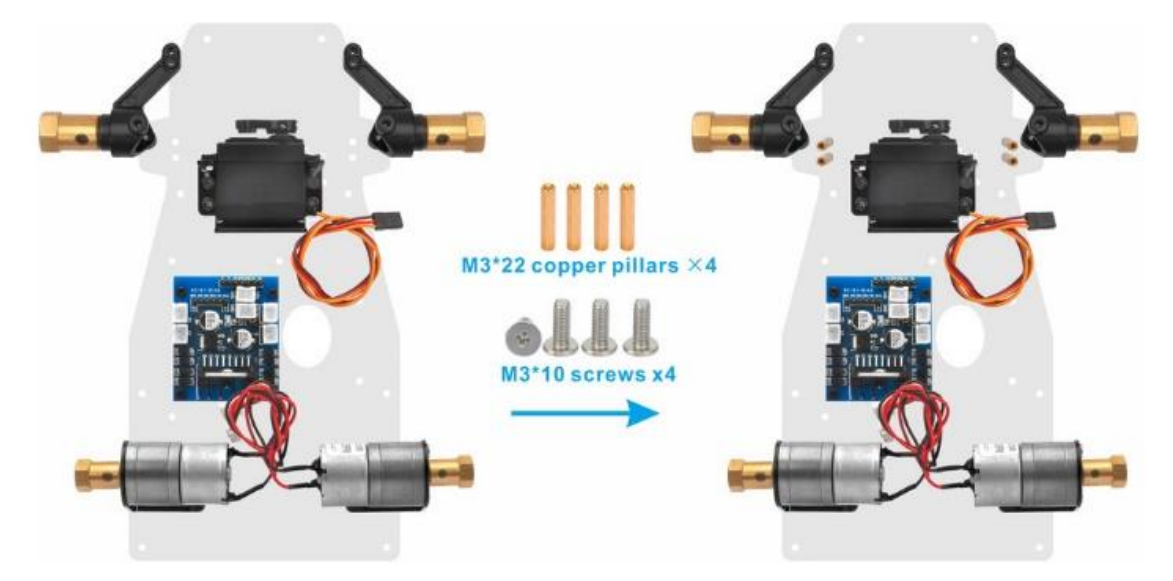

15. Install triangular Acrylic sheets on the M3\*22 copper pillars and fix these with M2.2\*8 self-tapping screws and M3\*10 screws as follow:

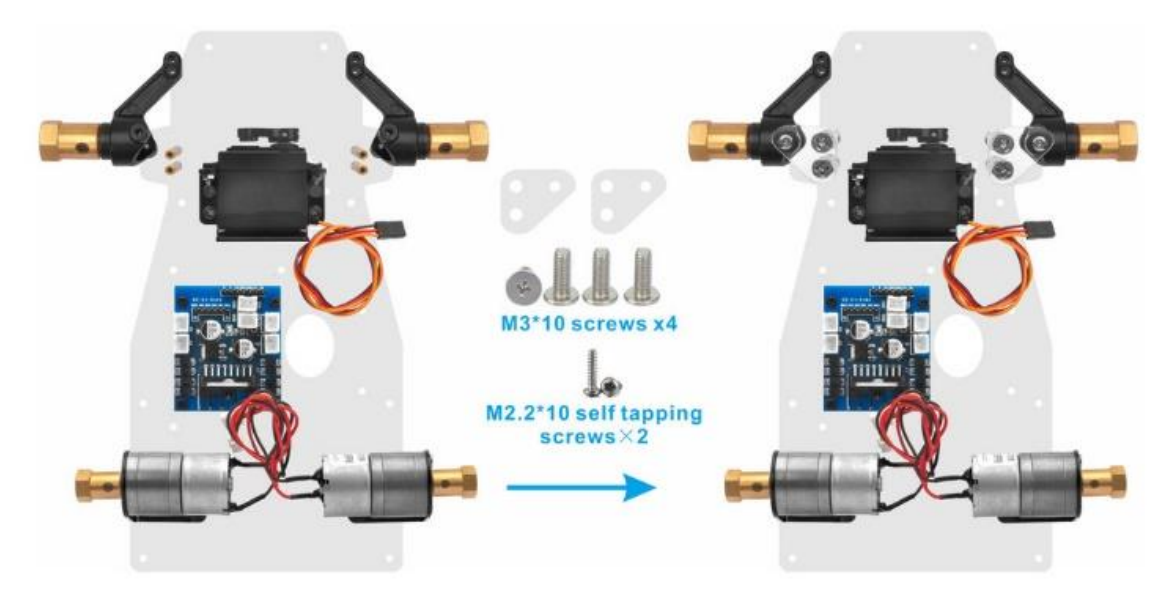

16. Install M3\*4+6 copper pillar on servo horn as follow:

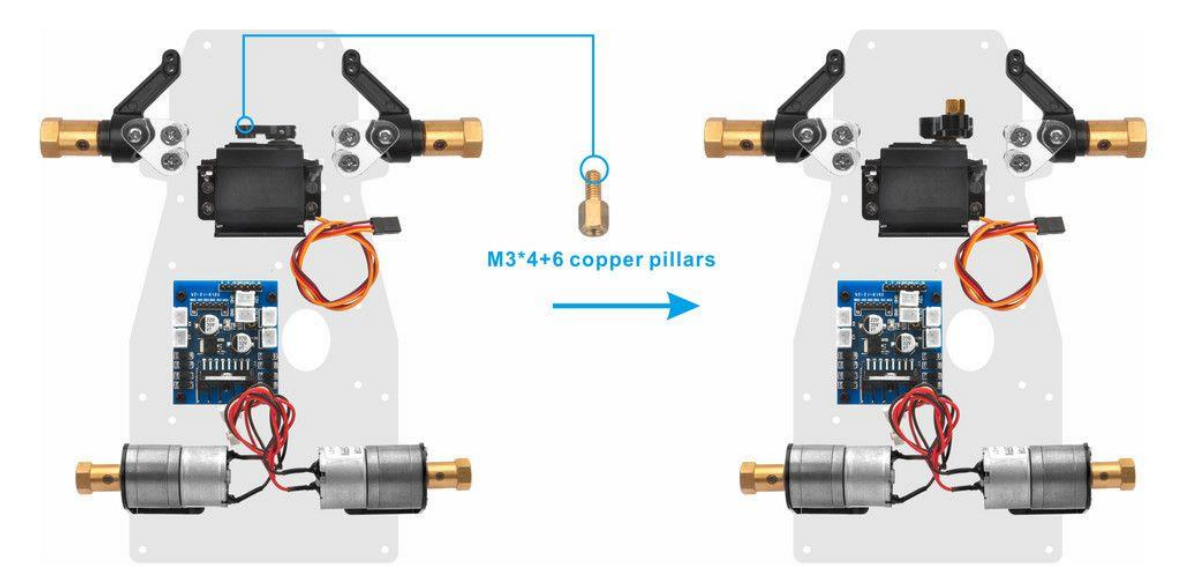

17. Fix 2 connecting rods with Rod radial end bearings, and make sure the lengths of these are about 62mm and 82mm

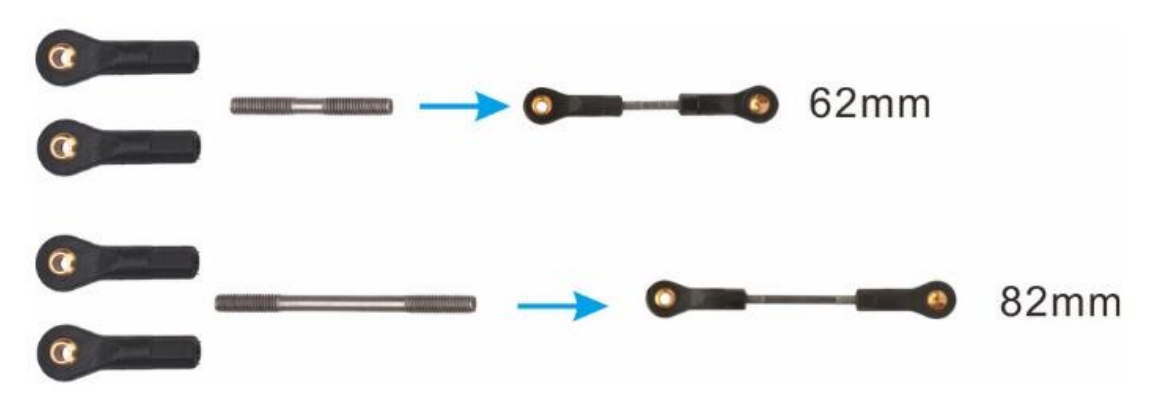

18. Install two ends of 82mm connecting rod under RC steering cups with 2pcs M2.2\*8 self-tapping screws as follow (Note: When installing 82mm connecting rod, please keep the heads of two RC steering cups parallel, or you need to adjust the length of this connecting rod) :

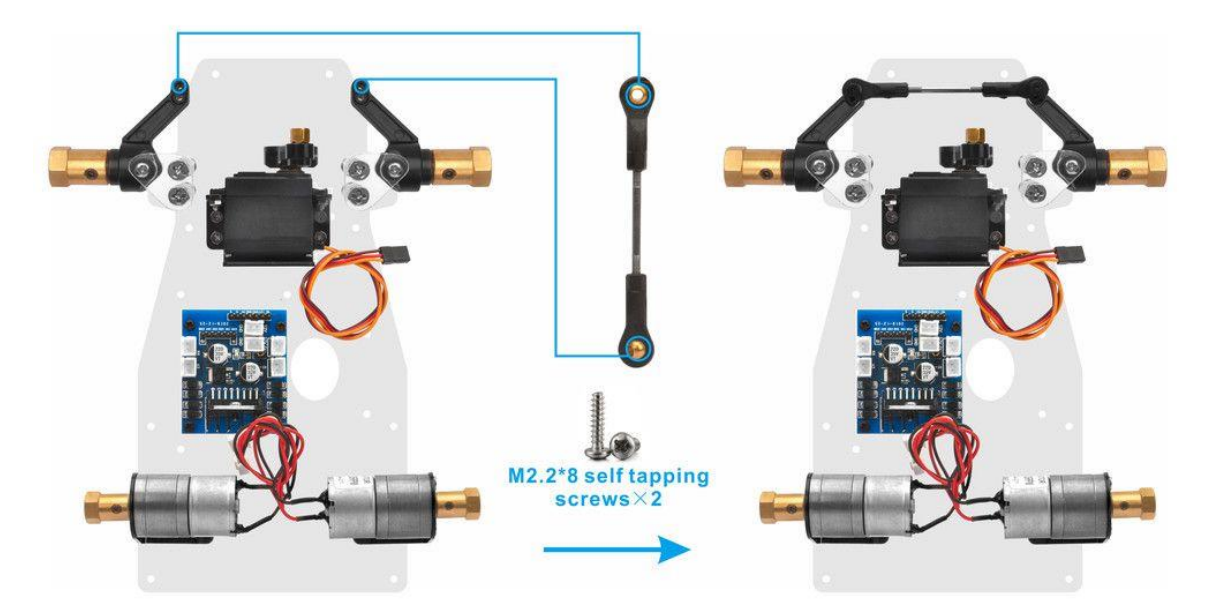

19. Install one end of 62mm connecting rod on left RC steering cup with M2.2\*8 selftapping screw and the other end on M3\*4+6 copper pillar with M3\*8 screw as follow (Note: When installing 62mm connecting rod, please keep the servo horn perpendicular to the micro servo, or you need to adjust the length of this connecting rod) :

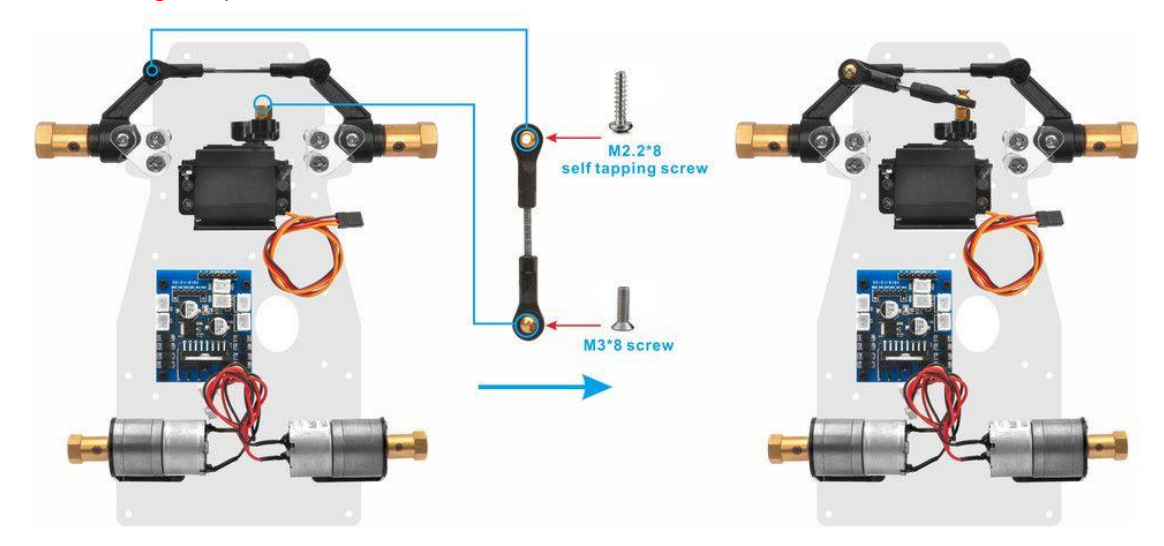

20. Install 4 wheels on motor flexible couplers with M4\*6 screws as follow:

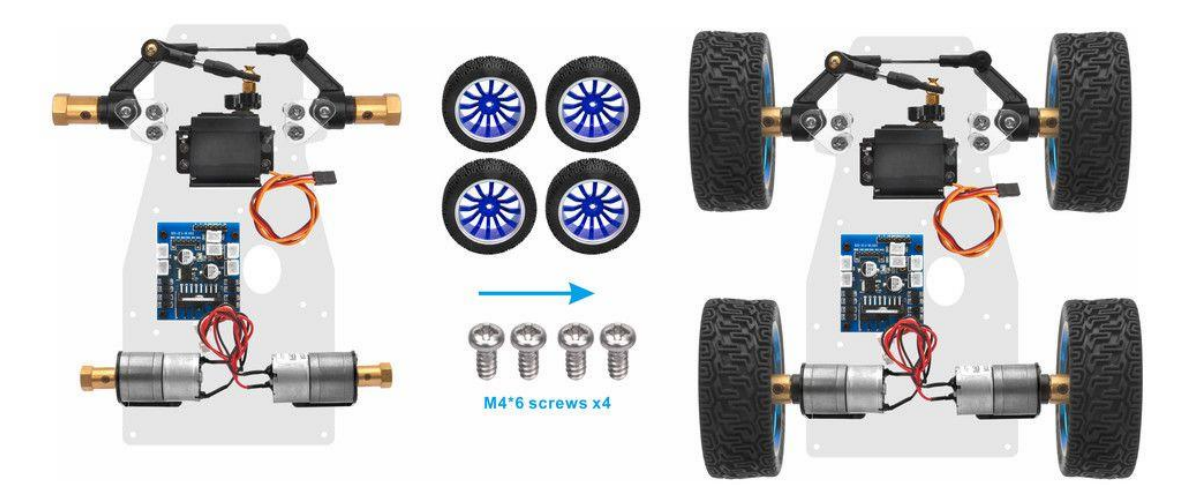

21. From bottom to top, use M3\*8 cross M3 wash, lower chassis and M3\*45 copper pillar to fix M3\*45 copper pillar on low chassis as follow:

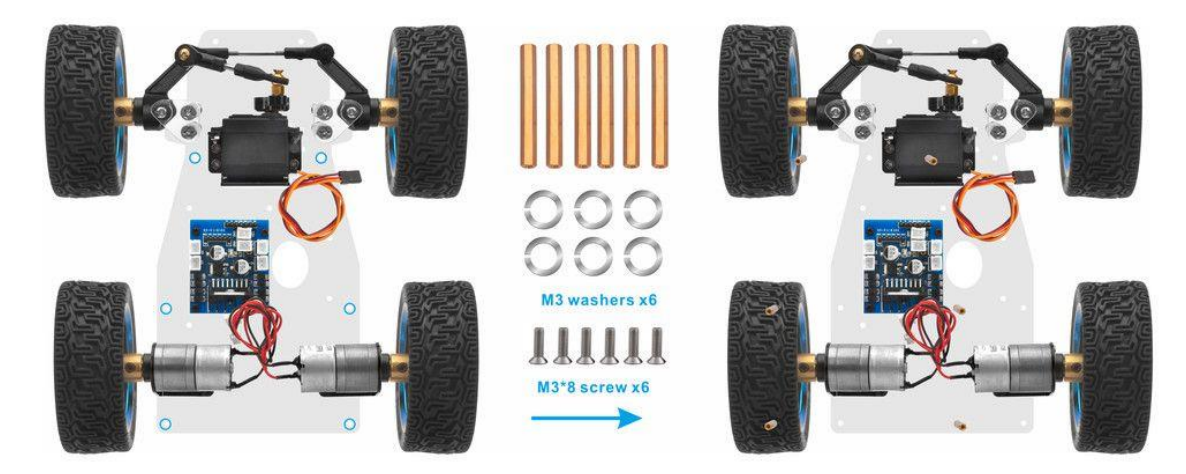

22. Use M2.5 plastic pillar cross Raspberry Pi and M2.5\*13 plastic pillar from bottom to top and fix 2pcs M2.5\*13 plastic pillars on Raspberry Pi as follow:

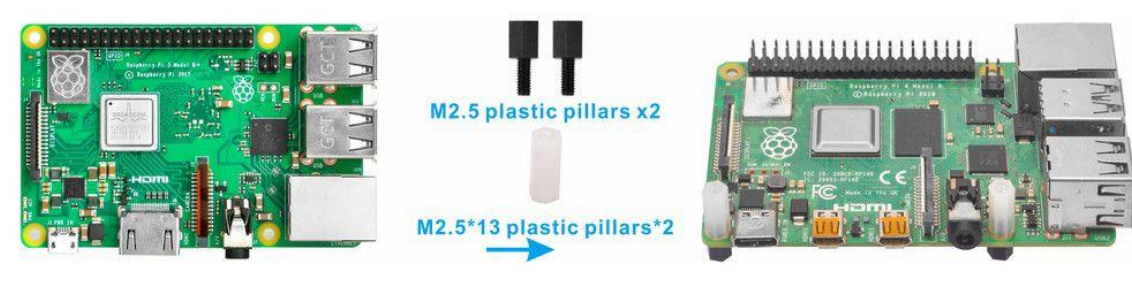

23. Fix 2pcs M2.5 plastic pillars on upper chassis as follow:

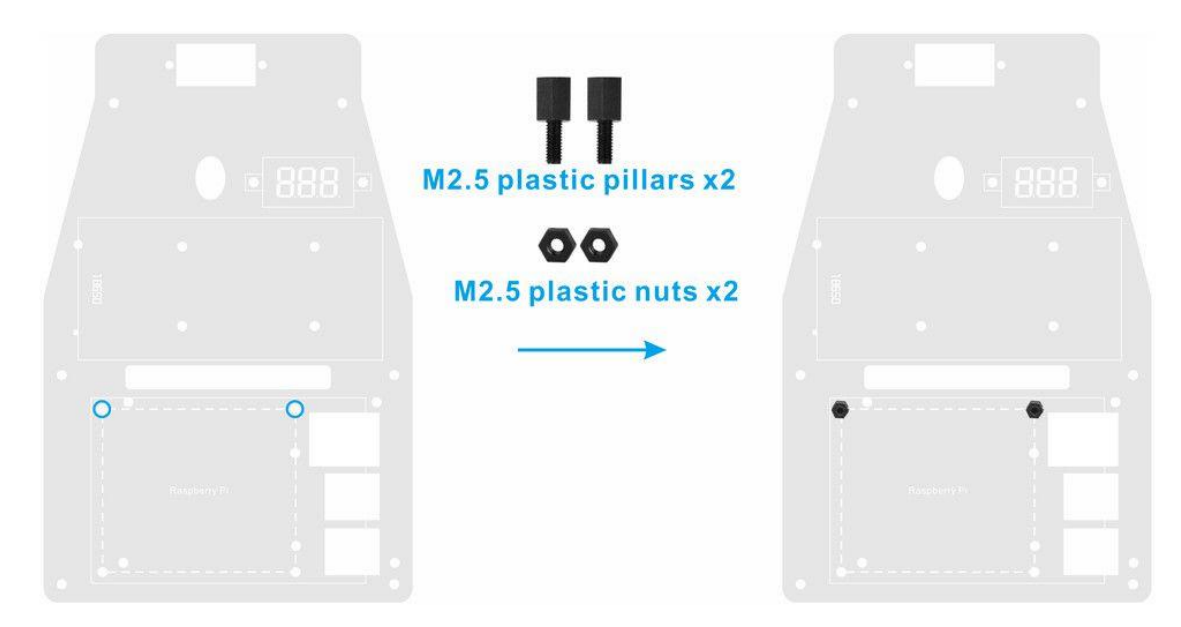

24. Install 2pcs M2.5 plastic screws under the chassis and 2pcs M2.5 plastic screws on Raspberry Pi

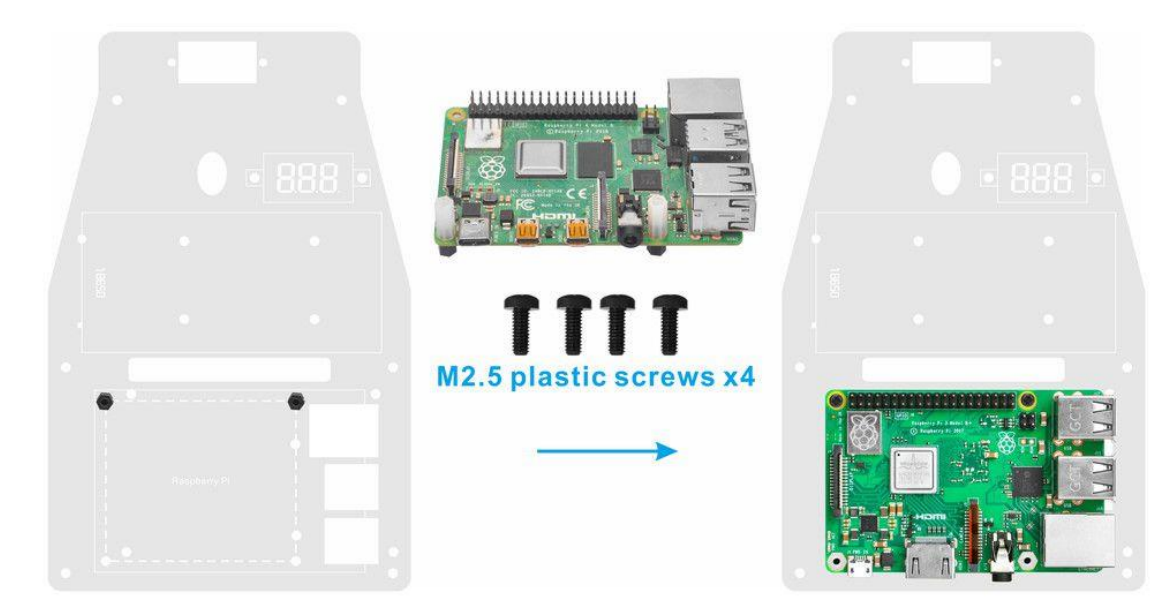

25. Fix 18650 battery box on upper chassis with M3\*10 screws and M3 nuts

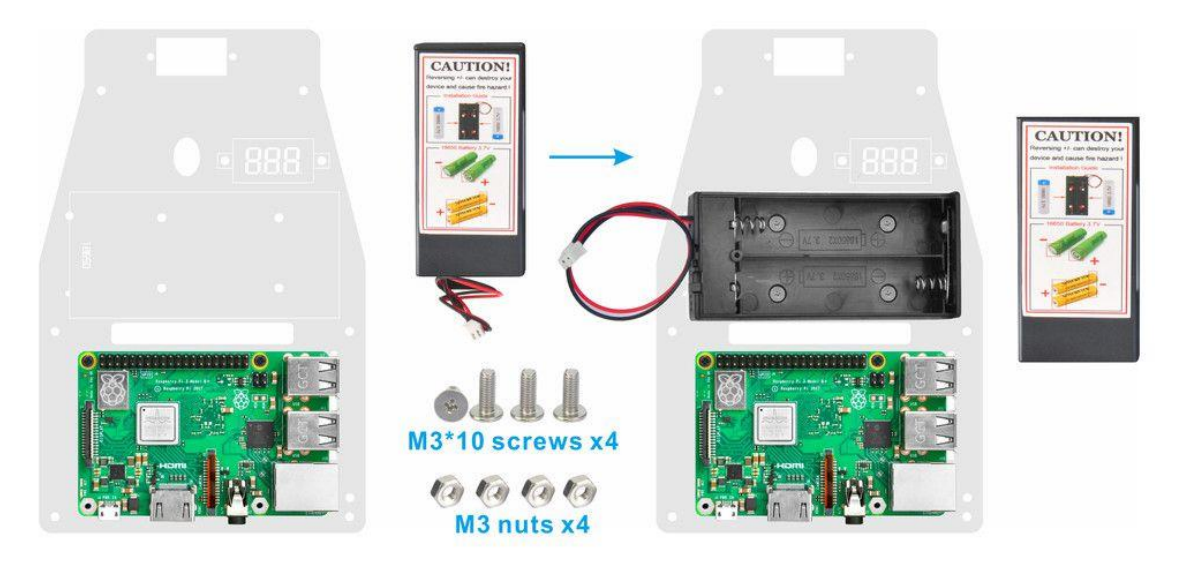

26. Install voltage meter on low car chassis with 2pcs M2.5 plastic screws, plastic pillars and plastic nuts

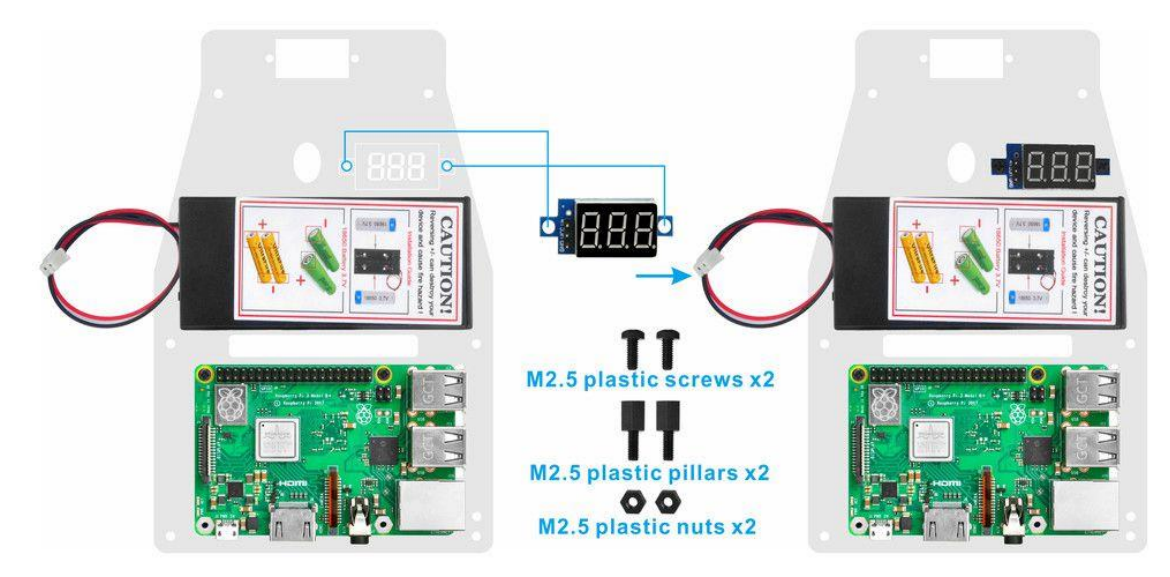

27. Insert OSOYOO PWM Hat V1.0 on Raspberry Pi as follow:

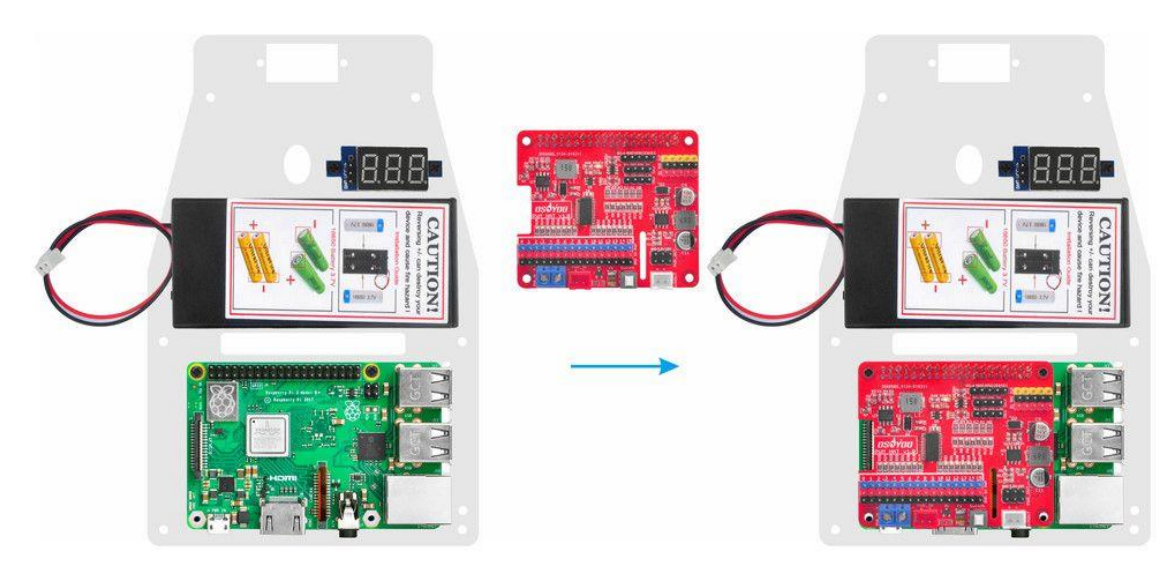

#### **CIRCUIT CONNECTION**

Note: before fix upper chassis on lower chassis, please connect the parts. To learn more about the GPIO pins of Raspberry Pi, please visit: https://osoyoo.com/2017/06/26/introduction-of-raspberry-pi-gpio/

1) Connect 2 motors to OSOYOO MODEL X motor driver module K1 and K3 sockets as following graph:

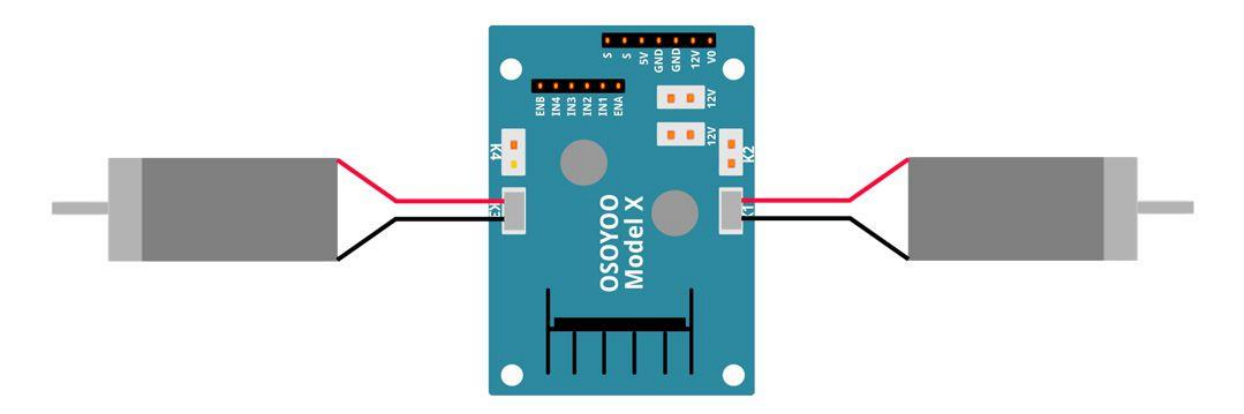

2) Connect OSOYOO MODEL X motor driver module to OSOYOO PWM Hat V1.0 with 6Pin female to female jumper wire as following graph

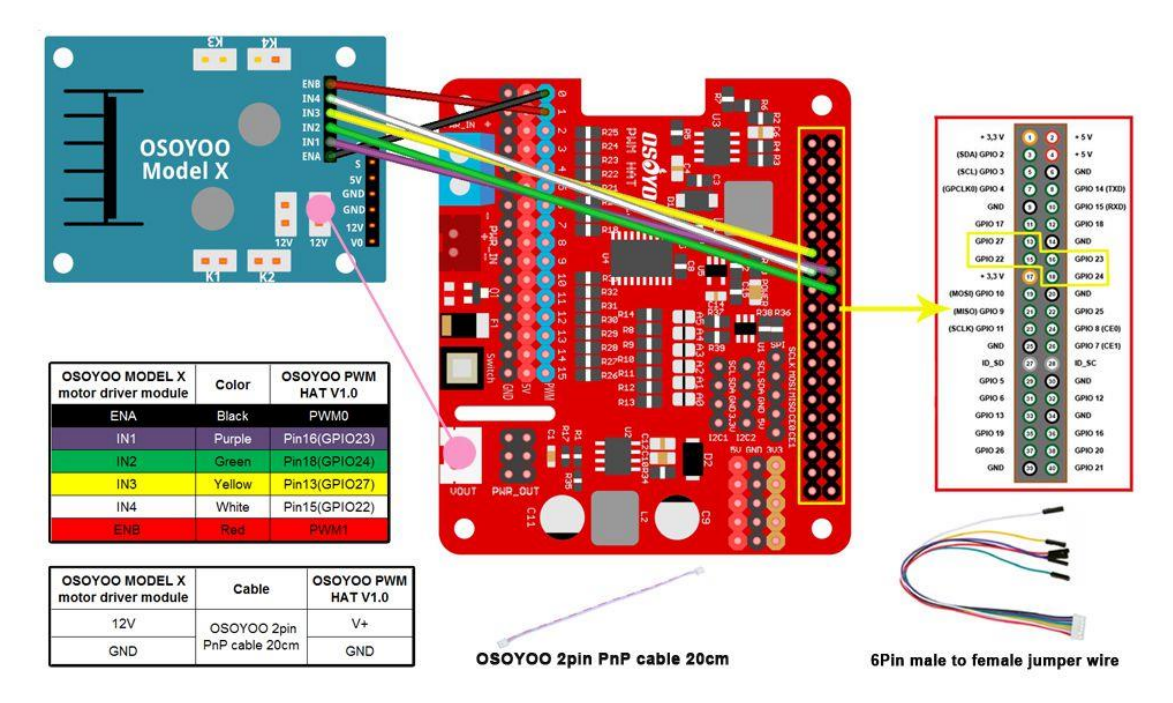

3) Connect Voltage Meter to OSOYOO MODEL X motor driver module with 3pin female to female jumper wires as below connection diagram

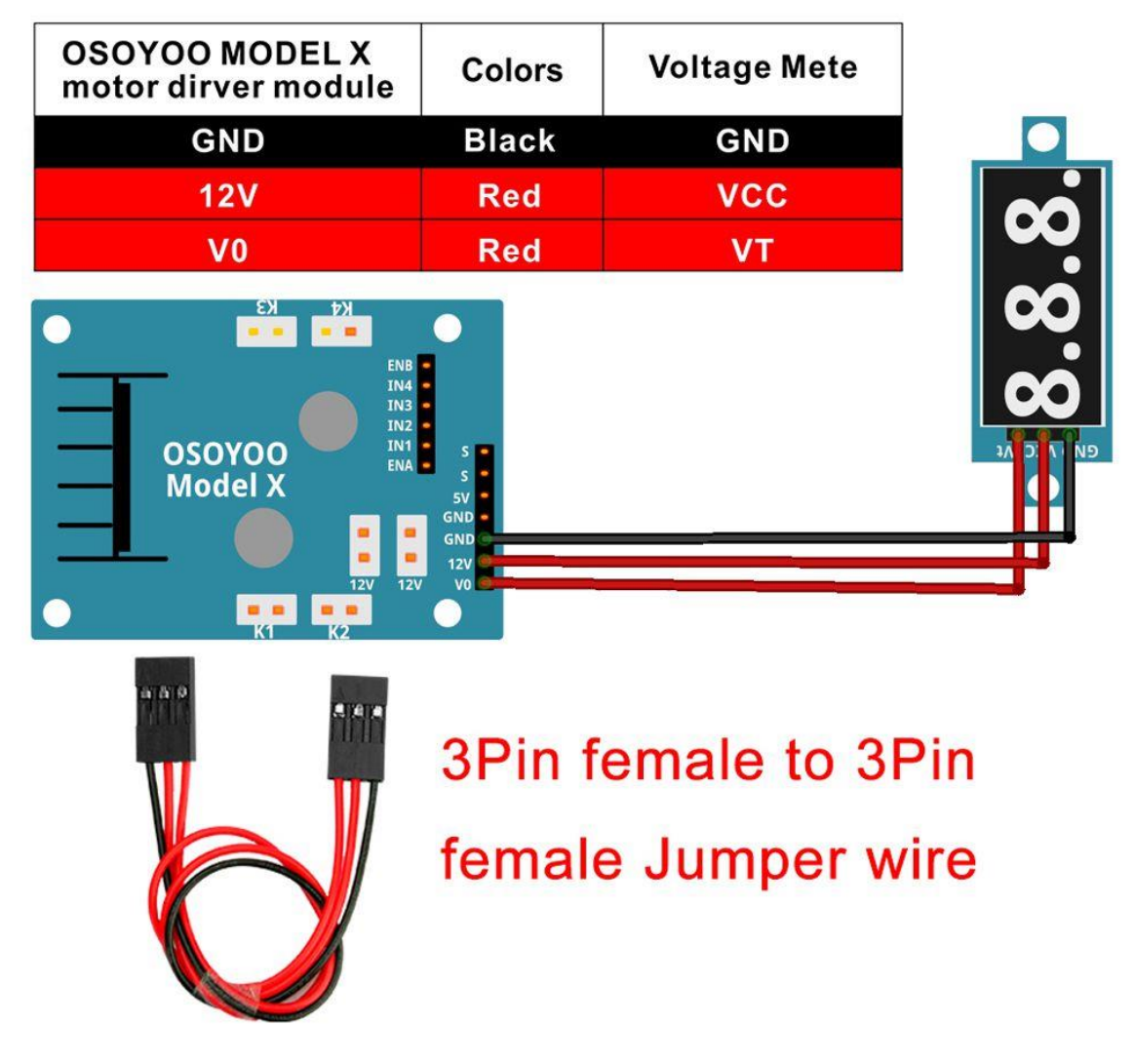

4) Connect 18650 battery box to OSOYOO PWM Hat V1.0 as below connection diagram

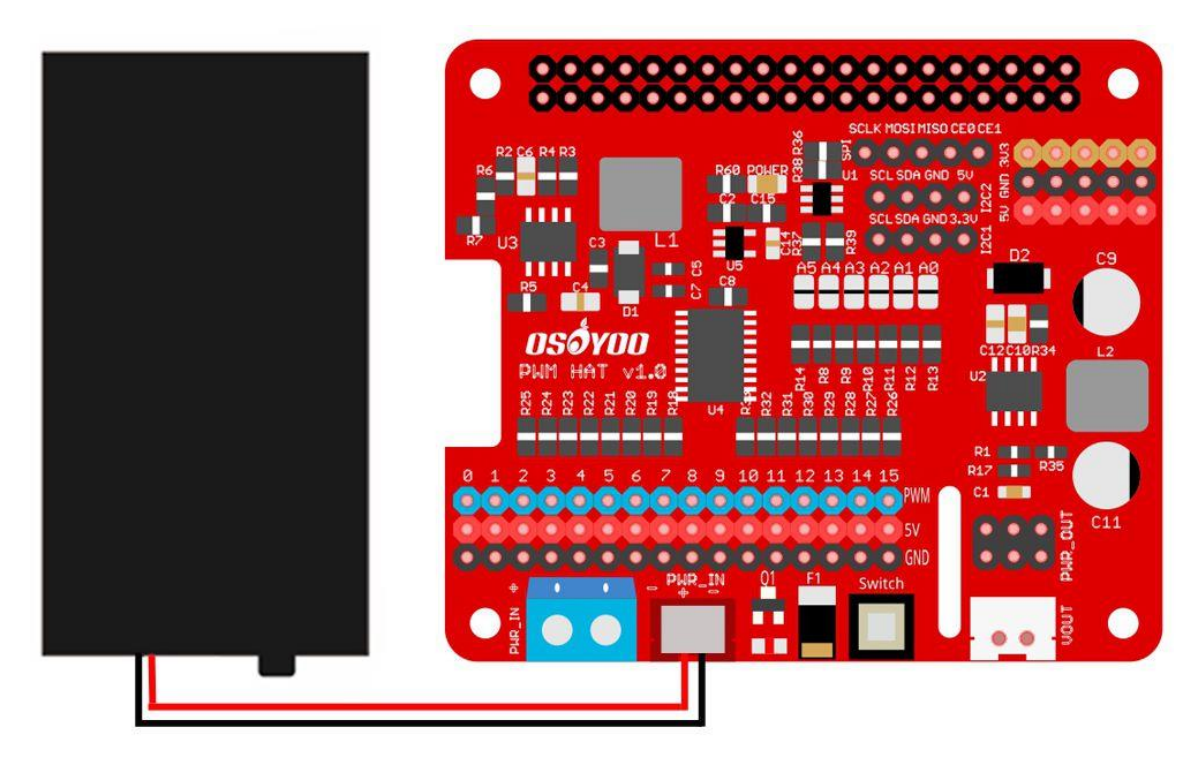

5) Connect Servo motor to PWM15 of OSOYOO PWM Hat V1.0 as following:

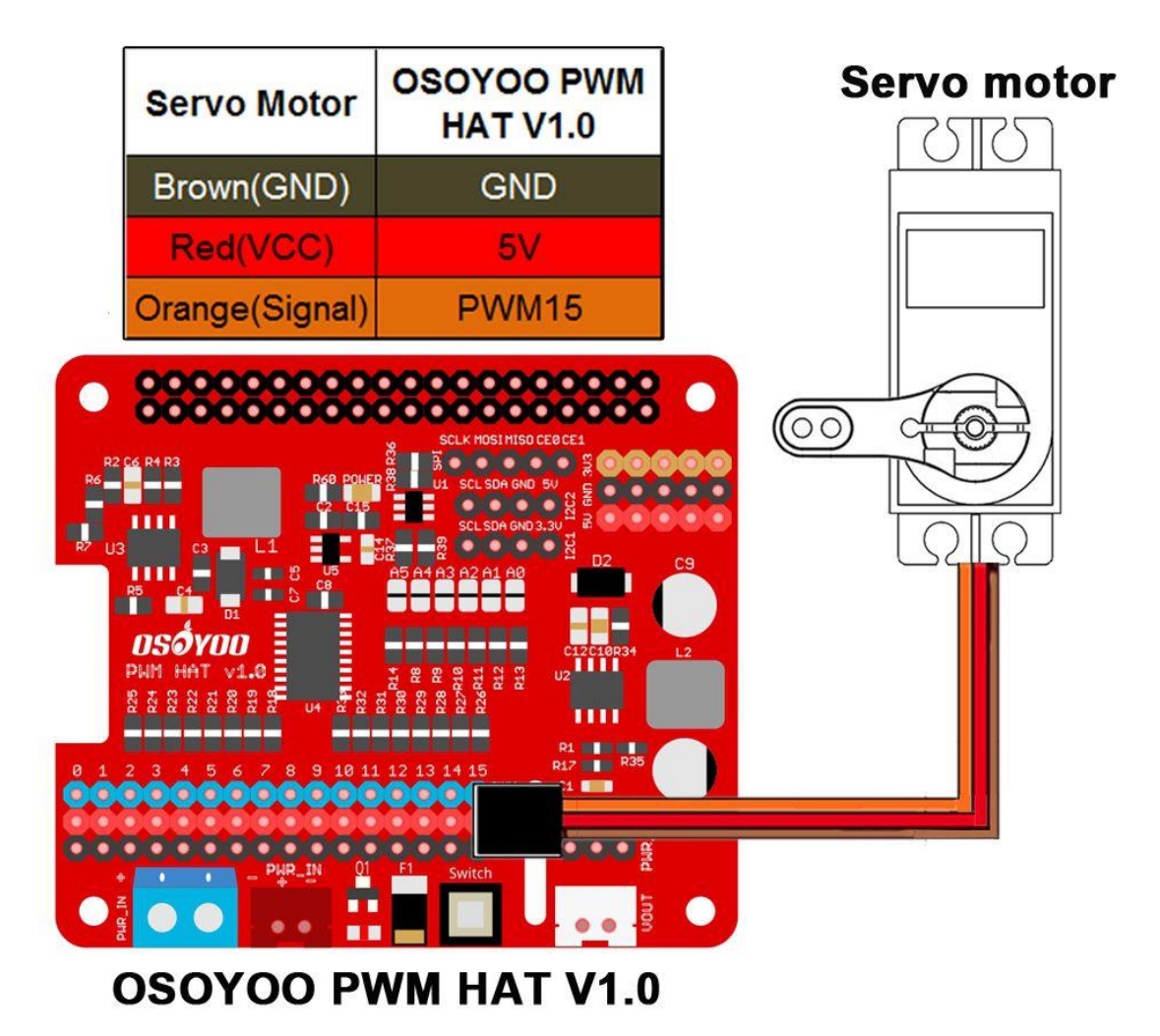

6) Connect upper chassis to lower chassis with 6 copper pillars and fix copper pillars with M3\*8 screws and M3 washes as following:

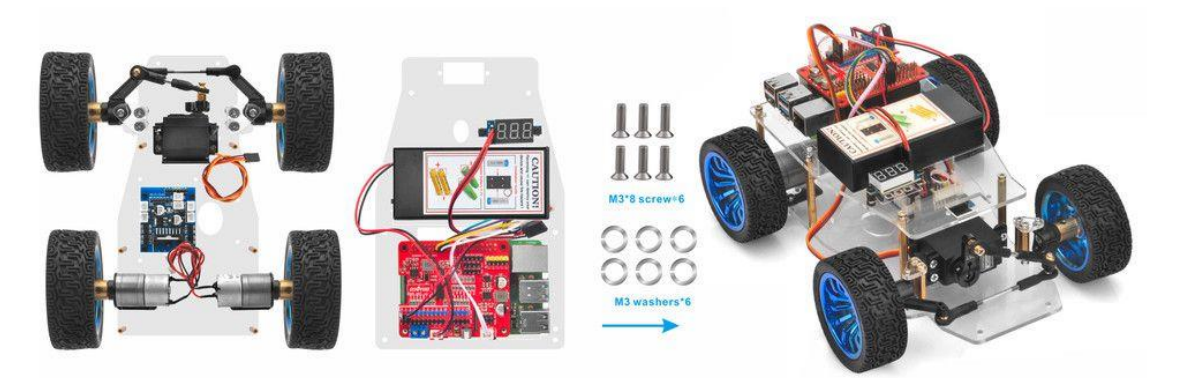

7) Please install your 18650 batteries in battery box for 18650 as per following instruction (Note: Check the box instruction and make sure polar direction is correct, otherwise it can destroy your device and cause fire hazard.):

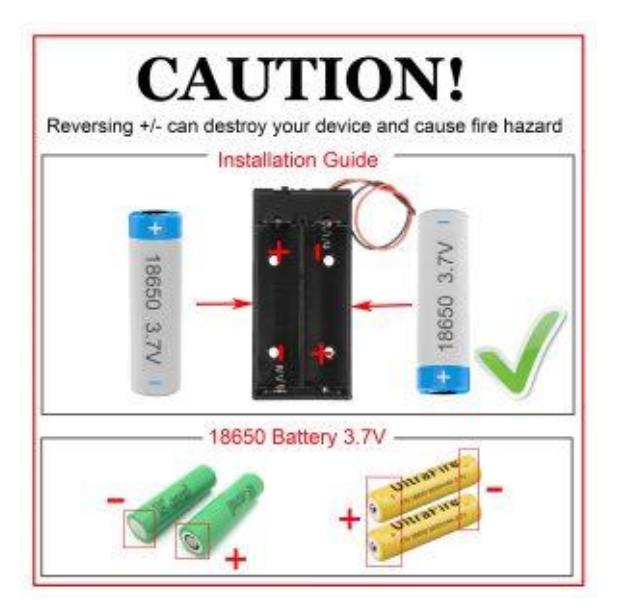

Now hardware installation is almost down.

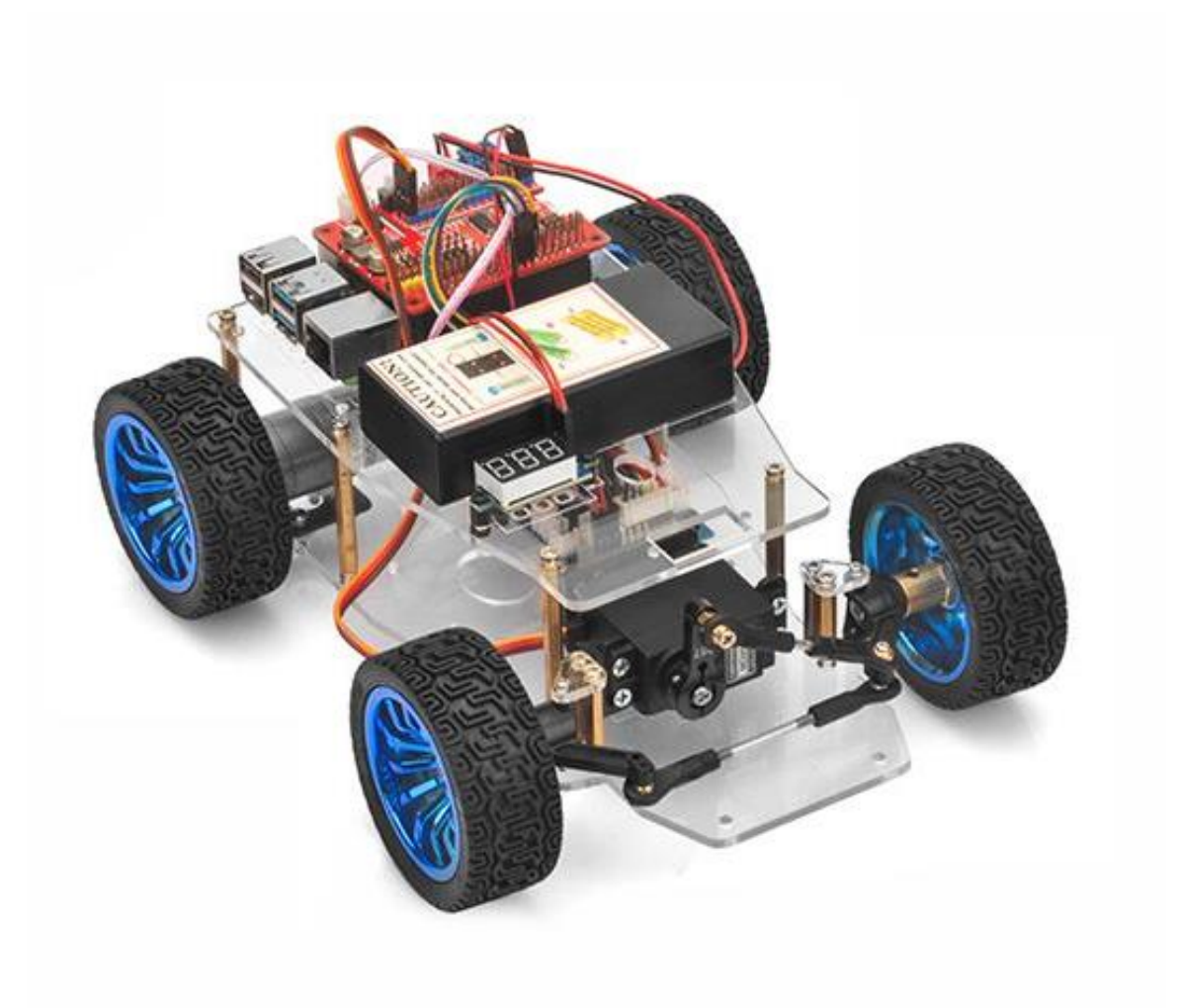

### OSOYOO Servo Steer Smart Car for Raspberry Pi lesson 2: Software Installation and Basic Movement

#### **OBJECTIVE**

In this tutorial, we will simply tell you how to install Raspberry Pi OS for the Raspberry pi and how to use console to control raspberry pi. We'll use OSOYOO Servo Steer Smart Car for Raspberry Pi to do some simple movements. Once the car installation is completed, it is very important to test the installation and sample code. If you have passed the test movement of this lesson, it means Raspberry pi, motors, battery, model X board, servo motor and wire connections between these parts are all functioning well, and you can move on other sample lessons

If you don't complete the frame of car, please review lesson 1

Please enter the link to watch the video: <u>https://youtu.be/YCcgr-RUON4</u>

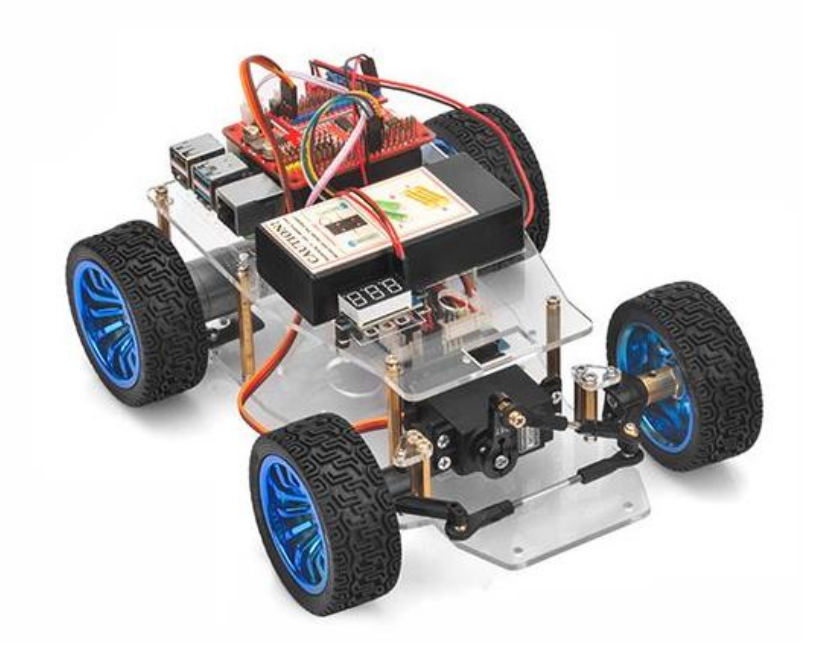

#### PARTS & DEVICES

- Servo Steer Smart Car for Raspberry Pi (with raspberry pi board) x1
- Micro SD card (more than 8GB) x1
- Micro SD card reader x1

- OSOYOO 5 inches DSI touch screen for Raspberry Pi x1
- PC x1

#### SOFTWARE PREPARATION

| Raspberry pi OS                                                                                          | Download Raspberry pi OS from:                                       |
|----------------------------------------------------------------------------------------------------|----------------------------------------------------------------------|
| (Recommend use desktop                                                                                   | https://www.raspberrypi.org/software/operating-                      |
| version)                                                                                                 | systems/#raspberry-pi-os-32-bit                                      |
| 7 zip is a free zip utility that un-                                                                     | Download 7 zip from:                                                 |
| zips zip file                                                                                            | <u>https://www.7-zip.org/</u>                                        |
| Raspberry Pi Imager is a imager                                                                          | Download Raspberry Pi imager from:                                   |
| utility                                                                                                  | https://www.raspberrypi.org/software/                                |
| Notepad++ is a free source<br>code editor<br>and Notepad replacement that<br>supports several languages. | Download Notepad++ from:<br>https://notepad-plus-plus.org/downloads/ |
| PuTTY is a SSH tool for                                                                                  | Download PuTTY from:                                                 |
| Windows users                                                                                            | https://www.chiark.greenend.org.uk/~sgtatham/putty/                  |

#### INSTALLATION RASPBERRY PI OS

Note: there is a 16GB micro SD card which is burn 2021-05-07-raspios-busterarmhf.img in the package of OSOYOO Servo Steer Smart Car for Raspberry Pi. If you use this micro SD card, please skip the steps of Raspberry Pi OS

Step 1: Download Raspberry Pi Imager from https://www.raspberrypi.org/software/ and then install this software.

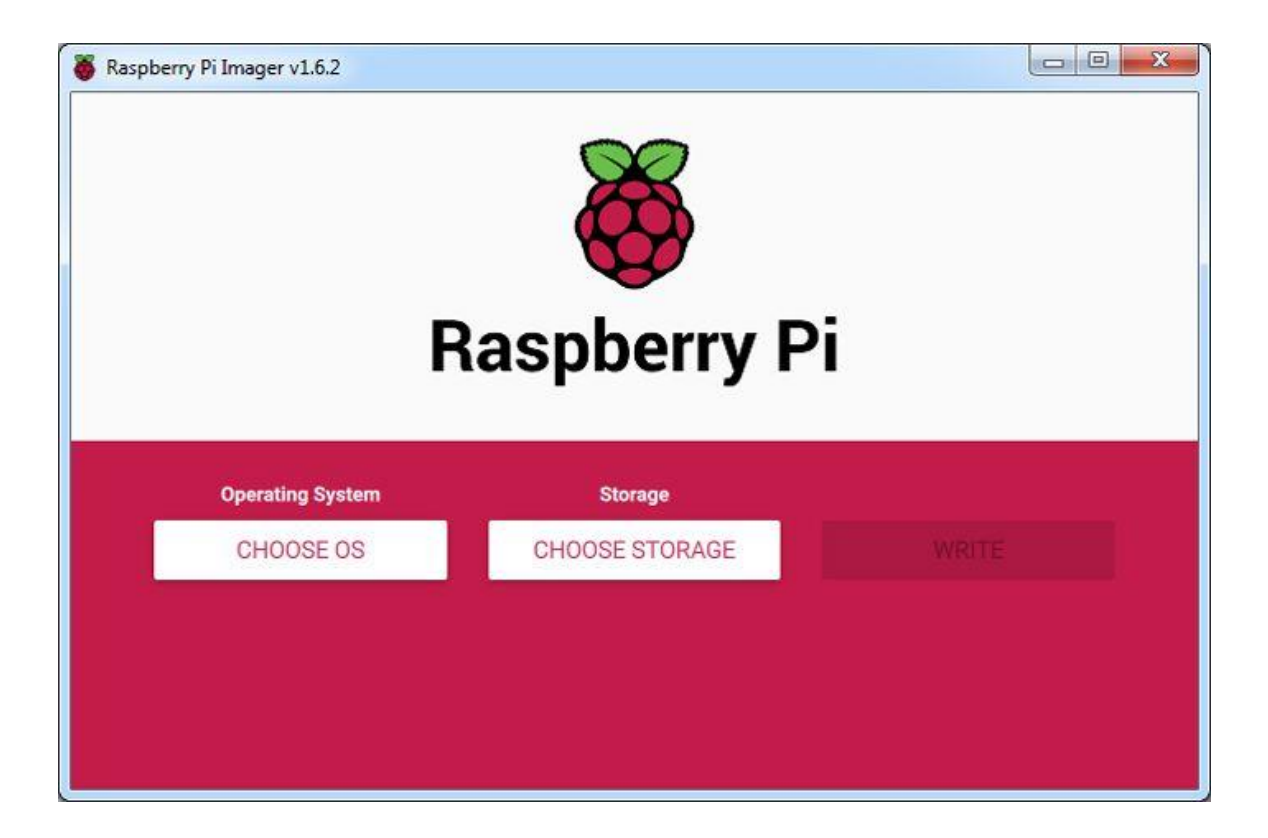

Step 2: Prepare a new Micro SD card (more than 8GB) and insert it in USB micro SD card reader, and connect USB micro SD card reader with your PC.

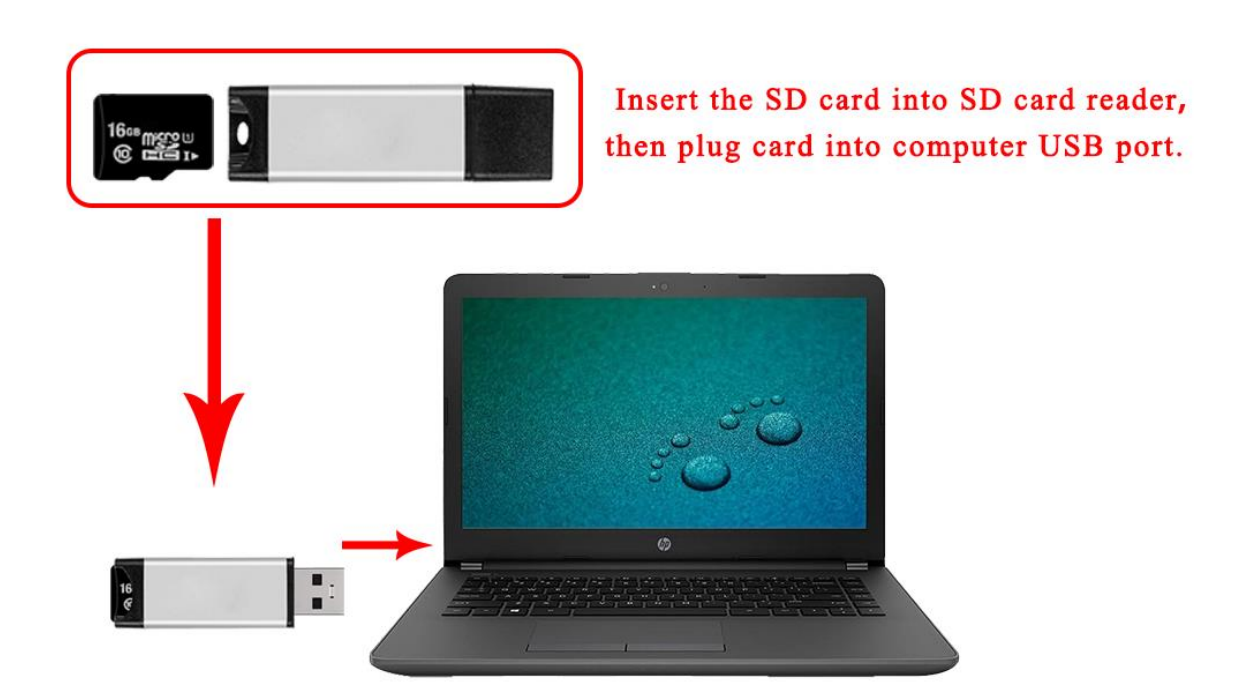

Step 3: If the micro SD card is not new, please open Raspberry Pi Imager, select "Erase" as Operating system, then select your micro SD card and then click "write" to format the SD card firstly as following:

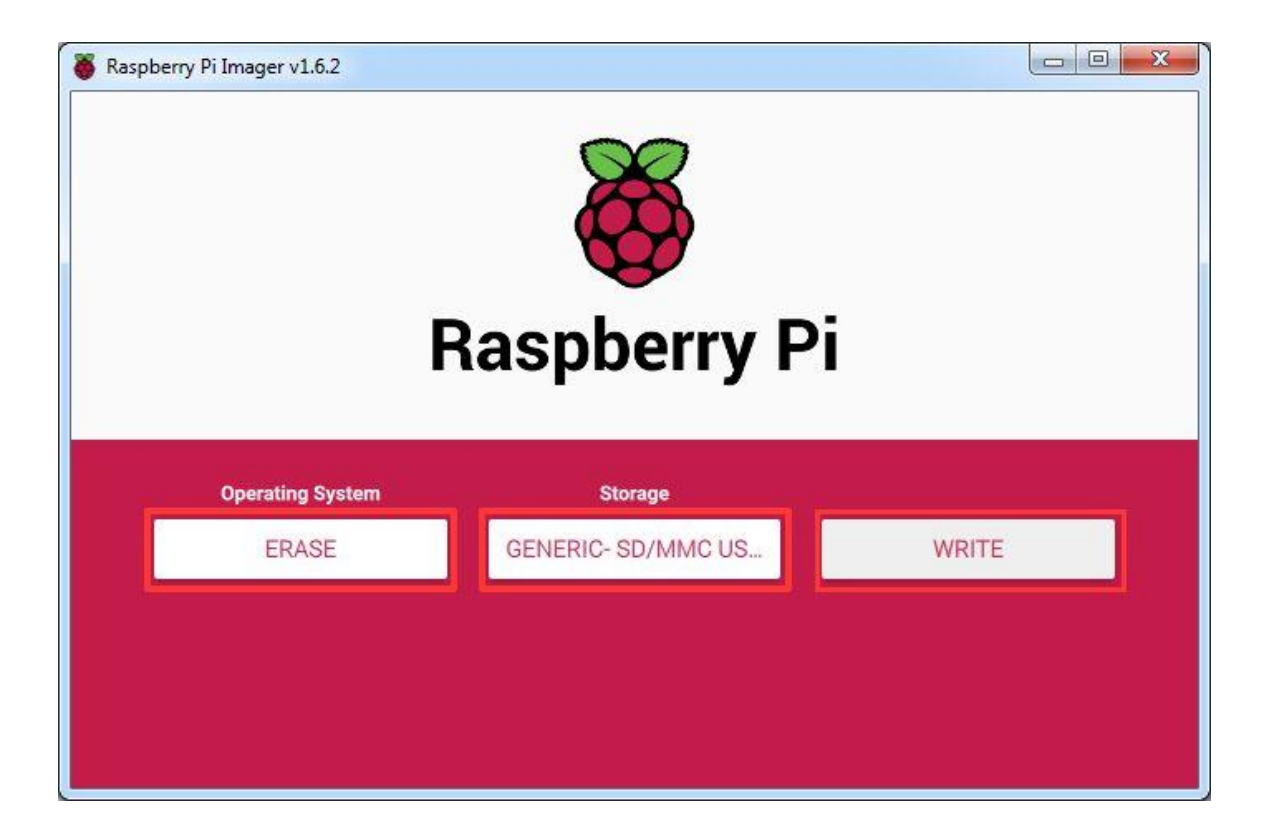

Step 4: Open Raspberry Pi Imager, select "Raspberry Pi OS (32-bit)" as Operating system, then select your micro SD card and then click "write" to burn the OS in your micro SD card (*Note: if you want to burn the OS you have download, please select "Use custom" and then browse the OS in your PC*)

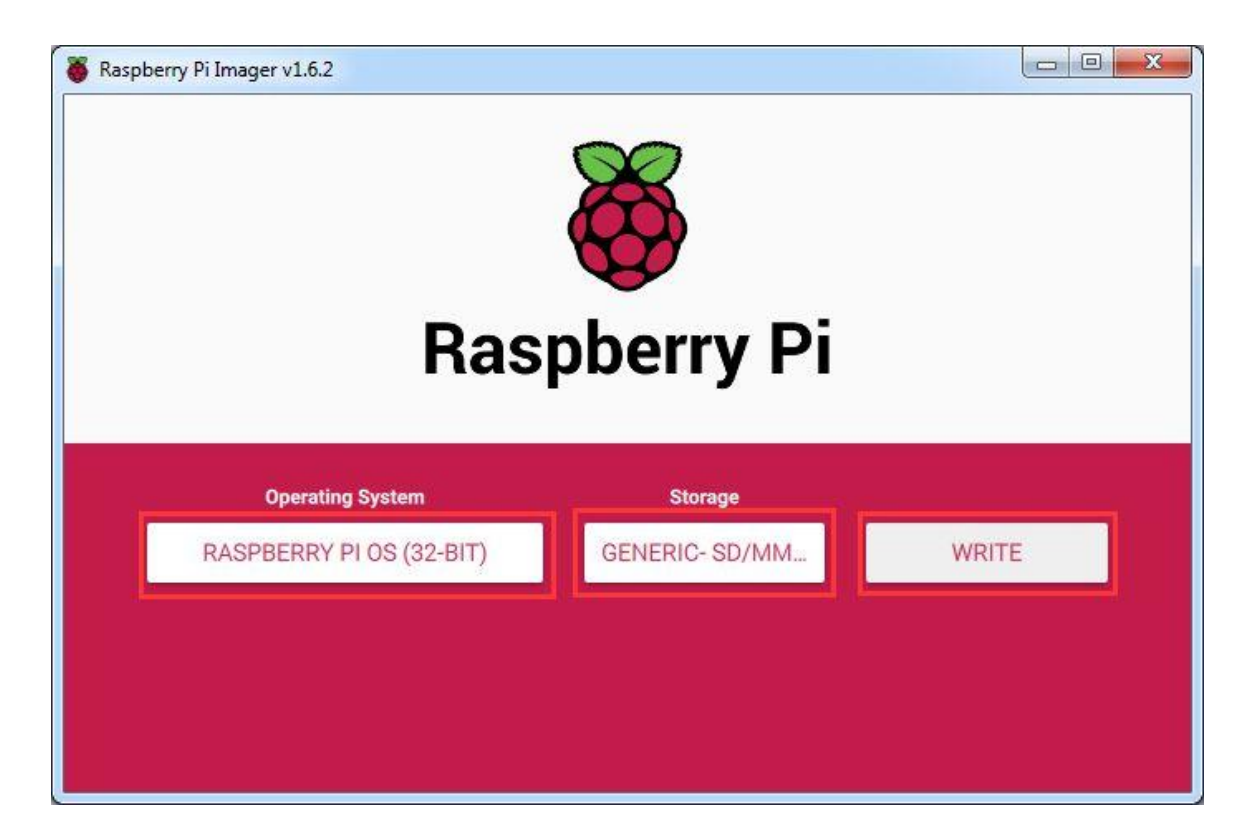

#### USING CONSOLE

#### A. Using console directly

#### Note: A screen monitor is needed when you use the console directly.

1. Connect Raspberry Pi to your HDMI monitor or TV. Put a keyboard and mouse into Raspberry Pi USB ports. Insert SD card into the slot on your Raspberry Pi as following:

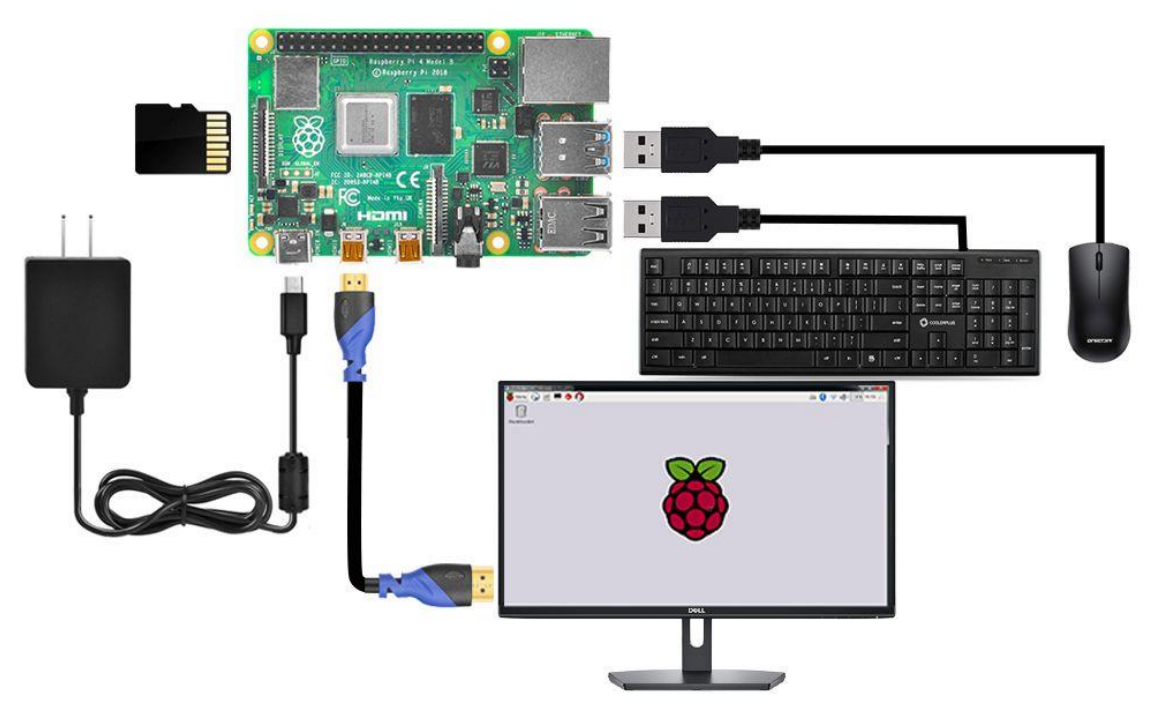

2. Please click the Lan icon at the right-upper corner, and select your WIFI SSID, and enter the pass word of your wifi to connect wifi hotspot. Then you can see the console full screen.

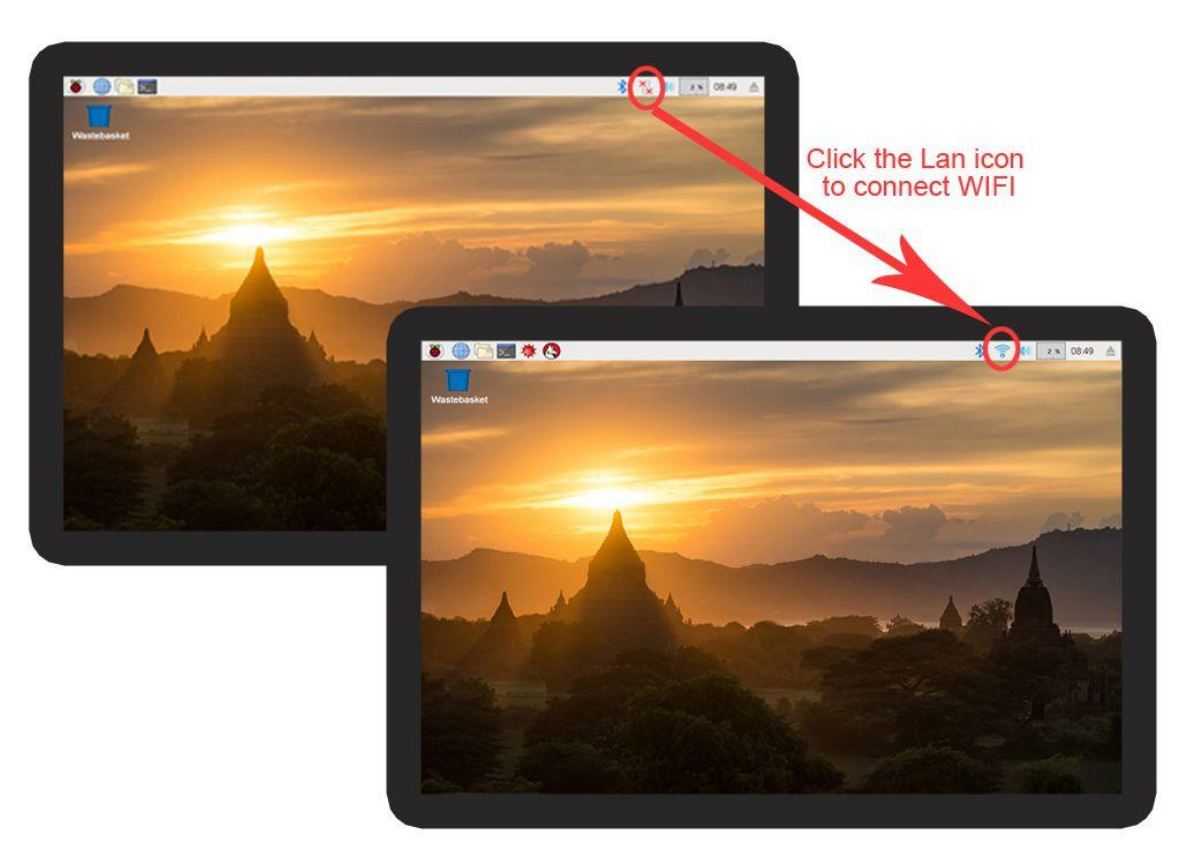

3. If you click the Lan icon, and get the notice as following:

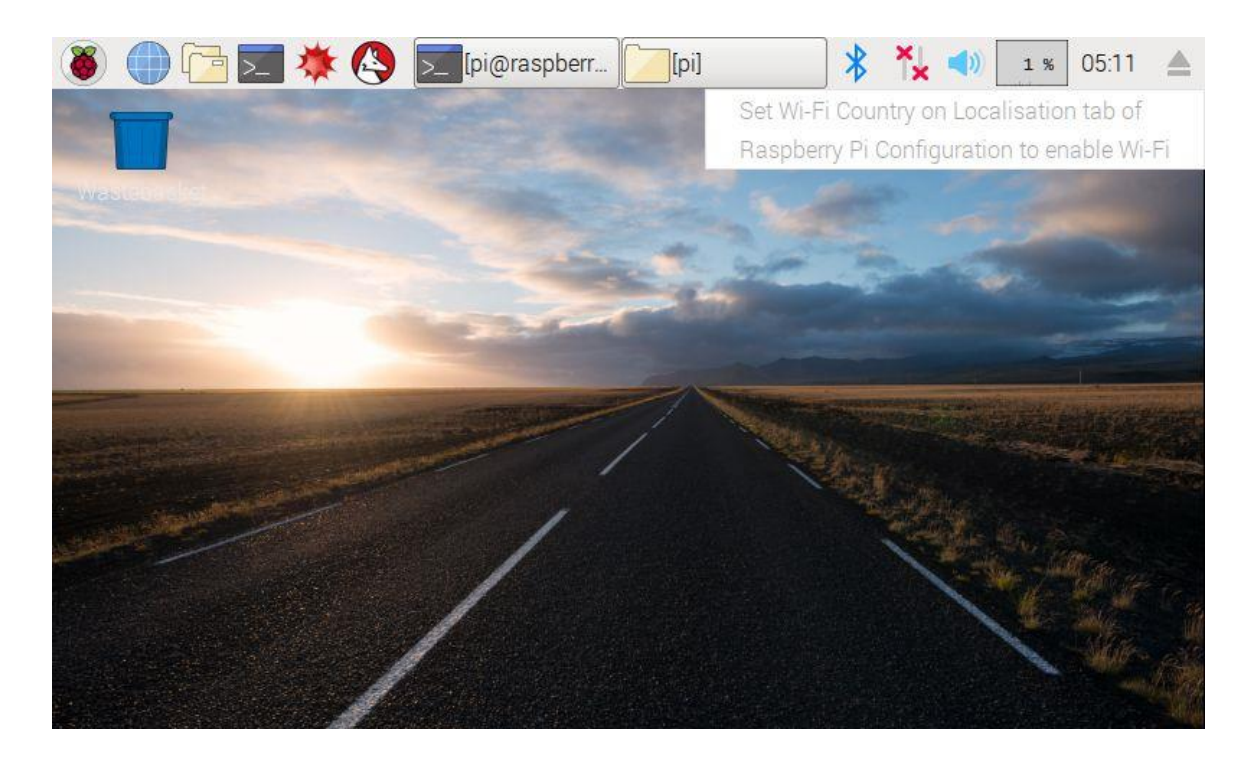

4. Please click configure the WIFI localisation as following:

| 🗕 🗍 🖉         | 🔅 🔇 🗾                                                                  | [pi@raspberr                        | r [2][pi]                                   | *                                                                                                    | ×                                                                                                    | (ه                 | 0 %             | 05:23                                    |          |
|---------------|------------------------------------------------------------------------|-------------------------------------|---------------------------------------------|----------------------------------------------------------------------------------------------------|----------------------------------------------------------------------------------------------------|--------------------|-----------------|------------------------------------------|----------|
| Programming   | >                                                                      |                                     |                                             |                                                                                                    |                                                                                                    |                    |                 |                                          |          |
| Strice Office | >                                                                      |                                     |                                             |                                                                                                    |                                                                                                    |                    |                 |                                          |          |
| Internet      | >                                                                      |                                     | - Contraction                               |                                                                                                    |                                                                                                    |                    |                 |                                          |          |
| Games         | >                                                                      |                                     |                                             |                                                                                                    |                                                                                                    |                    |                 |                                          |          |
| Accessories   | >                                                                      | - Ballin                            |                                             |                                                                                                    |                                                                                                    |                    |                 |                                          |          |
| Help          | ,                                                                      |                                     |                                             | The second second second second second second second second second second second second second second second s |                                                                                                    |                    |                 |                                          |          |
| Preferences   | Ad                                                                     | ld / Remove S                       | oftware                                     | Self.                                                                                                    |                                                                                                    |                    |                 | an an an an an an an an an an an an an a |          |
|               | Ap                                                                     | pearance Sett                       | ings                                        |                                                                                                    |                                                                                                    |                    |                 |                                          |          |
| K Run         | Au                                                                     | idio Device Se                      | ttings                                      |                                                                                                    | an section                                                                                                    |                    | 10. A           |                                          |          |
| 🖍 Shutdown    | 📝 Ma                                                                   | ain Menu Edito                      | or                                          |                                                                                                    |                                                                                                    |                    |                 |                                          |          |
|               | Me Me                                                                  | ouse and Keyb                       | oard Settings                               |                                                                                                    |                                                                                                    |                    | And and a state | Shir-                                    |          |
|               | 🔰 🍑 Ra                                                                 | ispberry Pi Cor                     | nfiguration                                 | Configure F                                                                                                    | Raspbe                                                                                                    | erry Pi            | systen          | n                                        |          |
|               |                                                                        |                                     |                                             |                                                                                                    |                                                                                                    |                    |                 |                                          |          |
| 🖲 🛑 🔁 🗾       | 🗯 🔇 🗾                                                                  | [pi@ra]                             | [pi] 🦉                                      | Raspb 🔧                                                                                                    | ×                                                                                                    | (ه                 | 0 %             | 05:26                                    |          |
|               | * 🔇 🗵                                                                  | [pi@ra]                             | [pi] 🛛 👹<br>/ Pi Configurati                | Raspb 🟌                                                                                                    | * <b>.</b>                                                                                                    | <b>∢</b> » [<br>×  | 0%              | 05:26                                    | <b>A</b> |
|               | 🔆 🔇 🚬<br>System                                                        | [pi@ra<br>Raspberry<br>Interfaces   | [pi] 👸<br>/ Pi Configurati<br>Performance   | Raspb 🗱                                                                                                    | <b>*</b> .<br>                                                                                                    | <b>∢</b> )) [<br>× | 0 %             | 05:26                                    |          |
|               | System                                                                 | [pi@ra)<br>Raspberry<br>Interfaces  | [pi] 🏼 🍑<br>/ Pi Configurati<br>Performance | Raspb<br>on<br>Localisatio<br>Set Loca                                                                         | * • • • • • • • • • • • • • • • • • • •                                                                                                    | <b>∢</b> » [<br>×  | 0 %             | 05:26                                    | 4        |
|               | System<br>Locale:<br>Timezone:                                         | [pi@ra )<br>Raspberry<br>Interfaces | [pi] 🏼 🍑                                    | Raspb<br>on<br>Localisatio<br>Set Loca<br>Set Timezo                                                           | •n                                                                                                    |                    | 0 %             | 05:26                                    | A        |
|               | System<br>Locale:<br>Timezone:<br>Keyboard:                            | [pi@ra )<br>Raspberry<br>Interfaces | [pi] 🏼 🍑                                    | Raspb<br>on<br>Localisatio<br>Set Loca<br>Set Timezo<br>Set Keybo                                              | * * * * * * * * * * * * * * * * * * *                                                                                                    | ■)                 | 0 %             | 05:26                                    |          |
|               | System<br>Locale:<br>Timezone:<br>Keyboard:<br>WiFi Country:           | [pi@ra )<br>Raspberry<br>Interfaces | [pi]                                        | Raspb<br>on<br>Localisatio<br>Set Loca<br>Set Timezo<br>Set Keybo<br>Set WiFi Coo                              | n le<br>one<br>ard                                                                                                    | ( ) ) )            | 0 %             | 05:26                                    |          |
|               | System<br>System<br>Locale:<br>Timezone:<br>Keyboard:<br>WiFi Country: | [pi@ra )<br>Raspberry<br>Interfaces | [pi]<br>Pi Configurati<br>Performance       | Raspb<br>on<br>Localisatio<br>Set Loca<br>Set Timezo<br>Set Keybo<br>Set WiFi Coo                              | n le<br>ard<br>Set Wif                                                                                                    | i cour             | 0 %             | 05:26                                    |          |
|               | System<br>System<br>Locale:<br>Timezone:<br>Keyboard:<br>WiFi Country: | [pi@ra )<br>Raspberry<br>Interfaces | [pi] Solution                               | Raspb<br>on<br>Localisatio<br>Set Loca<br>Set Timezo<br>Set Keyboo<br>Set WiFi Cou                             | n le<br>one<br>ard<br>Set Wif                                                                                                    | Fi cour            | 0 %             | 05:26<br>de                              |          |
|               | System<br>System<br>Locale:<br>Timezone:<br>Keyboard:<br>WiFi Country: | [pi@ra )<br>Raspberry<br>Interfaces | [pi] S                                      | Raspb<br>on<br>Localisatio<br>Set Local<br>Set Timezo<br>Set Keyboo<br>Set WiFi Coo                            | - Conternational Conternational Cont | i cour             | 0 %             | 05:26<br>de                              |          |
|               | System<br>System<br>Locale:<br>Timezone:<br>Keyboard:<br>WiFi Country: | [pi@ra )<br>Raspberry<br>Interfaces | [pi] S                                      | Raspb<br>on<br>Localisatio<br>Set Local<br>Set Timezo<br>Set Keyboo<br>Set WiFi Coo                            | - Conternational Conternational Cont | i cour             | 0 %             | 05:26<br>de                              |          |
|               | System<br>Locale:<br>Timezone:<br>Keyboard:<br>WiFi Country:           | [pi@ra )<br>Raspberry<br>Interfaces | [pi] Solution                               | Raspb<br>on<br>Localisatio<br>Set Local<br>Set Timezo<br>Set Keybo<br>Set WiFi Cou                             | - Conternational Conternational Cont | i cour             | 0 %             | 05:26<br>de                              |          |

5. Click the icon of **Terminal** on the screen, or press **CTRL+ALT+T** simultaneously, then a terminal will pop up as follows:

| 🛞 🌐 🥅 🕎 🗐 pi@raspberry | pi: ~               |                   |       | ᅟ 🐐 🛜 📢 03:50                                                                                                    |
|------------------------|---------------------|-------------------|-------|----------------------------------------------------------------------------------------------------|
| Wastebasket            |                     |                   |       |                                                                                                    |
| Click here             |                     |                   |       |                                                                                                    |
|                        |                     | pi@raspberrypi: ~ | ~ ^ X |                                                                                                    |
| es                     | File Edit Tabs Help |                   |       | and the second second se |
|                        |                     |                   |       |                                                                                                    |

6. Find out the IP address of the RPi.

**Method A**: Connect your Pi to monitor and mouse, click LAN or Wifi icon to get the IP address as following photo

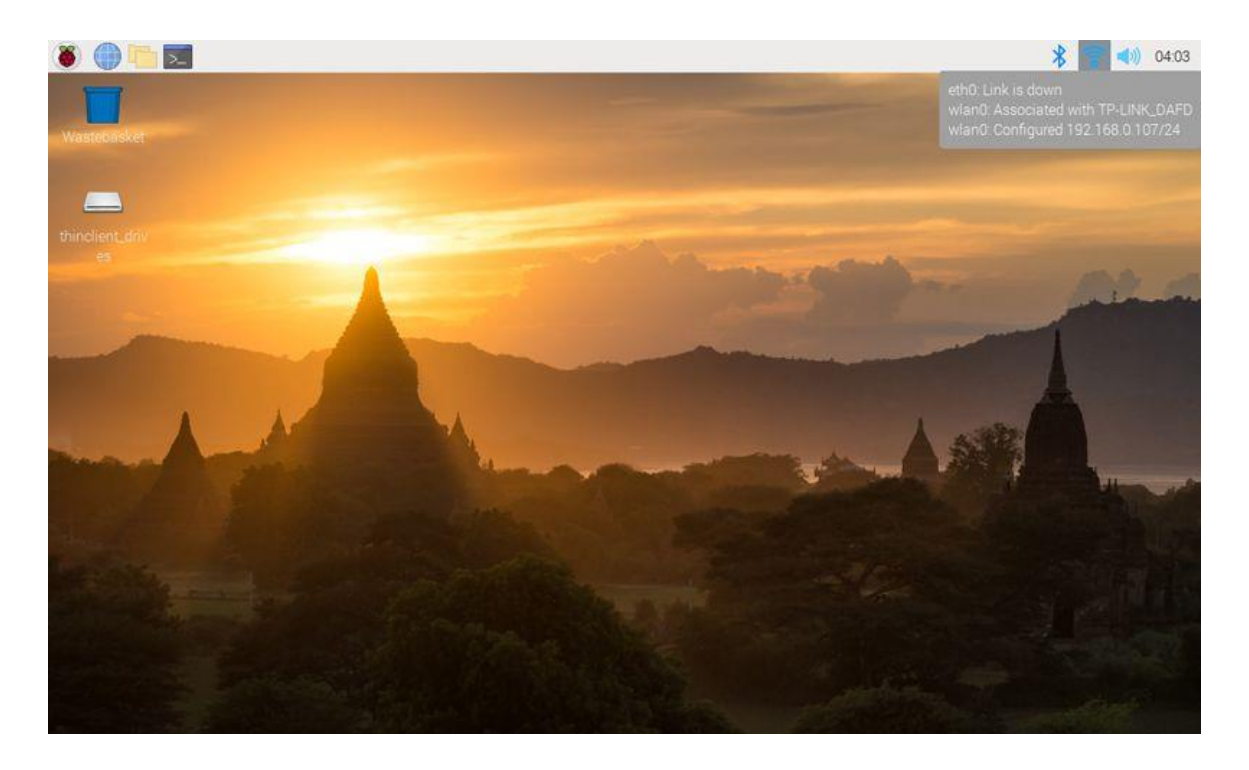

Method B: you can also find the IP address by typing terminal command:

hostname -I

| File Edit Tabs Help<br>pi@raspberrypi:~ \$ hostname -I<br>192.168.0.107<br>pi@raspberrypi:~ \$ | pi@raspberrypi:~ 🗸 🔸 🗙                   |
|------------------------------------------------------------------------------------------------|------------------------------------------|
| pi@raspberrypi:~ \$ hostname -I<br>192.168.0.107<br>pi@raspberrypi:~ \$                        | Tabs Help                                |
|                                                                                                | ypi:~ \$ hostname -I<br>07<br>ypi:~ \$ ∎ |

#### 7. Enable SSH

Typing terminal command: sudo raspi-config

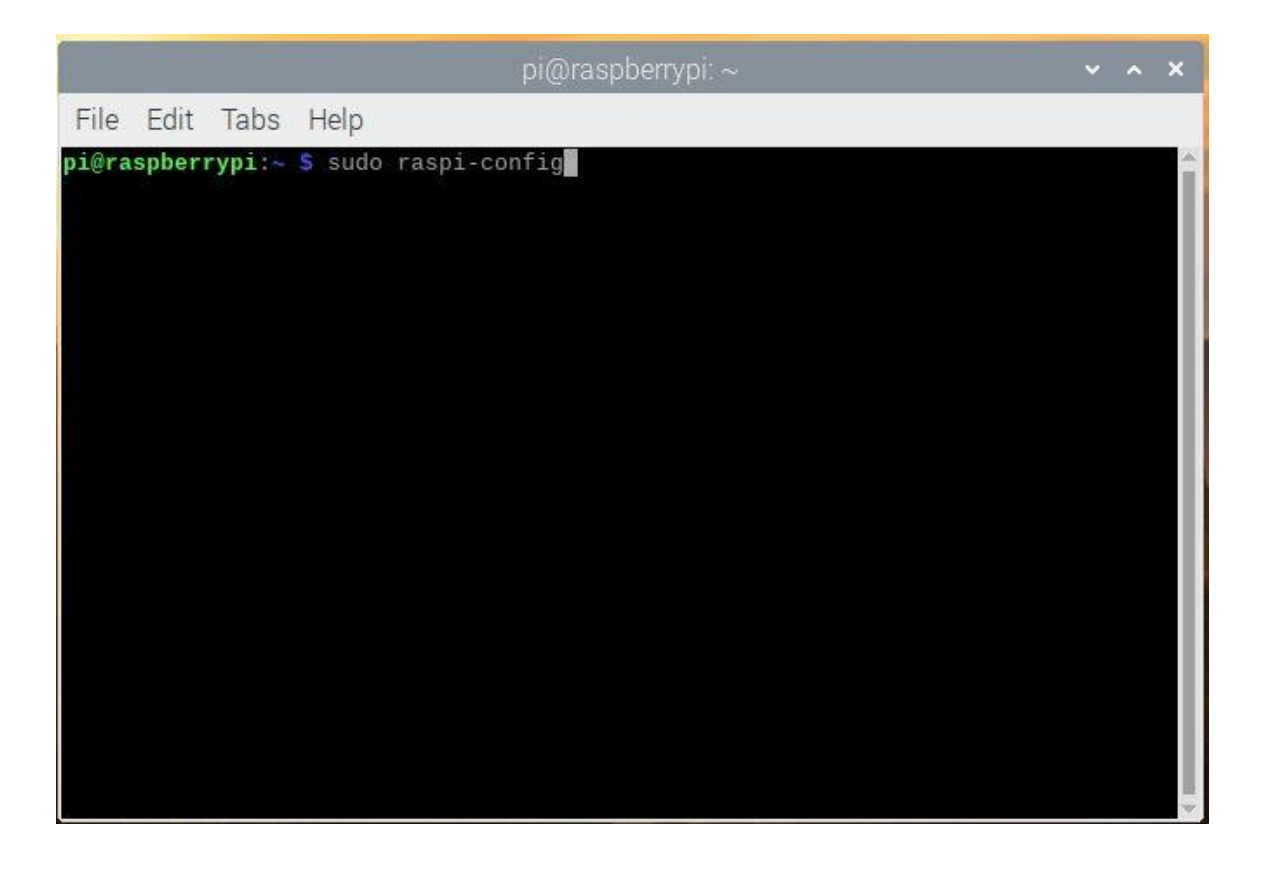

Go to configuration menu, go to Interface Options ->SSH -> Yes -> Select ->Finish (Note: please use "arrows" on keyboard to position the cursor where you want to go and press "enter" to confirm the select)

| File Edit             | Tabs Help                                                                                       |                                                                                                    |  |   |
|-----------------------|-------------------------------------------------------------------------------------------------|----------------------------------------------------------------------------------------------------|--|---|
|                       | idos ricip                                                                                      |                                                                                                    |  |   |
| Raspberry             | Pi 4 Model B Rev 1.1                                                                            |                                                                                                    |  |   |
|                       | — Raspberry Pi Softwa                                                                           | are Configuration Tool (raspi-config) 🔶                                                                                                    |  | 7 |
| 1                     | System Options<br>Display Options                                                               | Configure system settings<br>Configure display settings                                                                                                    |  |   |
| 4<br>5<br>6<br>8<br>9 | Performance Options<br>Localisation Options<br>Advanced Options<br>Update<br>About raspi-config | Configure connections to peripherats<br>Configure performance settings<br>Configure language and regional settings<br>Configure advanced settings<br>Update this tool to the latest version<br>Information about this configuration tool |  |   |
|                       | <select></select>                                                                               | <finish></finish>                                                                                                    |  |   |

| E | 률 pi@raspberrypi: ~                                     |                     |
|---|---------------------------------------------------------|---------------------|
| Γ |                                                         | ×                   |
|   |                                                         |                     |
|   | Raspberry Pi Software Configuration Tool (rasp          | oi-config)          |
|   |                                                         |                     |
| J | P1 Camera Enable/Disable connection to the Raspber      | ry Pi Camera        |
| Ш | P2 SSH Enable/Disable remote command line acces         | s to your Pi using  |
| Ш | P3 VNC Enable/Disable graphical remote access t         | o your Pi using Rea |
|   | P4 SPI Enable/Disable automatic loading of SPI          | kernel module       |
|   | P5 I2C Enable/Disable automatic loading of I2C          | kernel module       |
|   | P6 Serial Enable/Disable shell and kernel messages      | on the serial conn  |
| Ш | P7 1-Wire Enable/Disable one-wire interface             |                     |
| Ш | P8 Remote GPIO Enable/Disable remote access to GPIO pin | 15                  |
| Ш |                                                         |                     |
| Ш |                                                         |                     |
| Ш |                                                         |                     |
| Ш |                                                         | =                   |
| Ш |                                                         |                     |
| Ш | <select> <back></back></select>                         |                     |
| Ш |                                                         |                     |
|   |                                                         |                     |
|   |                                                         |                     |
|   |                                                         |                     |
|   |                                                         |                     |
| L |                                                         | ÷                   |
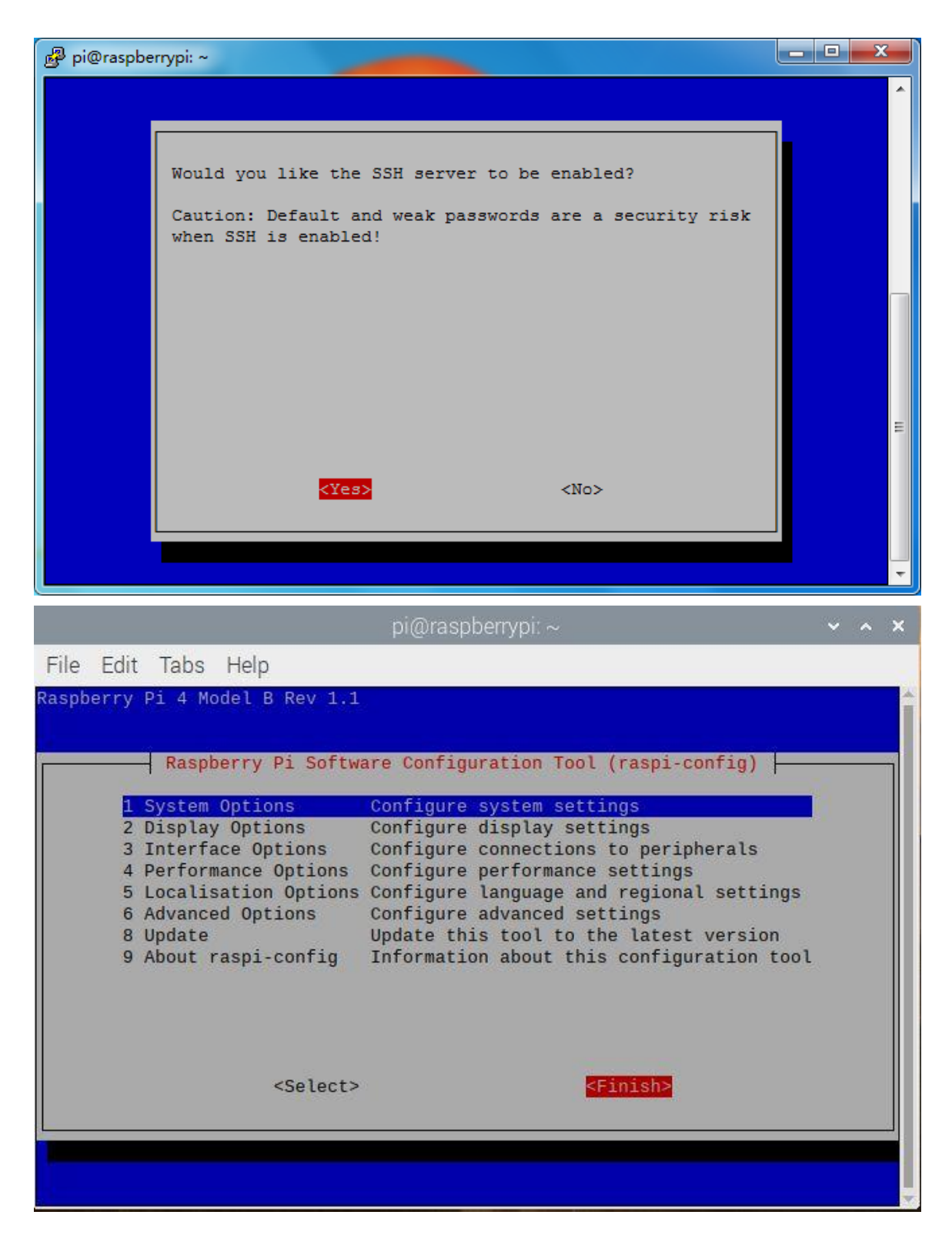

B. Using console remotely

Note: For 2016-11-25 release or above, SSH (a protocol securing remote login session and other network service) is disabled by default. Therefore, when you need to log in remotely, you need to enable ssh firstly.

1. Insert Micro SD card which is burn with Raspberry Pi OS in USB micro SD card reader, and connect USB micro SD card reader with your PC.

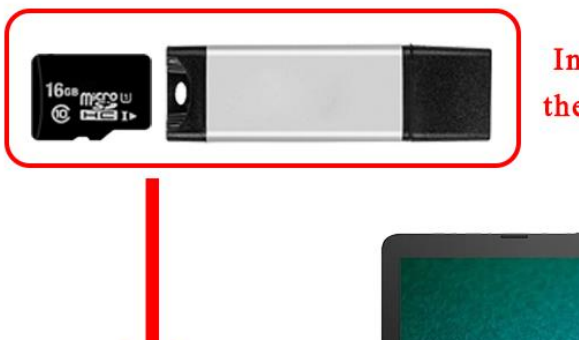

# Insert the SD card into SD card reader, then plug card into computer USB port.

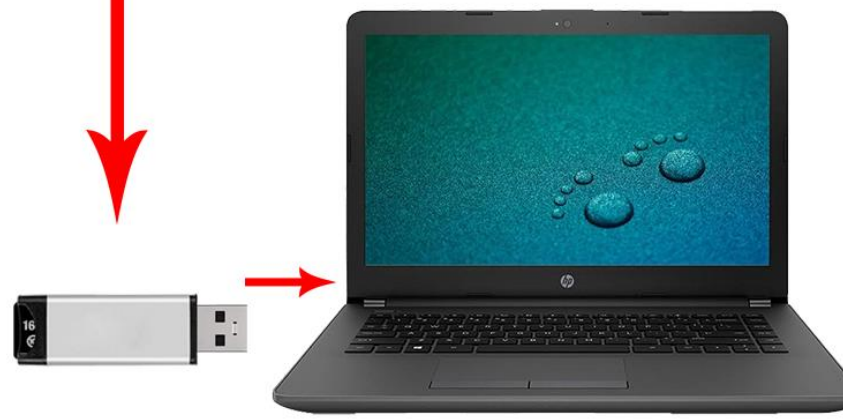

### 2. Open this micro SD card in your computer

|                                                                                                 |                             | 1 *:                            | and the strength of            | perior i                         |                         |                                     | 5 I.I. I.A.                    |                         |                         |
|-------------------------------------------------------------------------------------------------|-----------------------------|---------------------------------|--------------------------------|----------------------------------|-------------------------|-------------------------------------|--------------------------------|-------------------------|-------------------------|
| Computer                                                                                        | ► DOOT (I:) ►               |                                 | -                              | -                                |                         | ▼   * <del>1</del>                  | Search Doot (I:,               |                         | ر<br>بر                 |
| File Edit View Tools                                                                            | Help                        | 1                               |                                |                                  |                         |                                     |                                | <b>E</b> [9]            |                         |
| Organize 👻 Share with                                                                           | <ul> <li>New for</li> </ul> | der                             |                                |                                  |                         |                                     |                                | 8 *                     |                         |
| ጵ Favorites 📃 Desktop                                                                           | m                           |                                 |                                |                                  |                         |                                     |                                |                         |                         |
| Downloads Recent Places 2345Downloads                                                           | overlays                    | bcm2708-r<br>pi-b.dtb           | bcm2708-r<br>pi-b-plus.d<br>tb | bcm2708-r<br>pi-b-rev1.d<br>tb   | bcm2708-r<br>pi-cm.dtb  | bcm2708-r<br>pi-zero.dtb            | bcm2708-r<br>pi-zero-w.d<br>tb | bcm2709-r<br>pi-2-b.dtb | bcm2710-r<br>pi-2-b.dtb |
| ; Libraries<br>📄 Documents<br>奇 Music                                                           | bcm2710-r<br>pi-3-b.dtb     | bcm2710-r<br>pi-3-b-plus<br>dtb | bcm2710-r<br>pi-cm3.dtb        | bcm2711-r<br>pi-4-b.dtb          | bcm2711-r<br>pi-400.dtb | bcm2711-r<br>pi-cm4.dtb             | bootcode.b                     | cmdline.txt             | config.txt              |
| <ul><li>Pictures</li><li>Videos</li></ul>                                                       |                             |                                 |                                |                                  |                         |                                     |                                |                         |                         |
| 🍓 Homegroup                                                                                     | COPYING.li<br>nux           | fixup.dat                       | fixup_cd.da<br>t               | fixup_db.da<br>t                 | fixup_x.dat             | fixup4.dat                          | fixup4cd.da<br>t               | fixup4db.da<br>t        | fixup4x.dat             |
| Computer<br>Local Disk (C:)<br>software (D:)<br>(E:)<br>entertainment (F:)<br>K (G:)<br>Network | issue.txt                   | kernel.img                      | kernel7.img<br>start4.elf      | kernel7l.im<br>g<br>start4cd.elf | kernel8.img             | LICENCE.br<br>oadcom<br>start4x.elf | ssh                            | start.elf               | start_cd.elf            |

3. Create a txt. file and renamed "ssh" under /boot/ to enable it.

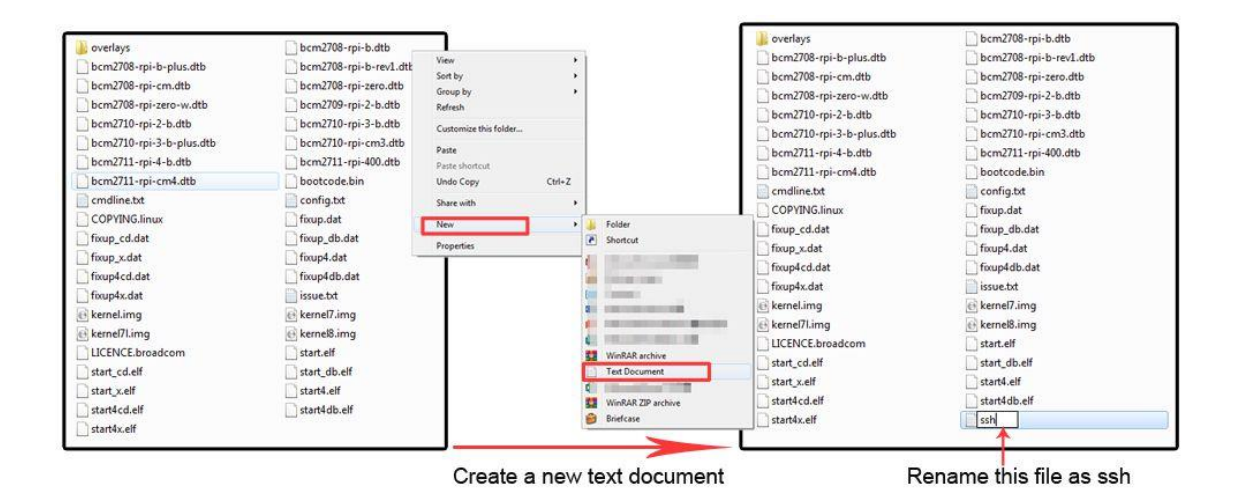

4. Download the file "<u>wpa\_supplicant.conf</u>" and then use Notepad++ to open this file, and replace the SSID and PSK with your own wifi SSID and password and save this file:

```
ssid="Your wifi-A ssid"
psk="ssid password"
```

The content of "wpa\_supplicant.conf" as following:

```
country=CN
ctrl interface=DIR=/var/run/wpa supplicant GROUP=netdev
update_config=1
network={
ssid="Your wifi-A ssid"
psk="ssid password"
key mgmt=WPA-PSK
priority=10
}
network={
ssid="Your wifi-B ssid"
psk="ssid password"
key mgmt=WPA-PSK
priority=2
scan_ssid=1
}
```

5. Send the file "wpa\_supplicant.conf" from your PC to the micro SD card

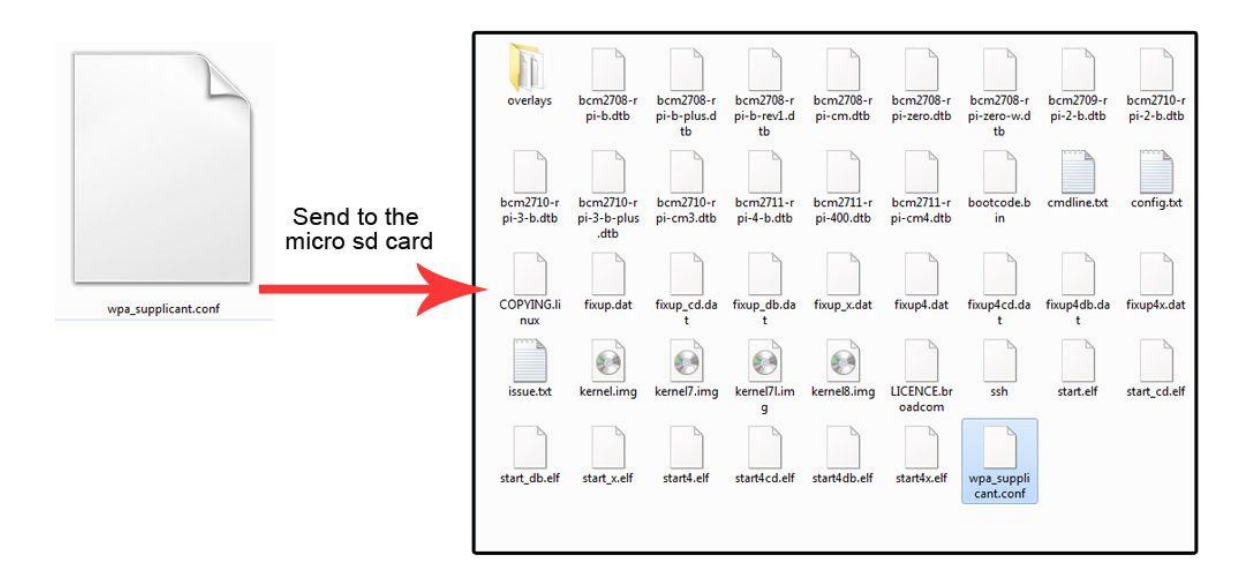

6. Plug the MicroSD card into the Raspberry Pi and then power on the Raspberry Pi.

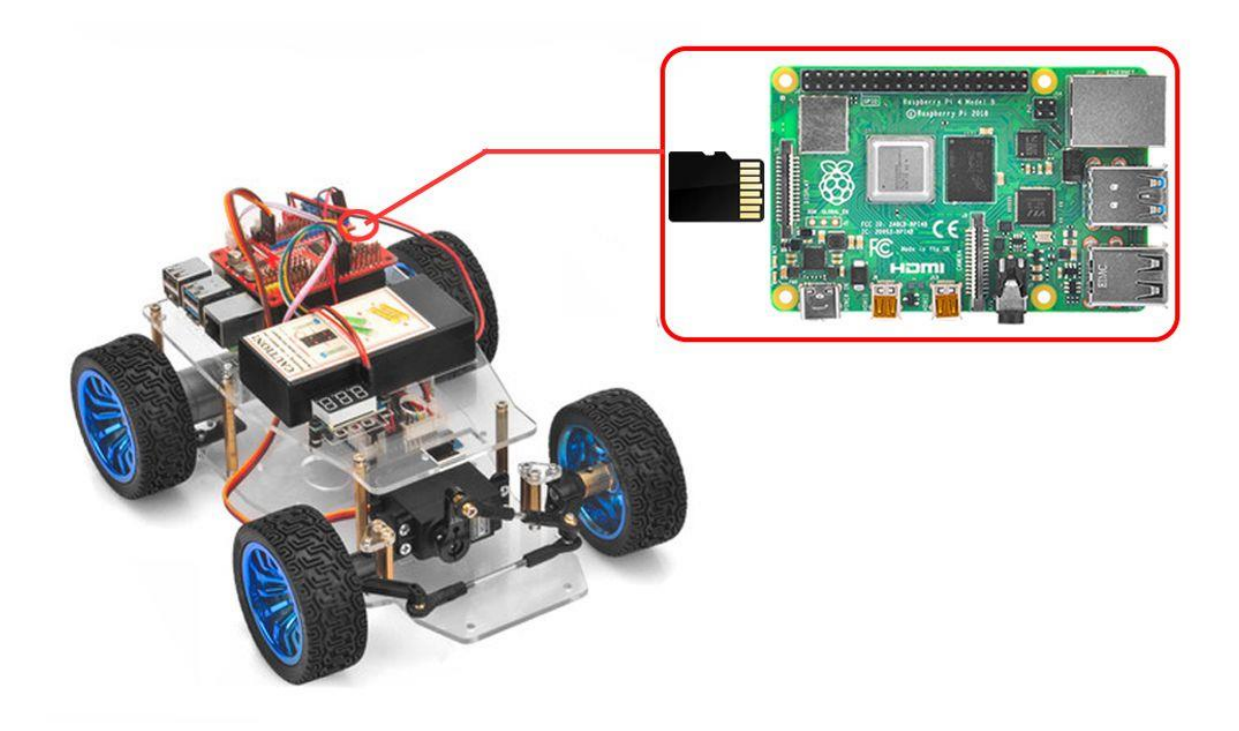

7. Login the Wifi router and check the IP address of your Raspberry Pi *(Or you can use some IP address scan APP to scan the IP address)* 

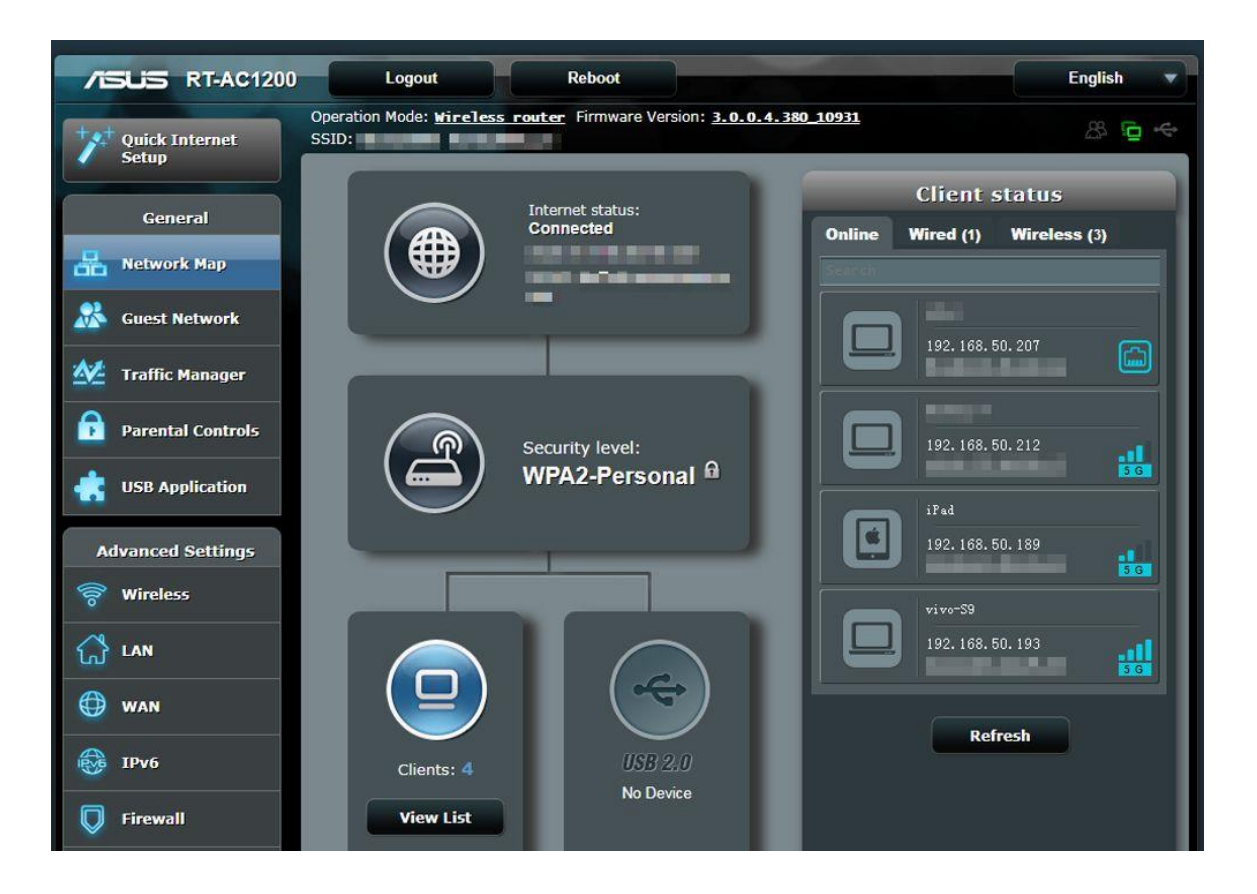

8. Use ssh tool to control Raspberry Pi remotely

Remark: For three platforms: Windows, Mac and Linux, it might be a little bit different to do this.

(1) Linux and Mac users can easily log into the Raspberry Pi via ssh. On Linux or Mac, find Terminal and open it.

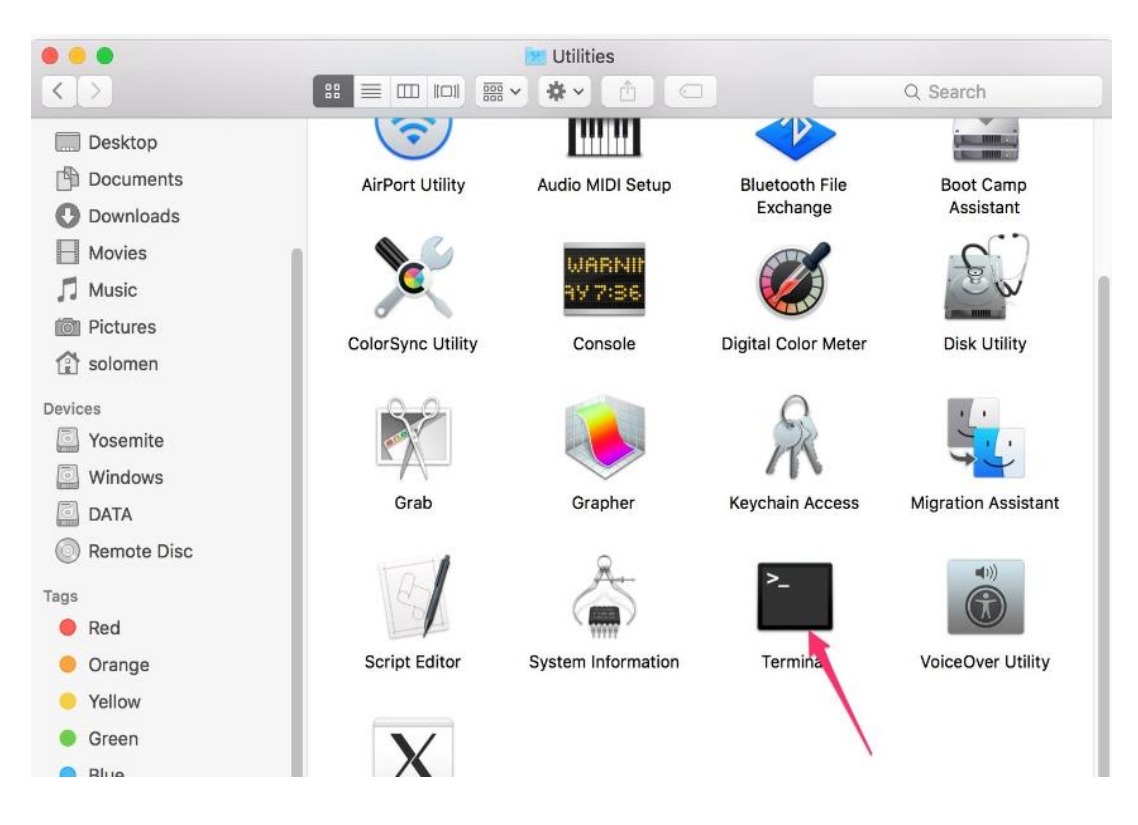

Type in ssh pi@IP address (ssh is the tool for remote login; pi is the user name, and as the name suggests, your RPi's IP address) and then press **Enter** to confirm. For example:

ssh pi@192.168.0.107

If you get a prompt that no ssh is found, you need to install a ssh tool like Ubuntu and Debian by yourself:

sudo apt-get install ssh

(2) For Windows users, you may use a ssh tool to log into Raspberry Pi remotely, like PuTTY.

Step 1. Download PuTTY from:

https://www.chiark.greenend.org.uk/~sgtatham/putty/ and install this exe. in your Windows PC

| PuTTY: a free SSH and Telnet client                                                                                                    |
|----------------------------------------------------------------------------------------------------|
| Home   FAQ   Feedback   Licence   Undates   Mirrors   Keys   Links   Team<br>Download: Stable - Pre-release - Snapshot   Docs   Changes   Wishlist                                                                                                    |
| PuTTY is a free implementation of SSH and Teiner for Windows and Unix platforms, along with an xtern terminal emulator. It is written and maintained primarily by Simon Tatham.                                                                                                    |
| The latest version is 0.75 Download it here                                                                                                    |
| LEGAL WARNING: Use of PaTTY, PSCP, PSFTP and Plink is illegal in countries where encryption is outlawed. We believe it is legal to use PuTTY, PSCP, PSFTP and Plink in England and Wales and in many other countries, but we are not lawy advice before downloading it. You may find useful information at cryptolaw org, which collects information on cryptography laws in many countries, but we can't youch for its correctness. |
| Use of the Telnet-only binary (PuTTY'tel) is unrestricted by any cryptography laws.                                                                                                    |
| Latest news                                                                                                    |
| 2021-06-13 Pre-releases of 0.76 now available                                                                                                    |

Step 2. Open PuTTY and click Session on the left tree-alike structure (generally it's collapsed upon PuTTY startup):

| Real PuTTY Configuration                                                                                                    | ×                                                                                                    |
|----------------------------------------------------------------------------------------------------|----------------------------------------------------------------------------------------------------|
| Putty Configuration         Category:         Session         Logging         Terminal         Keyboard         Bell         Features         Window         Appearance         Behaviour         Translation         Colours         Connection         Data         Proxy         Telnet         Rlogin         SSH         Serial | Basic options for your PuTTY session Specify the destination you want to connect to Host Name (or IP address) Port 22 Connection type: Raw Telnet Rlogin SSH Serial Load, save or delete a stored session Saved Sessions Default Settings Load Save Delete Close window on exit: |
| About                                                                                                    | Open Cancel                                                                                                    |

Step 3. Enter the IP address you got into the textbox under Host Name (or IP address) and 22 under Port (by default it is 22), then click open.

| ategory:                            |                                                |                   |  |  |  |  |
|-------------------------------------|------------------------------------------------|-------------------|--|--|--|--|
| Session                             | Basic options for your Pu                      | TTY session       |  |  |  |  |
|                                     | Specify the destination you want to connect to |                   |  |  |  |  |
| Keyboard<br>Bell<br>Features        | Host Name (or IP address)                      | Port              |  |  |  |  |
|                                     | 192.168.0.107                                  | 22                |  |  |  |  |
|                                     | Connection type:                               |                   |  |  |  |  |
| - Window                            | 🔿 Raw 🔘 Telnet 🔘 Rlogin                        | SSH Seria         |  |  |  |  |
| Translation<br>Selection<br>Colours | Default Settings                               | Load              |  |  |  |  |
|                                     | 192.168.0.102                                  | Load              |  |  |  |  |
| Data                                | 192.168.0.107                                  | Save              |  |  |  |  |
| - Froxy<br>Telnet                   | 192.168.0.115                                  | Delete            |  |  |  |  |
| Rlogin                              | 192.168.0.116                                  |                   |  |  |  |  |
| · SSH<br>Serial                     | Close window on exit:<br>Always Never O Or     | ily on clean exit |  |  |  |  |

Step 4. Note that when you first log in to the Raspberry Pi with the IP address, you'll be prompted with a security reminder. Just click **Yes**. When the PuTTY window prompts login as: type in the user name: **pi**, and password: **raspberry** (the default one, if you haven't changed it).

Note: when you're typing the password in, the window shows nothing just null, but you're in fact is typing things in. So just focus on typing it right and press Enter. After you log in the RPi successfully, the window will display as follows:

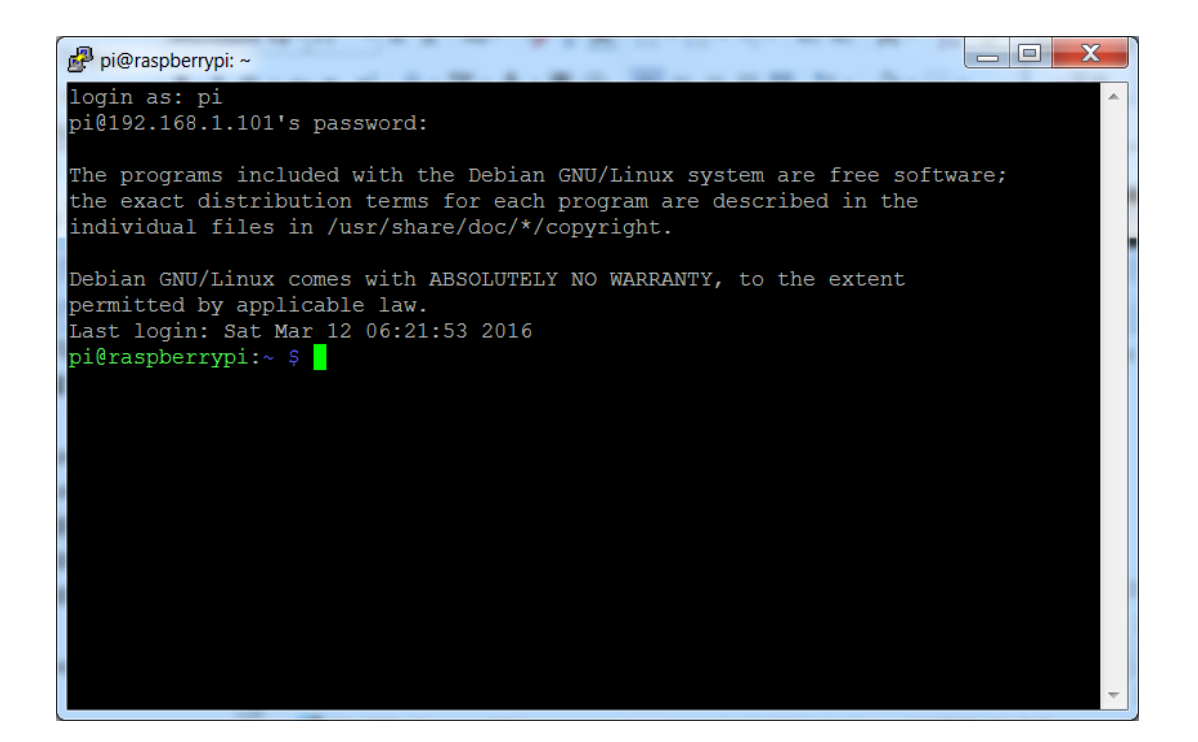

For other platforms, please contact your supplier.

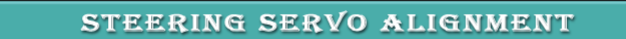

After learning how to install Raspberry Pi OS and use the console of Raspberry Pi, you can follow the next steps to test the frame work of the robot car in lesson1.

Note: In our sample lessons, we use Windows PC as the remote console device and PuTTY as the ssh tool

**Step 1: Power the car and run the following command and enable the I2C (**I2C is a protocol which will be used to exchange data with I2C device)

sudo raspi-config

Then select Interfacing Options->I2C->Yes->Select->Finish

|    | T Ra   | spher | ry Pi Soltware    | configuration foor (raspi-config)         |
|----|--------|-------|-------------------|-------------------------------------------|
| P1 | Camera |       | Enable/disabl     | e connection to the Raspberry Pi Camera   |
| 22 | SSH    |       | Enable/disabl     | e remote command line access using SSH    |
| 23 | VNC    |       | Enable/disabl     | e graphical remote access using RealVNC   |
| 24 | SPI    |       | Enable/disabl     | e automatic loading of SPI kernel module  |
| 25 | I2C    |       | Enable/disabl     | e automatic loading of I2C kernel module  |
| 26 | Serial | Port  | Enable/disabl     | e shell messages on the serial connection |
| 27 | 1-Wire |       | Enable/disabl     | e one-wire interface                      |
| 28 | Remote | GPIO  | Enable/disabl     | e remote access to GPIO pins              |
|    |        |       |                   |                                           |
|    |        |       |                   |                                           |
|    |        |       |                   |                                           |
|    |        |       | <select></select> | <back></back>                             |

| 🚰 pi@raspberrypi: - | Day HERE'S In SUCCESS or over the stars story       |    |
|---------------------|-----------------------------------------------------|----|
|                     | Would you like the ARM I2C interface to be enabled? |    |
|                     |                                                     |    |
|                     |                                                     |    |
|                     |                                                     |    |
|                     |                                                     | T. |
|                     |                                                     |    |
|                     |                                                     |    |

Step 2: Install GPIO and pca9685 PWM Library by running the following commands:

cd ~
sudo apt-get install rpi.gpio
sudo pip install adafruit-pca9685

| pi@raspberrypi:- 🗦 cd ~                                                      |
|------------------------------------------------------------------------------|
| pi@raspberrypi: 💲 sudo apt-get install rpi.gpio                              |
| Reading package lists Done                                                   |
| Building dependency tree                                                     |
| Reading state information Done                                               |
| Note, selecting 'python-rpi.gpio-dbgsym' for regex 'rpi.gpio'                |
| Note, selecting 'python3-rpi.gpio' for regex 'rpi.gpio'                      |
| Note, selecting 'rpi.gpio-common' for regex 'rpi.gpio'                       |
| Note, selecting 'python-rpi.gpio' for regex 'rpi.gpio'                       |
| Note, selecting 'python3-rpi.gpio-dbgsym' for regex 'rpi.gpio'               |
| python-rpi.gpio is already the newest version $(0.7.0-0.1 \sim bpo10+4)$ .   |
| python3-rpi.gpio is already the newest version (0.7.0-0.1~bpo10+4).          |
| $rpi.gpio-common$ is already the newest version $(0.7.0-0.1 \sim bpo10+4)$ . |
| rpi.gpio-common set to manually installed.                                   |
| The following NEW packages will be installed:                                |
| python-rpi.gpio-dbgsym python3-rpi.gpio-dbgsym                               |
| 0 upgraded, 2 newly installed, 0 to remove and 0 not upgraded.               |
| Need to get 88.2 kB of archives.                                             |
| After this operation, 126 kB of additional disk space will be used.          |
| Do you want to continue? [Y/n] y                                             |
|                                                                              |
|                                                                              |
|                                                                              |
| pleraspberrypi: sudo pip install adafruit-pca9685                            |
| Looking in indexes, https://nyni.org/simple.https://www.niwheels.org/simple  |

Looking in indexes: https://pypi.org/simple, https://www.piwheels.org/simple Collecting adafruit-pca9685 Downloading https://files.pythonhosted.org/packages/d1/3a/be3c9b67b3b5bf44b956 7853d968c0979268ffef5f18c8287a47dd6fa60f/Adafruit\_PCA9685-1.0.1-py2-none-any.whl Collecting Adafruit-GPIO>=0.6.5 (from adafruit-pca9685) Downloading https://files.pythonhosted.org/packages/db/1c/2dc8a674514219f287fa 344e44cadfd77b3e2878d6ff602a8c2149b50dd8/Adafruit\_GPIO-1.0.3.tar.gz Collecting adafruit-pureio (from Adafruit-GPIO>=0.6.5->adafruit-pca9685) Downloading https://files.pythonhosted.org/packages/93/e4/e6e25699445b4d8aafa9 7ed705ed43b39bcd6db17127ea7073aeaa76aad8/Adafruit PureIO-1.0.1.tar.gz

#### **Step 3:** Run following commands to find the front value of the servo:

wget http://osoyoo.com/driver/servo-steer-car/servo.py
python servo.py

| pi@raspberrypi:<br>2021-06-23 07:55:<br>Resolving osoyoo.cc<br>Connecting to osoyo<br>HTTP request sent,<br>Length: 1020 [text/<br>Saving to: `servo.p | wget http://osoyoo.com/dr:<br>43 http://osoyoo.com/dr<br>m (osoyoo.com) 51.79.2<br>oo.com (osoyoo.com) 51.79.2<br>awaiting response 200 (<br>'x-python]<br>oy' | iver/servo-<br>river/servo<br>1.80<br>21.80 :80<br>OK | steer-car/s<br>-steer-car/<br>. connected | ervo.py<br>servo.py |
|----------------------------------------------------------------------------------------------------|----------------------------------------------------------------------------------------------------|-------------------------------------------------------|-------------------------------------------|---------------------|
| servo.py                                                                                                    | 100%[===================================                                                                                                    | >] 1020                                               | KB/s                                      | in Os               |
| 2021-06-23 07:55:43                                                                                                    | (24.2 MB/s) - 'servo.py'                                                                                                    | saved [102                                            | 0/1020]                                   |                     |
| pi@raspberrypi:~ 💲<br>pi@raspberrypi:~ 💲                                                                                                    | python servo.py                                                                                                    |                                                       |                                           |                     |

**Step 4:** If your steering servo does not facing face to center front direction, then you have two options:

**Option 1)** Turn off the power and remove the horn from the servo motor. Install the arm as the follow picture. And then install M3\*4 screws on the middle of the horn to

fix the horn.

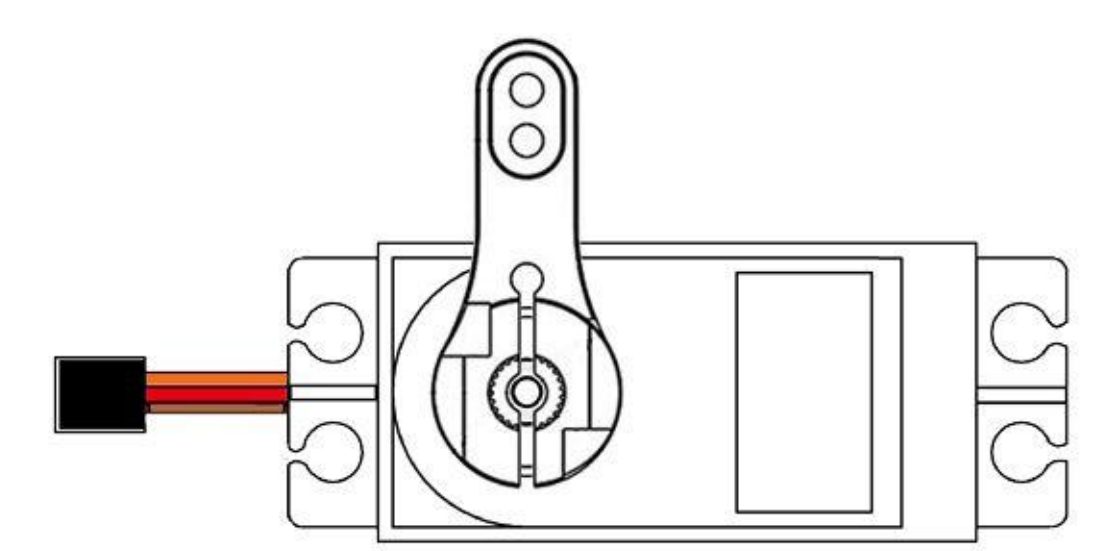

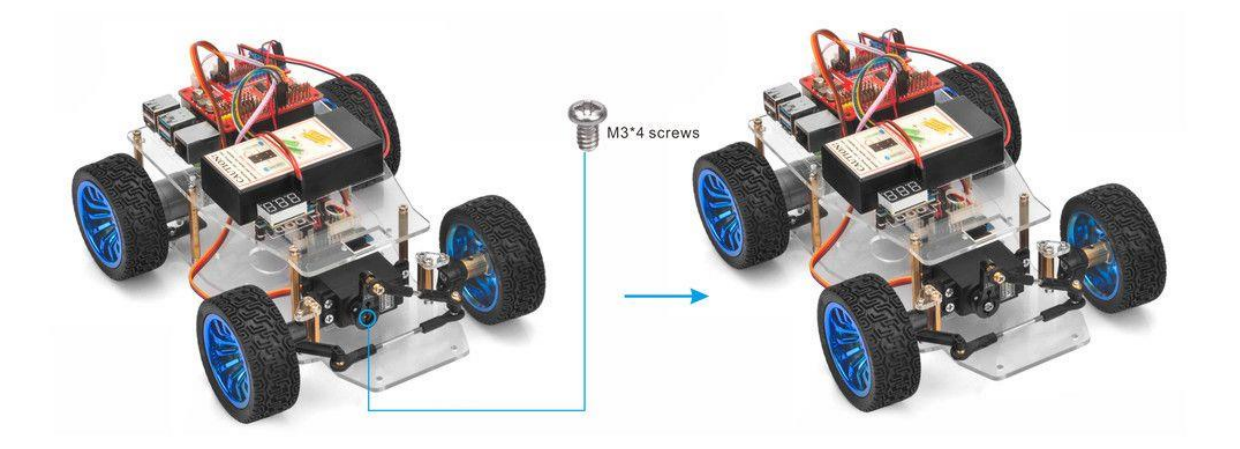

**Option 2)** Install M3\*4 screws on the middle of the horn to fix the horn and enter the following command in terminal:

sudo nano servo.py

pi@raspberrypi:~ \$ sudo nano servo.py

#### You can change the default value of line 20

CENTER= 425 #Steer servo car go forward

GNU nano 3.2 servo.py import Adafruit PCA9685 import RPi.GPIO as GPIO pwm = Adafruit PCA9685.PCA9685() servo pin = 15 構 RIGHT = 465 **#Steer** CENTER= 425 <mark>#Steer se</mark> LEFT = 385wm.set\_pwm freq(60) pwm.set\_pwm(servo\_pin, 0, LEFT) ime.sleep(1) pwm.set\_pwm(servo\_pin, 0, RIGHT) time.sleep(1) owm.set pwm(servo pin, 0, CENTER) [ Read 29 lines (Converted from DOS format) ] ^0 Get Help Write Out ^W Where Is ^K Cut Text ^J Justify Cur Pos Read File Exit Replace Uncut Tex

If your steering wheels tends to left, increase the value from 425 to 430, 435, 440 ... If your steering wheels tends to right, decrease the value from 425 to 420, 415, 410 ...

Then click "ctrl" + "x", and then Y to save this file and run the command: *python servo.py* again. Repeat these steps until your steering wheels finally faces to front, and write down this value to change the lesson2,3,4,5,6 code and make steering servo always facing front at default FRONT value

#### BASIC MOVEMENT

1. Power the car and type the following commands in the terminal:

wget http://osoyoo.com/driver/servo-steer-car/pi-basic.py
python pi-basic.py

| <pre>pi@raspberrypi:<br/>2021-06-30 03:</pre> | <pre>\$ wget http://osoyoo.com/driver/ser 35:39 http://osoyoo.com/driver/se</pre> | vo-steer-car/pi-basic.py<br>rvo-steer-car/pi-basic.py |
|-----------------------------------------------|-----------------------------------------------------------------------------------|-------------------------------------------------------|
| Resolving osoyoo                              | .com (osoyoo.com) 51.79.21.80                                                     |                                                       |
| Connecting to os                              | oyoo.com (osoyoo.com)  51.79.21.80 :8                                             | 0 connected.                                          |
| HTTP request sen                              | t, awaiting response 200 OK                                                       |                                                       |
| Length: 3031 (3.                              | 0K) [text/x-python]                                                               |                                                       |
| Saving to: 'pi-b                              | asic.py'                                                                          |                                                       |
| pi-basic.py                                   | 100%[===================================                                          | 6KKB/s in 0.002s                                      |
| 2021-06-30 03:35                              | :39 (1.22 MB/s) - 'pi-basic.py' save                                              | d [3031/3031]                                         |
| pi@raspberrypi:-<br>pi@raspberrypi:-          | python pi-basic.py                                                                |                                                       |

2. After above python is running, you motors will move forward and then move backward , and turn left for then turn right, then back to right and finally back to left.

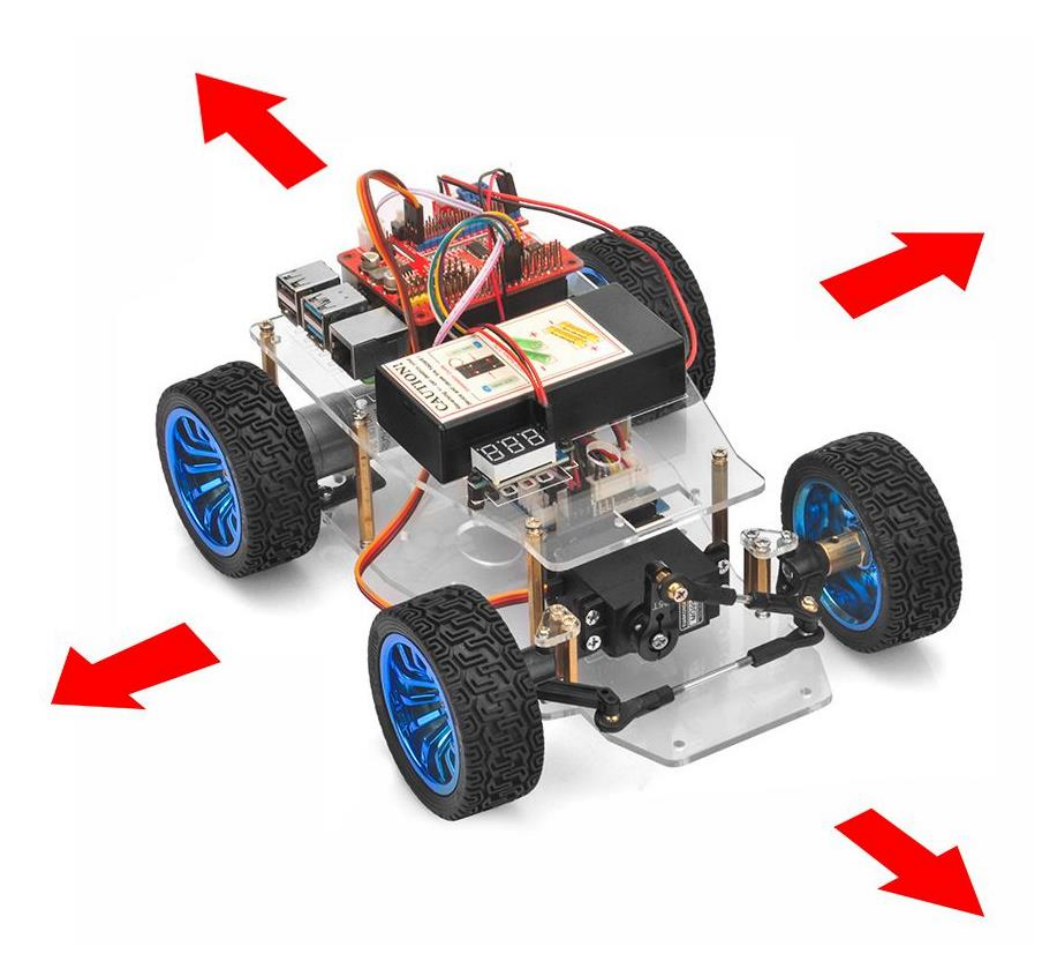

3. Please run the following command to change the default value 425 in line 20 as the FRONT value. If you align the wheel direction manually, please skip this step.

sudo nano pi-basic.py

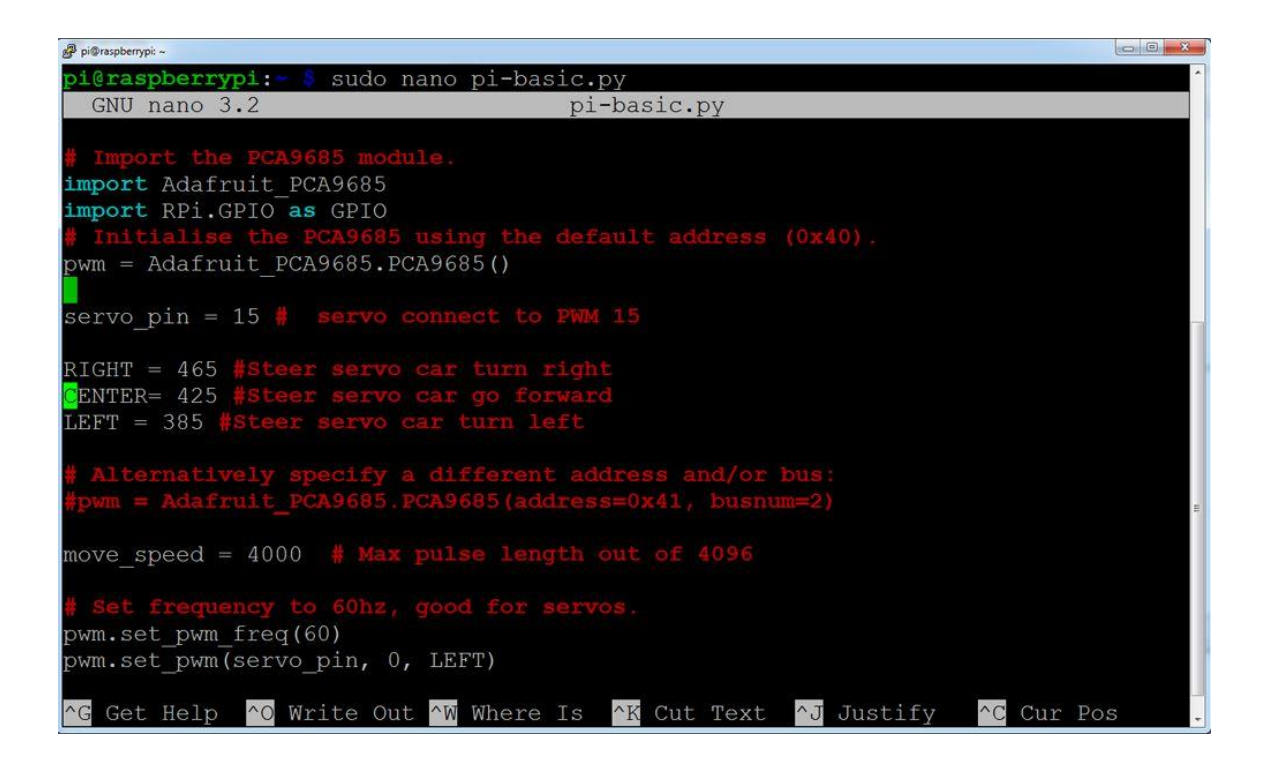

You can download the sample python code from <u>https://osoyoo.com/driver/p3-car/v3car-basic.py</u> and read it via Notepad++. If you have some basic python knowledge, you can easily understand how to customize the code for your own application.

# OSOYOO Servo Steer Smart Car for Raspberry Pi Lesson 3: Line Tracking

## **OBJECTIVE**

In this lesson, we use our Raspberry Pi robot car to automatically drive along a black line in white ground . We will use 5-point IR tracking sensors to detect the line.

## PARTS & DEVICES

| No. | Picture | Device                              | Qty. | Accessories                                                              | Link                               |
|-----|---------|-------------------------------------|------|--------------------------------------------------------------------------|------------------------------------|
| 1   |         | Tracking sensor<br>module           | 1    | M2.5 Plastic Screw x 2<br>M2.5 Plastic Nut x2<br>M2.5 Plastic Pillar x 2 | <u>Click here to</u><br><u>buy</u> |
| 2   |         | 7pin 25cm Female<br>to Female Cable | 1    |                                                                          | <u>Click here to</u><br><u>buy</u> |
| 3   |         | Philips<br>screwdriver              | 1    |                                                                          | <u>Click here to</u><br><u>buy</u> |

HARDWARE INSTALLATION

Step 1: You must complete Lesson 2 basic frame work

Step 2: Install tracking sensor modules under lower car chassis with

2pcs M2.5 plasctic screws, M2.5 plastic pillars and M2.5 plastic

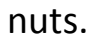

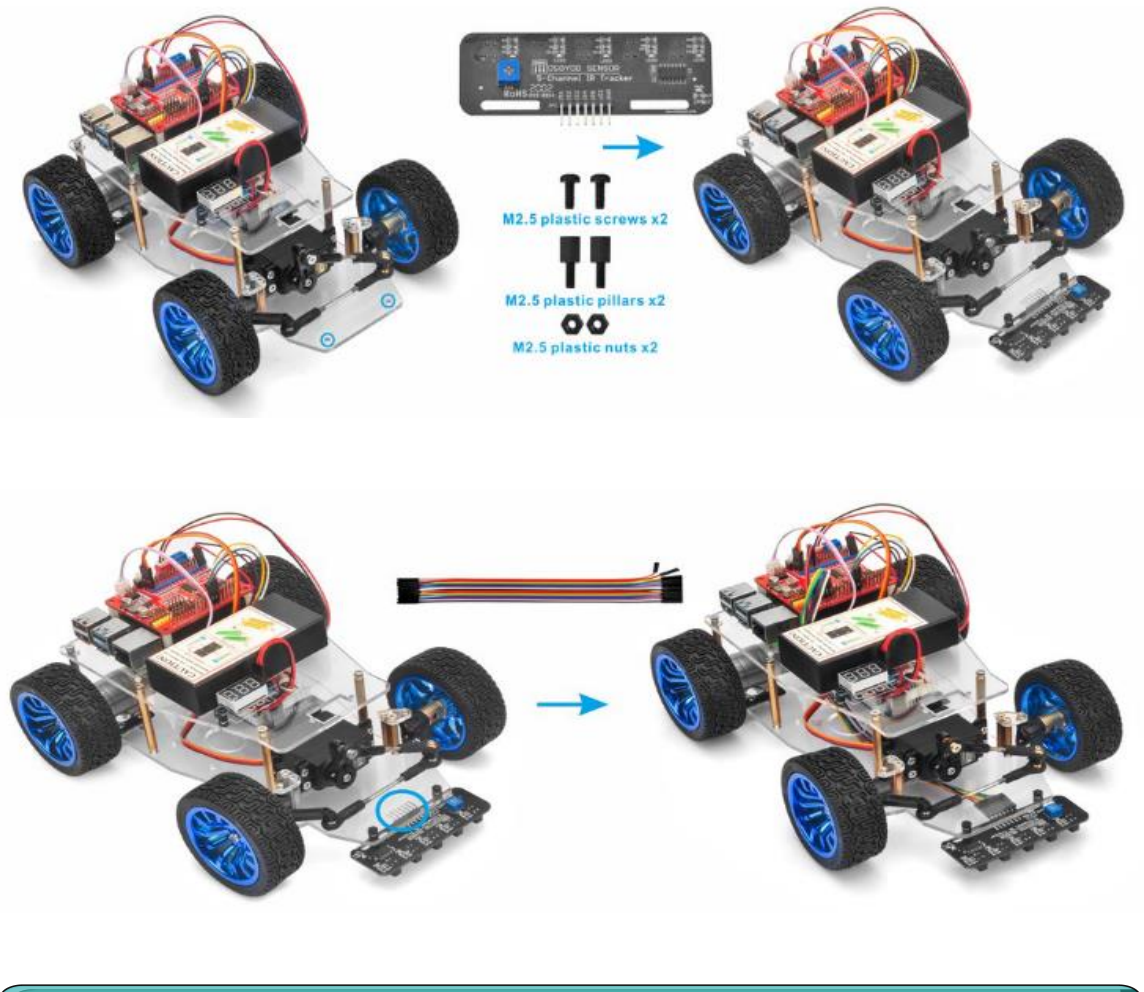

# **CIRCUIT CONNECTION**

**Step1:** Connect GND-VCC pin of tracking sensor module to GND-5V of osoyoo PWM HAT board ; connect IR1, IR2, IR3, IR4, IR5 pins to GPIO5, GPIO6, GPIO13, GPIO19, GPIO26 of Raspberry pi with 7pin 25cm female to female cable as the following photo shows (Remember : DO NOT remove any existing wires installed in Lesson 1):

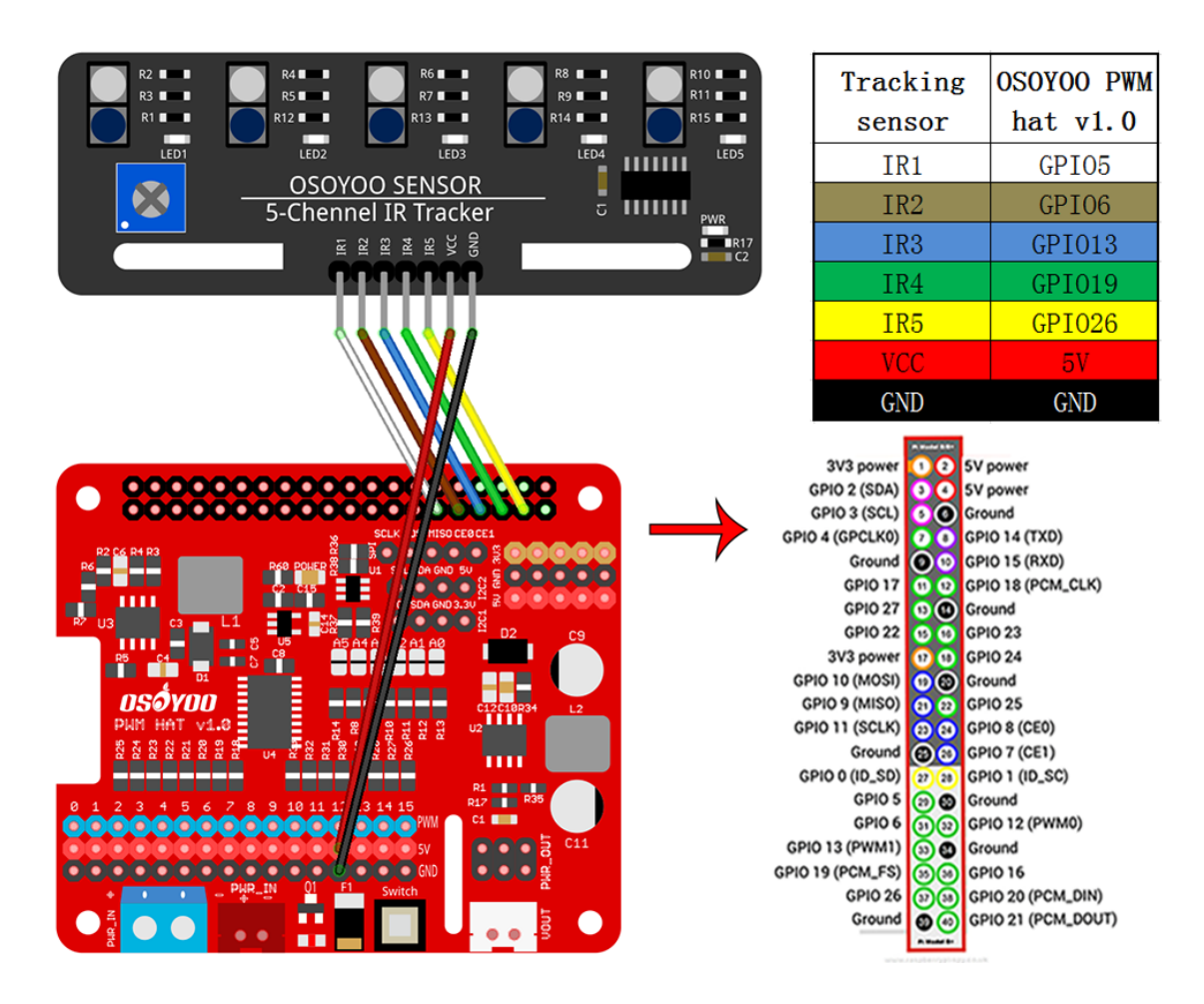

**Step 2:** Adjust the sensitivity of tracking sensor modules.

Turn on and hold the car and adjust the potentiometer on the tracking sensor with Philips screwdriver until you get the best sensitivity status: the signal indicate LED light will turn on when sensor is above black track, and the signal LED will turn off when the sensor is above white ground.

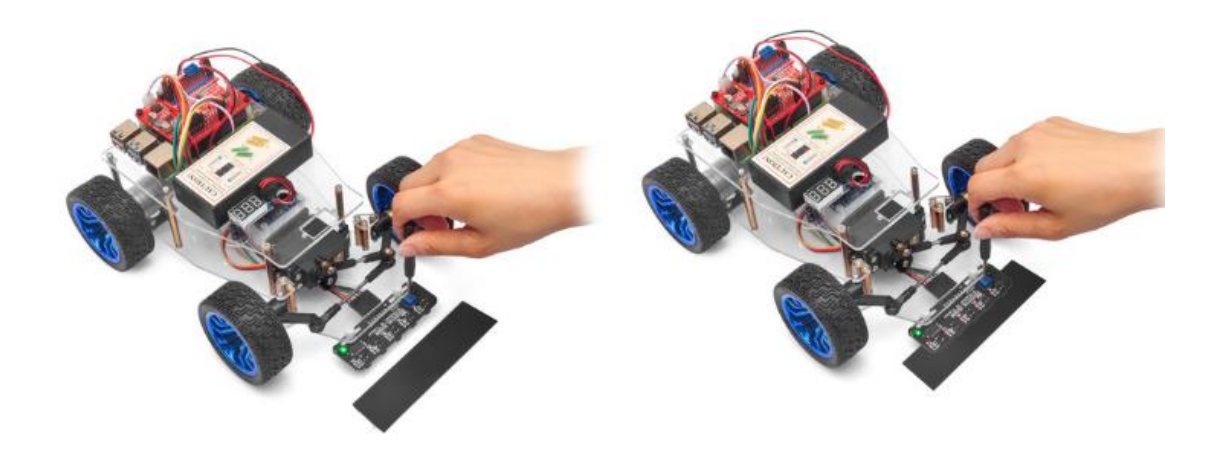

SOFTWARE INSTALLATION

Download the python code by typing following command in your Raspberry Pi terminal:

wget http://osoyoo.com/driver/servo-steer-car/pi-tracking.py

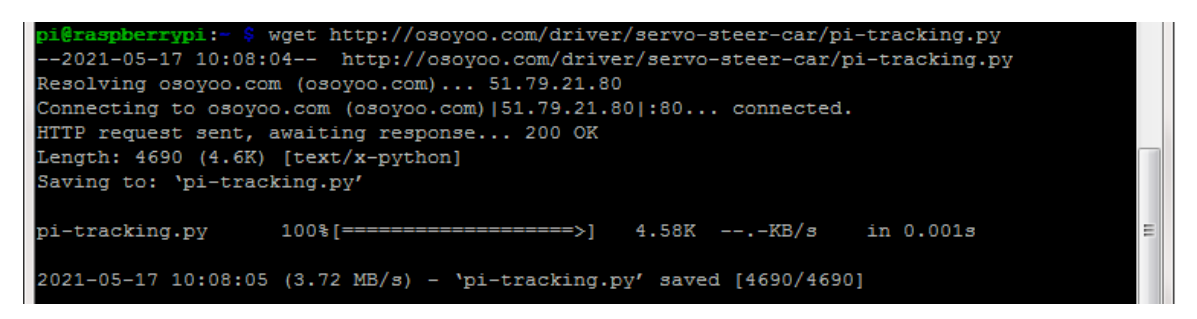

Turn on the battery of your car and put the car on the black track line:

Now you can run the line tracking python program by typing following command:

python pi-tracking.py

| <b>pi@raspberrypi:-</b> \$ python pi-tracking.py | -        |
|--------------------------------------------------|----------|
| 🛃 pi@raspberrypi: ~                              |          |
| 00110                                            | A        |
| 00110                                            |          |
| 00110                                            |          |
| 00110                                            |          |
| 00110                                            |          |
| 00110                                            |          |
| 00110                                            |          |
| 00110                                            |          |
| 00110                                            |          |
| 00110                                            |          |
| 00110                                            |          |
| 00110                                            |          |
| 00110                                            |          |
| 00110                                            |          |
| 00110                                            |          |
| 00110                                            |          |
| 00110                                            |          |
| 00110                                            |          |
| 00110                                            |          |
| 00110                                            |          |
| 00110                                            |          |
| 00110                                            |          |
| 00110                                            |          |
| 00110                                            |          |
| 00110                                            |          |
|                                                  | <b>.</b> |

Your car will move along the black track line.

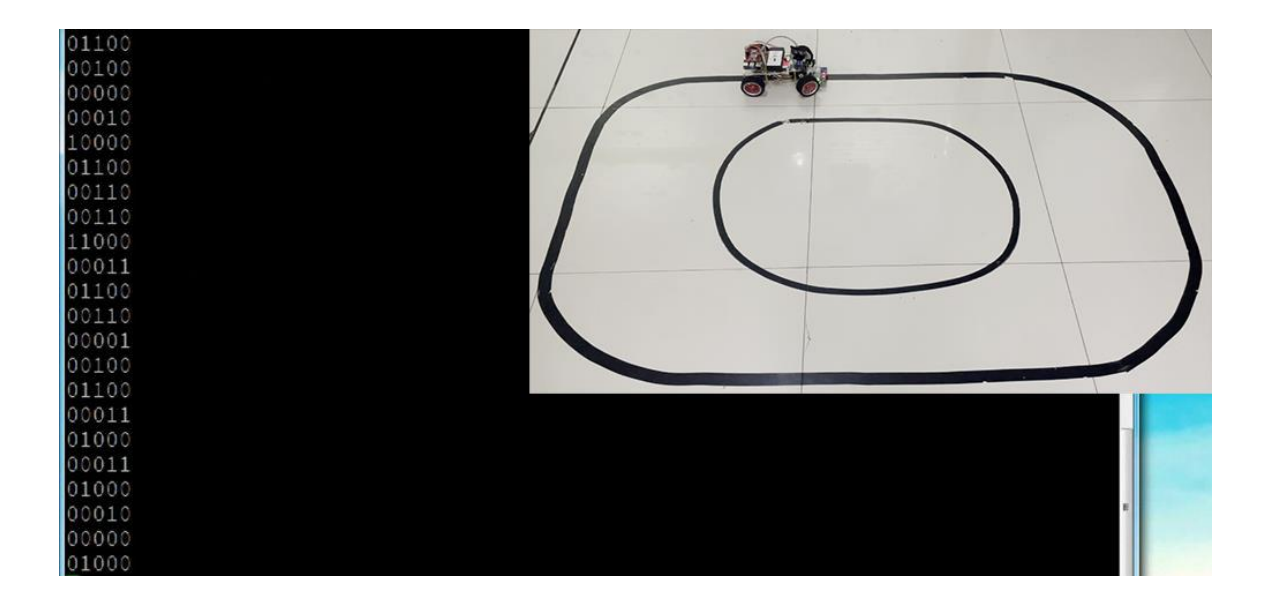

# OSOYOO Servo Steer Smart Car for Raspberry Pi Lesson 4: Obstacle Avoidance

#### **OBJECTIVE**

In this lesson, our Raspberry Pi robot car will use Ultrasonic sensor to detect obstacles and make automatic driving and avoid collision.

# PARTS & DEVICES

| No. | Picture | Device                                        | Qty. | Accessories                                                        | Link                               |
|-----|---------|-----------------------------------------------|------|--------------------------------------------------------------------|------------------------------------|
| 1   |         | Ultrosonic Sensor                             | 1    | M1.4*8 Screw x 4<br>M1.4 Nut x 4                                   | <u>Click here to</u><br><u>buy</u> |
| 2   |         | Servo Motor                                   | 1    | M2.2*8 Self Tapping<br>Screw x 2<br>M2*4 Self Tapping<br>Screw x 1 | <u>Click here to</u><br><u>buy</u> |
| 3   | οσο     | Mount Holder for<br>Ultrasonic Sensor         | 1    | M1.4*8 Screw x 4<br>M1.4 Nut x 4<br>M2*4 Self Tapping<br>Screw x 1 | <u>Click here to</u><br><u>buy</u> |
| 4   |         | 20Pin jumper wire<br>female to female<br>20cm | some |                                                                    |                                    |

| 5 |  | Philips screwdriver | 1 |  | <u>Click here to</u><br><u>buy</u> |
|---|--|---------------------|---|--|------------------------------------|
|---|--|---------------------|---|--|------------------------------------|

# HARDWARE INSTALLATION

**Step 1:** You must complete <u>Lesson1</u> and <u>Lesson 2</u>

**Step 2**: Install servo motor at the front of upper car chassis with 2pcs M2.2\*8 self tapping screws.

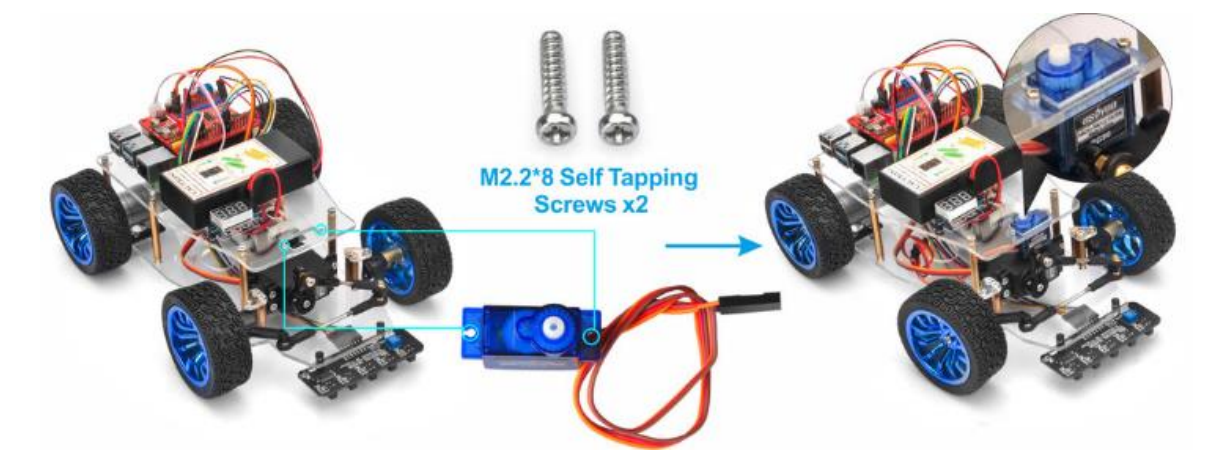

**Step 3:** Install ultrasonic module to mount holder with 4pcs M1.4\*8 screw and M1.4 nuts.

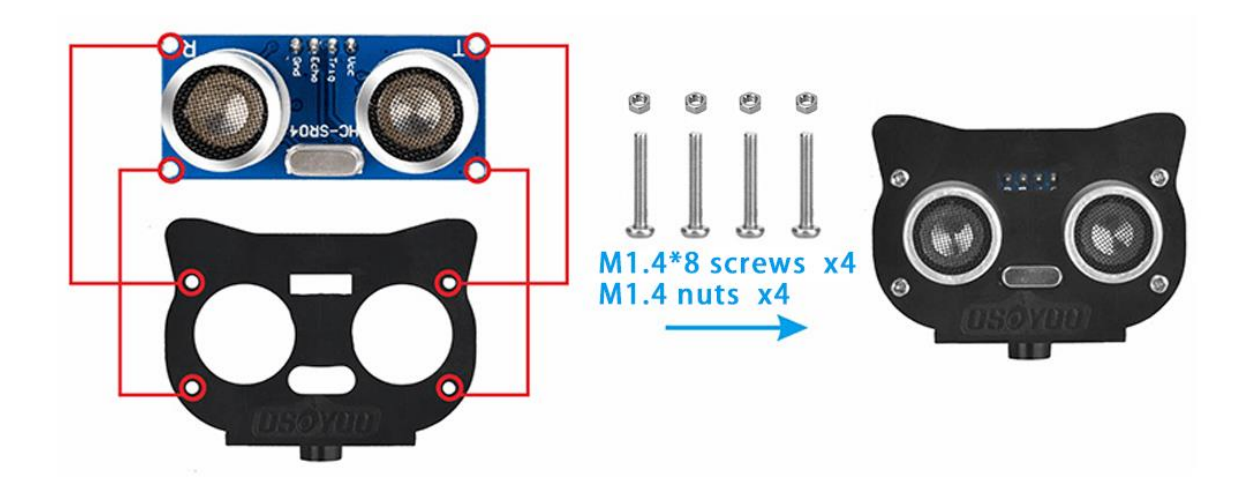

**Step 4:** Install ultrasonic holder on micro servo motor with 1pcs M2\*4 self-tapping screw.

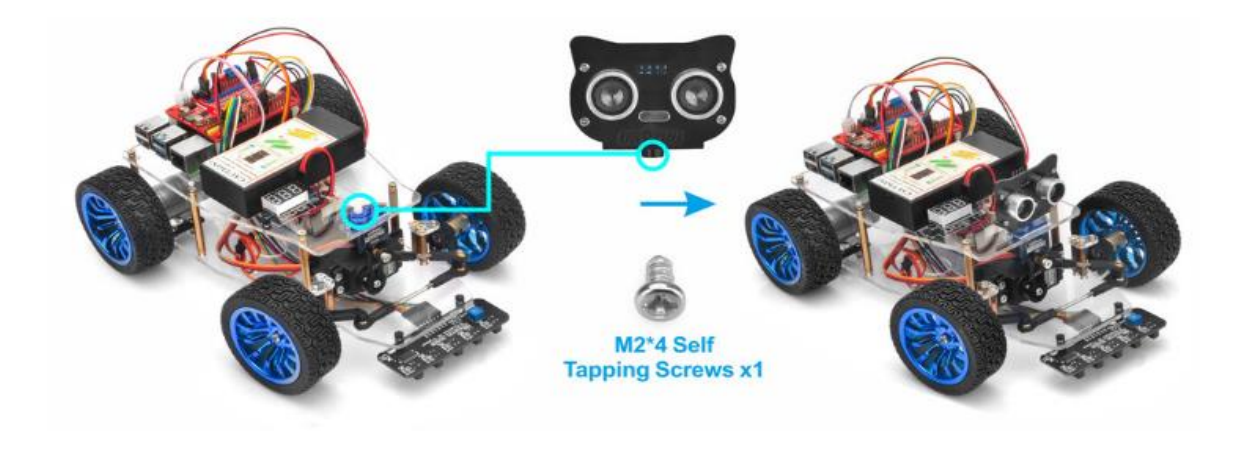

### **CIRCUIT CONNECTION**

Connect ultrasonic sensor holder SG90 servo motor to **PWM 14** port of OSOYOO PWM HAT board, and connect GND and VCC of ultrasonic module to GND and 5V of OSOYOO PWM HAT board, then connect TRIG and ECHO of ultrasonic module to GPIO20 and GPIO21 of raspberry pi as following graph (Remember: DO NOT remove any existing wires installed in Lesson 1):

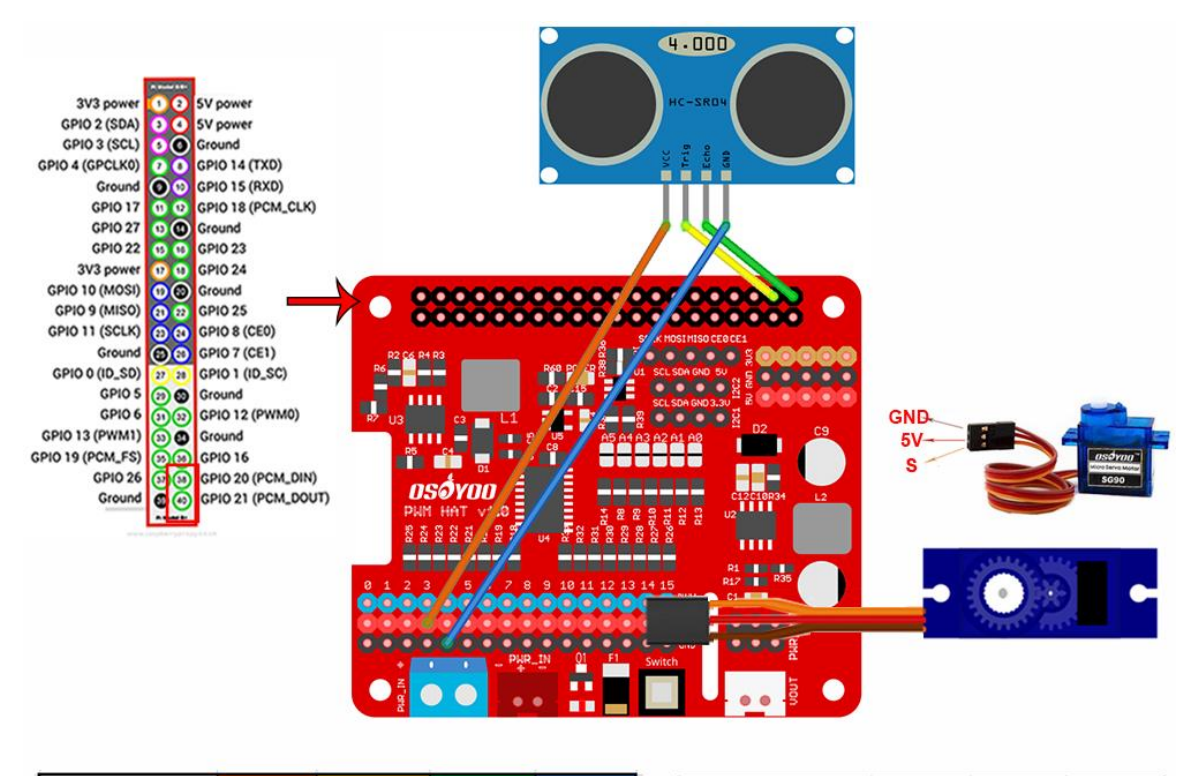

| Ultrasonic<br>sensor   | VCC | Trig   | Echo   | GND | Micro Servo<br>Motor   | GND | VCC | S     |
|------------------------|-----|--------|--------|-----|------------------------|-----|-----|-------|
| OSOYOO PWM<br>HAT V1.0 | 5V  | GPI020 | GPI021 | GND | OSOYOO PWM<br>hat v1.0 | GND | 5V  | PWM14 |

# SOFTWARE INSTALLATION

Download the python code by typing following command in your Raspberry Pi terminal:

wget http://osoyoo.com/driver/servo-steer-car/pi-obstacle.py

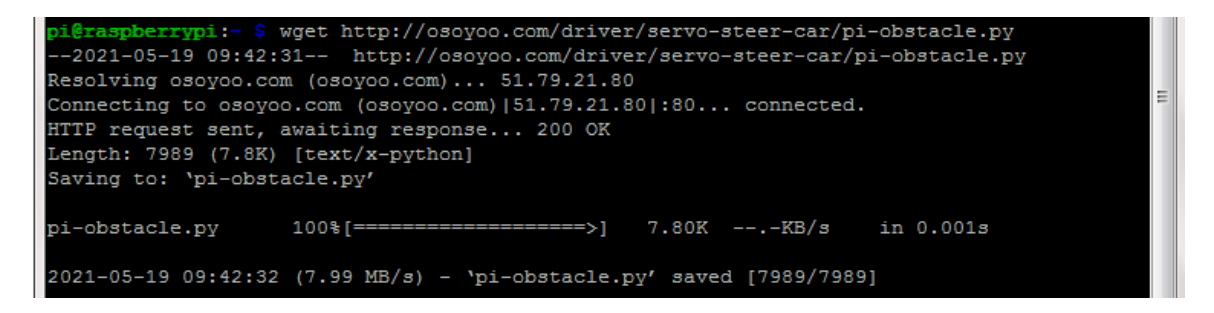

Turn on the battery of your car and your servo and run the program, If you are using Python 2 in Raspberry Pi, type:

python pi-obstacle.py

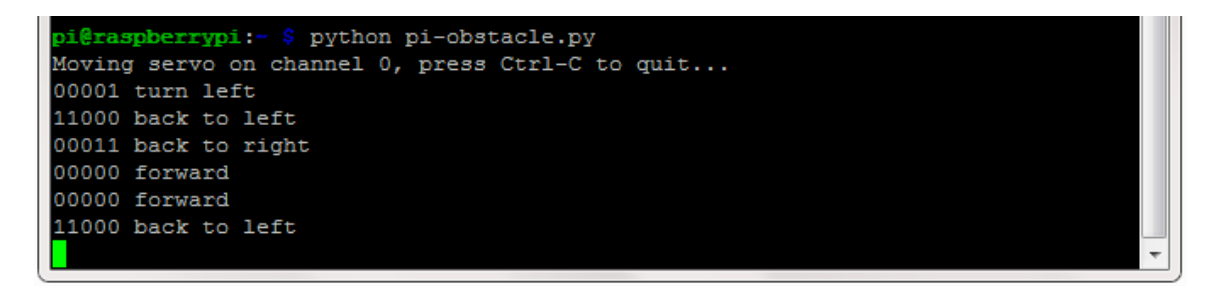

Your servo will rotate the ultrasonic sensor to front position for 3 seconds. If your sensor is not facing front direction, please turn off the battery or press Ctrl-C key to stop the program. Then remove the sensor from servo and re-install it, make sure it faces front and fix the position with screw, now you can type same command *python pi-obstacle.py* and run the program again.

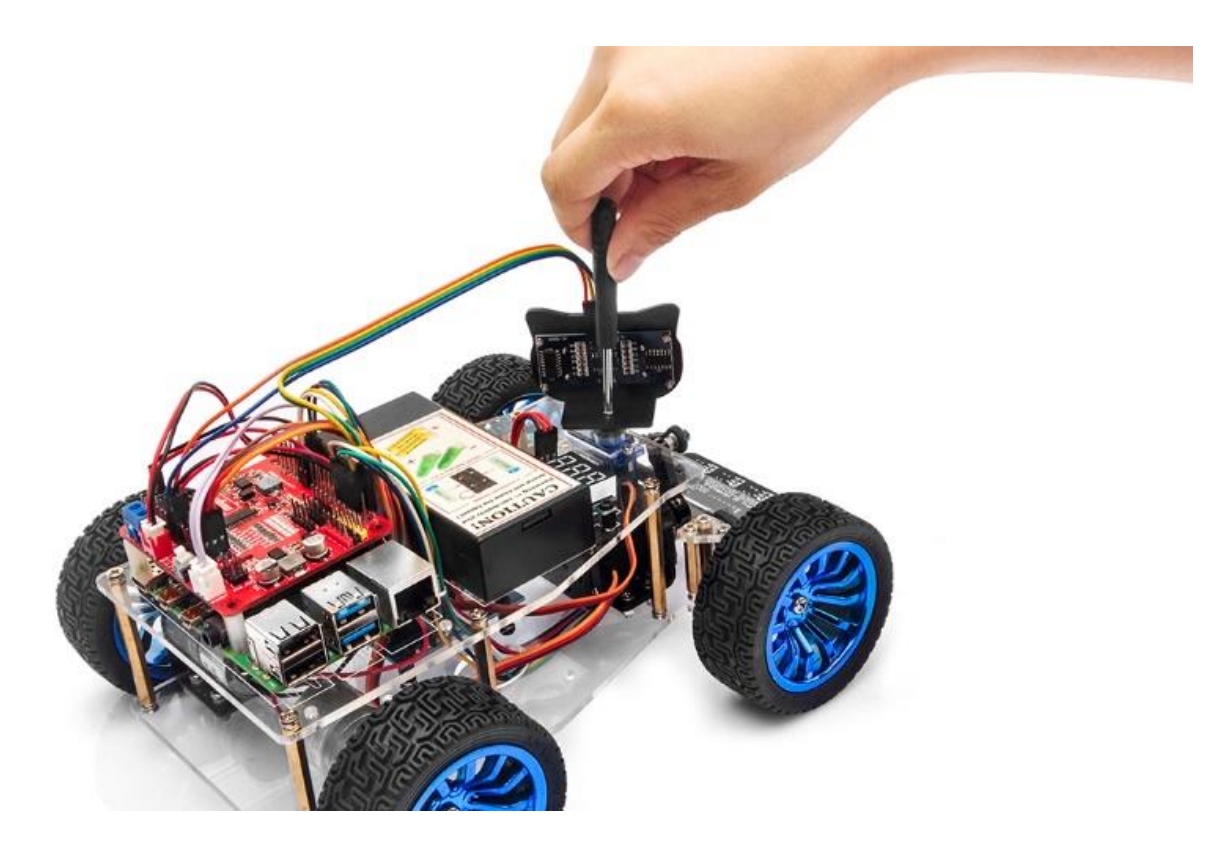

Now the car will automatically make obstacle avoidance auto driving.

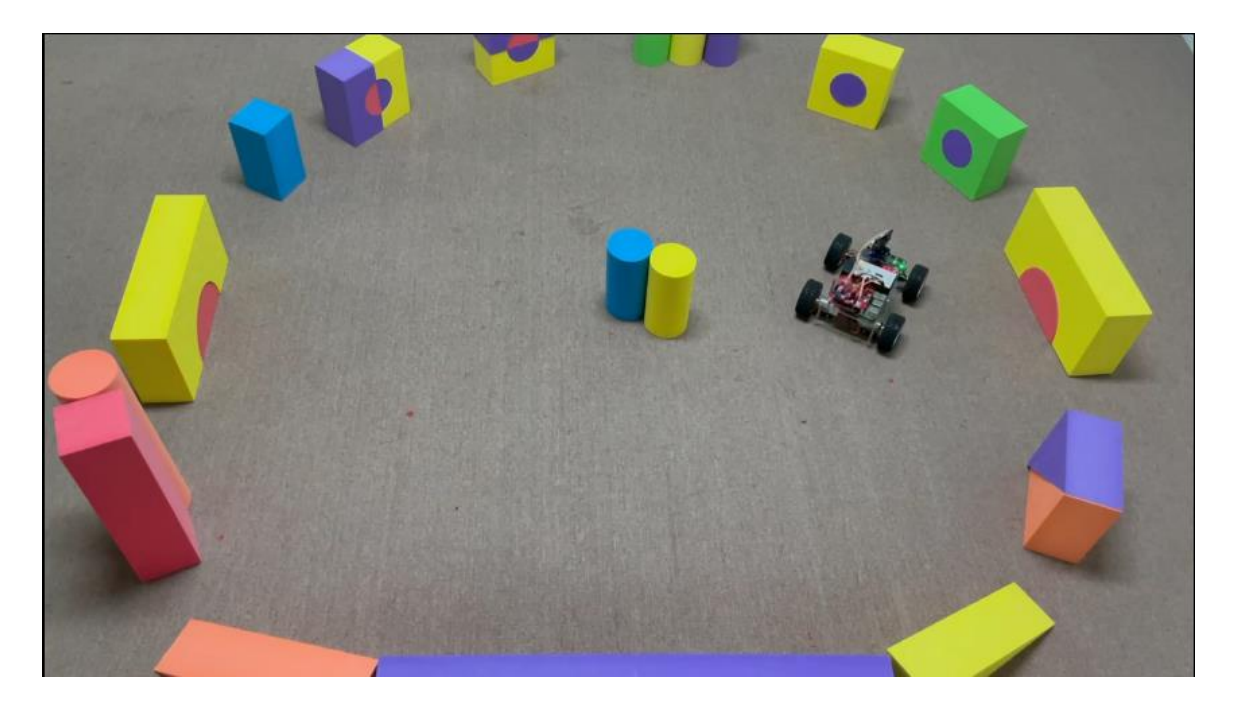

# OSOYOO Servo Steer Smart Car for Raspberry Pi Lesson 5: Wifi UDB control by phone

### **OBJECTIVE**

In this lesson, we will teach you how to use mobile APP to control Robot car through UDP protocol. The Raspberry Pi will run a Python program to get UDP packet from APP.

# PARTS & DEVICES

| No. | Picture | Device                                | Qty. | Accessories                                                              | Link                               |
|-----|---------|---------------------------------------|------|--------------------------------------------------------------------------|------------------------------------|
| 1   |         | Ultrosonic Sensor                     | 1    | M1.4*8 Screw x 4<br>M1.4 Nut x 4                                         | <u>Click here to</u><br><u>buy</u> |
| 2   |         | Servo Motor                           | 1    | M2.2*8 Self Tapping<br>Screw x 2<br>M2*4 Self Tapping<br>Screw x 1       | <u>Click here to</u><br><u>buy</u> |
| 3   |         | Mount Holder for<br>Ultrasonic Sensor | 1    | M1.4*8 Screw x 4<br>M1.4 Nut x 4<br>M2*4 Self Tapping<br>Screw x 1       | <u>Click here to</u><br><u>buy</u> |
| 4   |         | Tracking sensor<br>module             | 1    | M2.5 Plastic Screw x 2<br>M2.5 Plastic Nut x2<br>M2.5 Plastic Pillar x 2 | <u>Click here to</u><br>buy        |

| 5 | 7pin 25cm<br>Female to Female<br>Cable        | 1    | <u>Click here to</u><br><u>buy</u> |
|---|-----------------------------------------------|------|------------------------------------|
| 6 | 20Pin jumper wire<br>female to female<br>20cm | some |                                    |
| 7 | Philips<br>screwdriver                        | 1    | <u>Click here to</u><br><u>buy</u> |

## HARDWARE INSTALLATION

Must Install Lesson 3 (Line Tracking ) and Lesson 4 (Obstacle Avoidance) First.

#### **CIRCUIT CONNECTION**

Remember: Keeping all existing wires installed in Lesson 1 -lesson4.

### SOFTWARE INSTALLATION

Osoyoo Wifi Robot APP

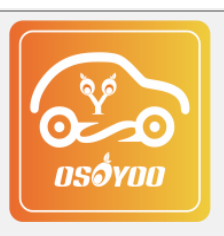

search "Osoyoo Wifi UDP Robot APP" in Google Play or Apple Store

Step 1) Download OSOYOO Wifi UDP Robot Car control APP

In Google Play or Apple Store, please search key words "OSOYOO Wifi UDP Robot Car", you will find an orange icon APP as following:

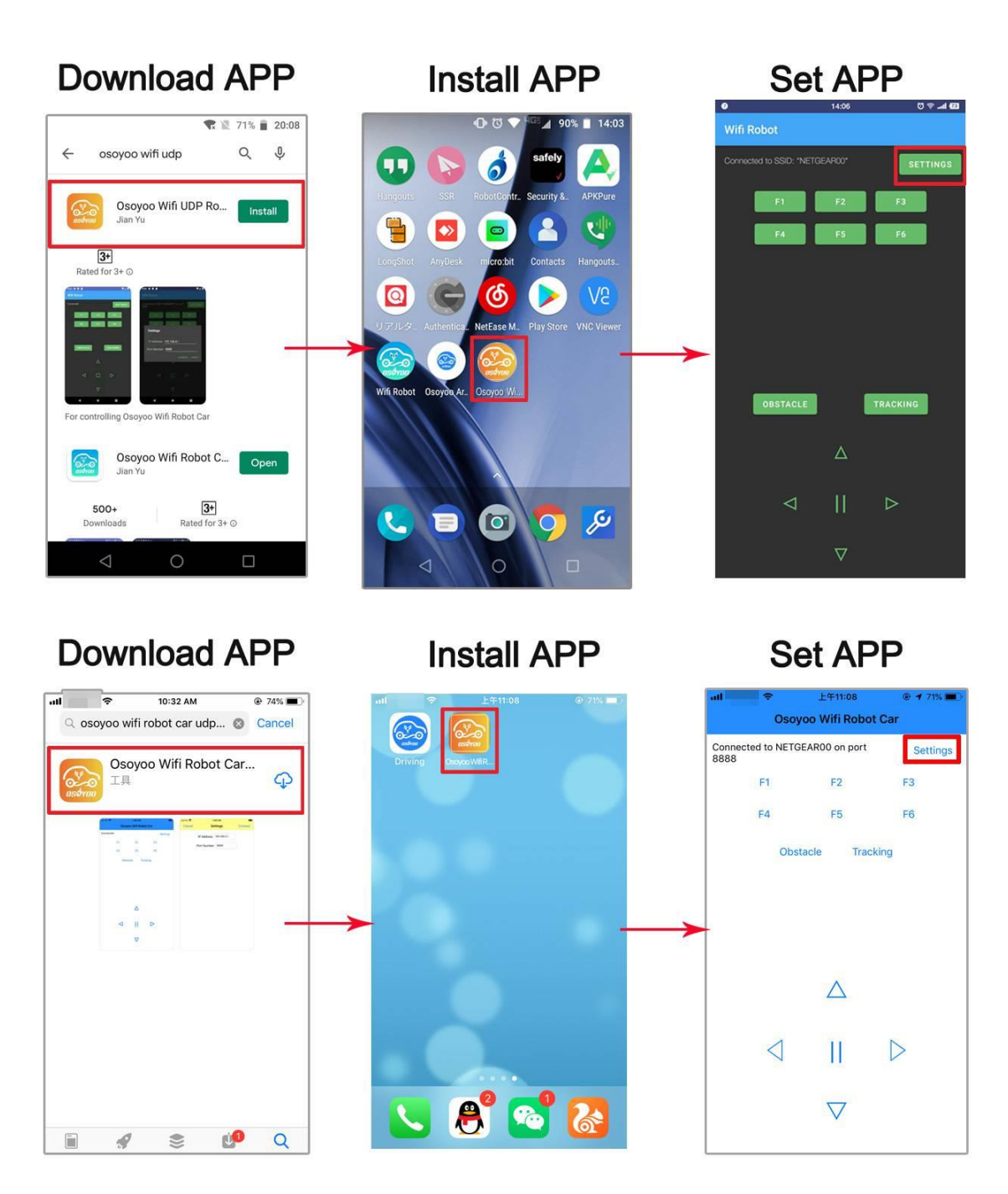

Step 2) Make sure you have installed rpi.gpio and adafruit-pca9685 library in lesson 1.

**Step 3)** Type following command to download the sample code:

wget http://osoyoo.com/driver/servo-steer-car/picar-udp.py

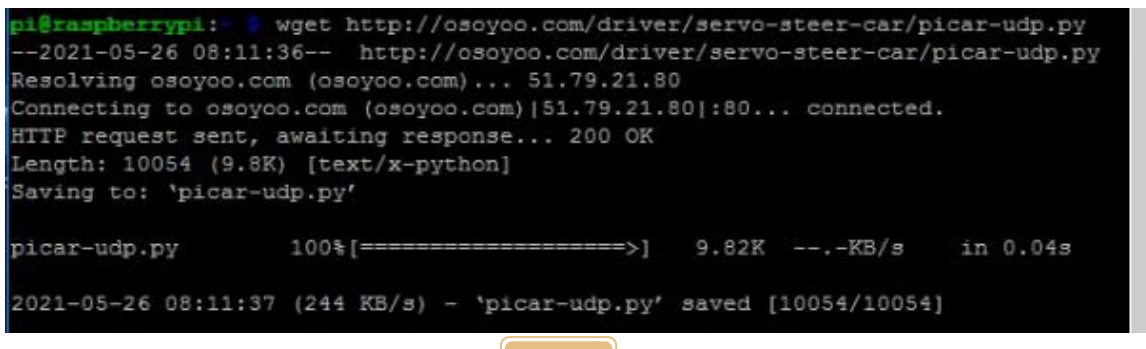

Step 4) Type following command to run the sample code:

python picar-udp.py

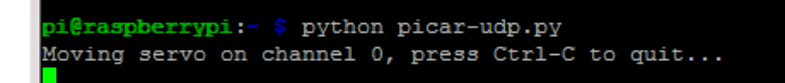

or if you want to use Python3, typing:

```
python3 picar-udp.py
```

After above python is running, your car is waiting for command from your cell phone.

**Step 5)** Connect your phone with the same router wifi SSID your raspberry pi use. Open the APP, click Settings, and enter your **Raspberry Pi IP address** and **Port** to **8888** in settings:

| Cancel | Se          | Connect       |  |
|--------|-------------|---------------|--|
|        | IP Address  | 192.168.0.107 |  |
|        | Port Number | 8888          |  |

Now you can click the < > ^ v direction keys to make the car move. Use || pause key to stop the car movement.

If you click Obstacle key, the car will do obstacle avoidance auto driving similar to <u>Lesson 4</u>

If you click Tracking key, the car will do link tracking auto driving similar to lesson 3

Note: F1~F6 are further development functions in the future.

FAQ about the Wifi UDP APP and sketch Code:

**Q 1)**How to tune the robot car speed?

**A:** If you want change the speed performance of the robot car, please change values following parameters in line 19-21 in picar-udp-control.py file :

high\_speed = 3500 # Max pulse length out of 4096
mid\_speed = 1900 # Max pulse length out of 4096
low speed = 1700 # Max pulse length out of 4096

**Q 2)** What happened when you press buttons in OSOYOO WiFi UDP Robot Car APP? **A:** When you press a button of the APP, APP will send a single-letter message through UDP protocol to target device Raspberry Pi

| Button   | UDP message |
|----------|-------------|
| F1       | F           |
| F2       | G           |
| F3       | н           |
| F4       | I           |
| F5       | J           |
| F6       | К           |
| <b></b>  | A           |
| ▼        | В           |
| •        | R           |
| ٩        | L           |
| square   | E           |
| obstacle | 0           |
| tracking | т           |

**Q 3)** How does Raspberry Pi python program handle the UDP command? Line 290 to 318 *while loop* receives UDP data from APP and give it to viable **cur\_status**, ticker function in line 266 – 280 handle the **cur\_status** :

```
def ticker():
    if cur_status=='R':
        turnRight(high_speed,0)
    if cur_status=='L':
        turnLeft(0,high_speed)
    if cur_status=='A':
        forward(mid_speed,mid_speed)
    if cur_status=='B':
        backward(mid_speed,mid_speed)
    if cur_status=='E':
        stopcar()
```

```
if cur status=='T':
```

```
line_tracking()
if cur_status=='0':
    obstacle_avoid()
```

For example , when APP ▲key is pressed , **cur\_status** value is A , then ticker() function call *forward(mid\_speed,mid\_speed)* function to make car moving forward.

# OSOYOO Servo Steer Smart Car for Raspberry Pi Lesson 6: Web Camera Control

#### **OBJECTIVE**

In this lesson, we will show you how to use Python3 Flask and M-Jpeg Streamer software to control a Raspberry Pi Robot Car through Internet. You will monitor the car's real-time movement through its' eye (front camera).

### PARTS & DEVICES

| No. | Picture | Device                         | Qty. | Accessories                                                                                  | Link                     |
|-----|---------|--------------------------------|------|----------------------------------------------------------------------------------------------|--------------------------|
| 1   |         | CSI camera                     | 1    | M2 push pin rivets x 4                                                                       | <u>Click here to buy</u> |
| 2   |         | Servo Motor                    | 1    | M2.2*8 Self Tapping<br>Screw x 2<br>M2*4 Self Tapping Screw<br>x 1                           | <u>Click here to buy</u> |
| 3   |         | Mount Holder for<br>CSI camera | 1    | M2 push pin rivets x 4<br>M1.5*6 Self Tapping<br>Screws x2<br>M2*4 Self Tapping Screw<br>x 1 | <u>click here to buy</u> |
| 4   |         | Philips<br>screwdriver         | 1    |                                                                                              | <u>Click here to buy</u> |

# HARDWARE INSTALLATION

**Step 1:** You must complete and test <u>lesson 2</u> before you continue on with this lesson, then install a new SG90 blue servo onto the servo position. Connect SG90 servo to OSOYOO PWM HAT board port 14.

**Step 2**: Choose slotted bracket in servo motor to cross Camera holder from top to bottom and fix blade with M1.5\*6 Self Tapping Screws

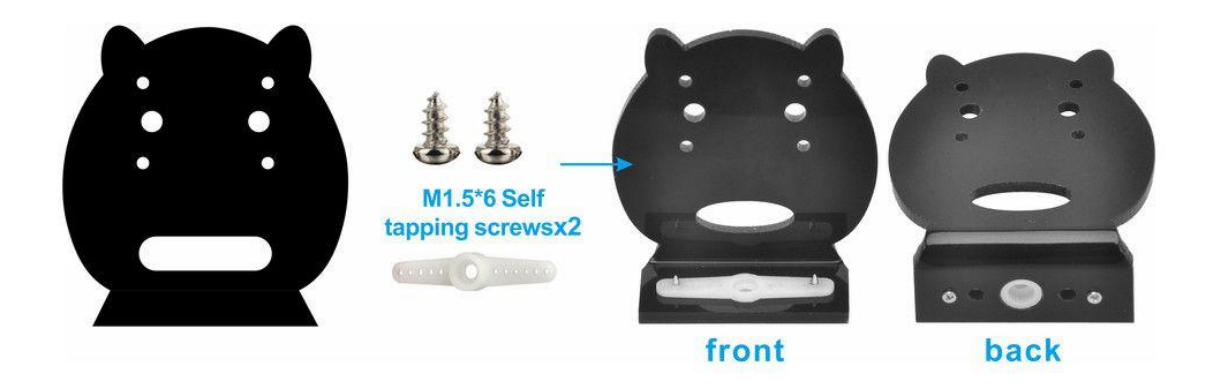

Step 3: Install CSI camera to holder with 4pcs M2 push pin rivets.

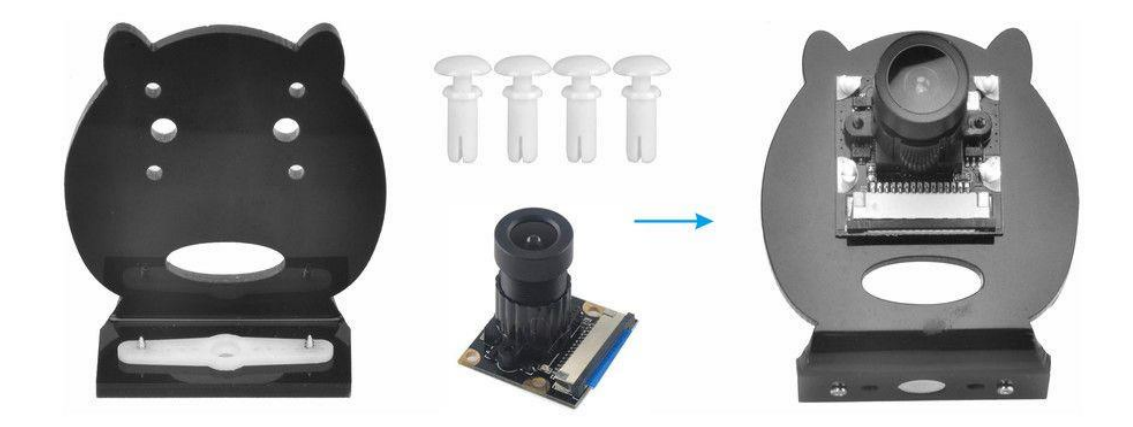

**Step 4**: Connect CSI camera with CSI ribbon cable (Please pay attention the connections of the cable before you install it.)

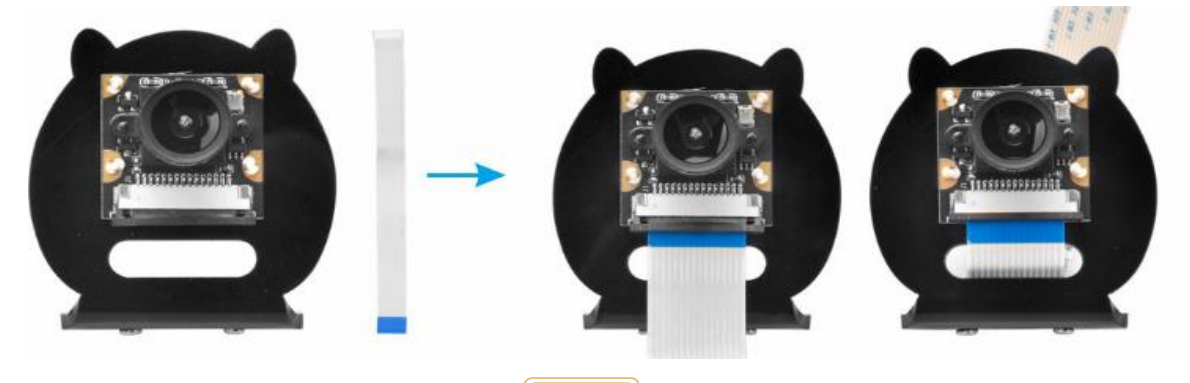

**Step 5:** Install Camera holder on servo motor with 1pc M2\*4 self-tapping screws.

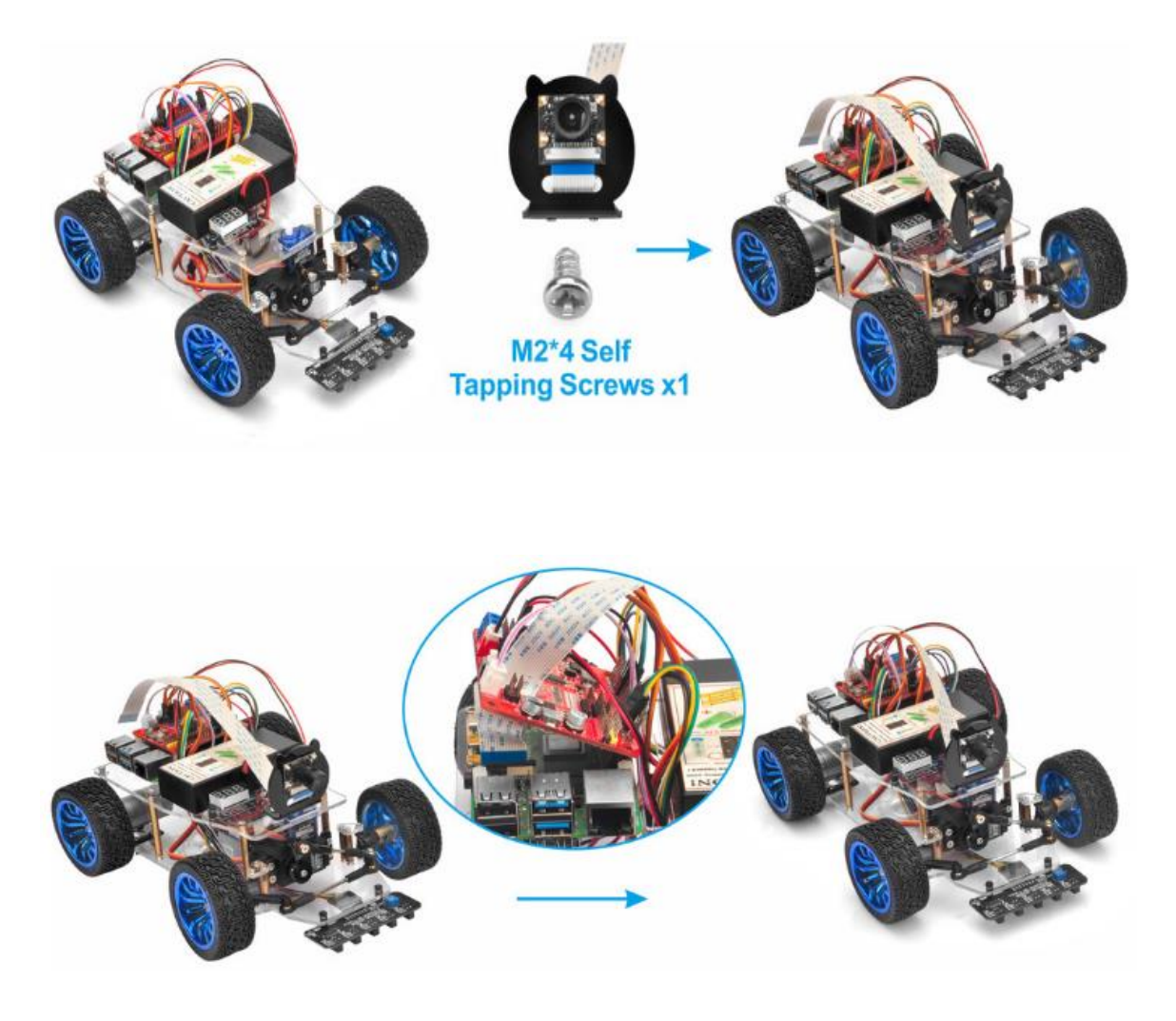

**CIRCUIT CONNECTION** 

Servo must be installed and connected OSOYOO PWM HAT board 15 port. Connect CSI camera to CSI Slot of Raspberry Pi with CSI ribbon cable (Please pay attention the connections of the cable before you install it.)

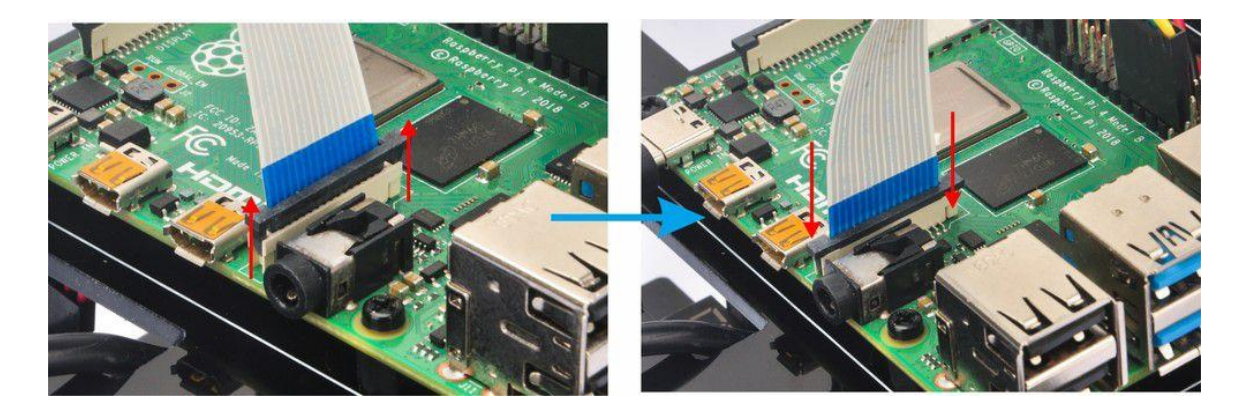

# SOFTWARE INSTALLATION

Step 1) please enable Camera in Raspberry Pi by typing following command

sudo raspi-config

Then select ->5 Interfacing Options->P1 Camera->Yes->Ok->Finish (Please reboot the raspberry pi according to the notice.)

| 🛃 pi@raspberrypi: ~      |                                                                |   |  |  |  |
|--------------------------|----------------------------------------------------------------|---|--|--|--|
| Raspberry Pi 4 Model B F | lev 1.1                                                        | ^ |  |  |  |
|                          |                                                                |   |  |  |  |
|                          |                                                                |   |  |  |  |
| Raspber                  | ry Pi Software Configuration Tool (raspi-config)               |   |  |  |  |
| 1 Change User Passwor    | d Change password for the 'pi' user                            |   |  |  |  |
| 2 Network Options        | Configure network settings                                     |   |  |  |  |
| 3 Boot Options           | Configure options for start-up                                 |   |  |  |  |
| 4 Localisation Option    | s Set up language and regional settings to match your location |   |  |  |  |
| 5 Interfacing Options    | Configure connections to peripherals                           |   |  |  |  |
| 6 Overclock              | Configure overclocking for your Pi                             |   |  |  |  |
| 7 Advanced Options       | Configure advanced settings                                    |   |  |  |  |
| 8 Update                 | Update this tool to the latest version                         |   |  |  |  |
| 9 About raspi-config     | Information about this configuration tool                      |   |  |  |  |
|                          |                                                                |   |  |  |  |
|                          |                                                                |   |  |  |  |
|                          |                                                                |   |  |  |  |
|                          |                                                                |   |  |  |  |
|                          | <select> <finish></finish></select>                            |   |  |  |  |
|                          |                                                                |   |  |  |  |
|                          |                                                                |   |  |  |  |
|                          |                                                                |   |  |  |  |
|                          |                                                                |   |  |  |  |
|                          |                                                                |   |  |  |  |
|                          |                                                                | - |  |  |  |

|       |         | Raspberry Pi Softw  | vare Configuration Tool (raspi-config)             |
|-------|---------|---------------------|----------------------------------------------------|
| P1 Ca | amera   | Enable/Disable      | connection to the Raspberry Pi Camera              |
| P2 S  | SH      | Enable/Disable      | remote command line access to your Pi using SSH    |
| P3 V1 | NC      | Enable/Disable      | graphical remote access to your Pi using RealVNC   |
| P4 SI | PI      | Enable/Disable      | automatic loading of SPI kernel module             |
| P5 I  | 2C      | Enable/Disable      | automatic loading of I2C kernel module             |
| P6 Se | erial   | Enable/Disable      | shell and kernel messages on the serial connection |
| P7 1. | -Wire   | Enable/Disable      | one-wire interface                                 |
| P8 R6 | emote ( | GPIO Enable/Disable | remote access to GPIO pins                         |
|       |         |                     |                                                    |
|       |         |                     |                                                    |
|       |         |                     |                                                    |
|       |         |                     |                                                    |
|       |         | <select></select>   | <back></back>                                      |
|       |         |                     |                                                    |
|       |         |                     |                                                    |
|       |         |                     |                                                    |
|       |         |                     |                                                    |
|       |         |                     |                                                    |

| 🧬 pi@raspberrypi: - | ~                                                  |          |
|---------------------|----------------------------------------------------|----------|
|                     |                                                    | <b>^</b> |
|                     |                                                    |          |
|                     |                                                    |          |
|                     | Would you like the camera interface to be enabled? |          |
|                     |                                                    |          |
|                     |                                                    |          |
|                     |                                                    |          |
|                     |                                                    |          |
|                     |                                                    |          |
|                     |                                                    |          |
|                     |                                                    |          |
|                     | <yes> <no></no></yes>                              |          |
|                     |                                                    |          |
|                     |                                                    |          |
|                     |                                                    |          |

| 🧬 pi@raspberrypi: ~ |                                 |          |
|---------------------|---------------------------------|----------|
|                     |                                 | <u>^</u> |
|                     |                                 |          |
|                     | The camera interface is enabled |          |
|                     |                                 |          |
|                     |                                 |          |
|                     |                                 |          |
|                     |                                 |          |
|                     |                                 |          |
|                     |                                 |          |
|                     |                                 |          |
|                     | <mark>&lt;0x&gt;</mark>         |          |
|                     |                                 |          |
|                     |                                 |          |
|                     |                                 | ~        |
| မြာ pi@raspberrypi: ~                                                   |              |
|-------------------------------------------------------------------------|--------------|
| Raspberry Pi 4 Model B Rev 1.1                                          | <b>^</b>     |
|                                                                         |              |
|                                                                         |              |
| Raspberry Pi Software Configuration Tool (raspi-config)                 |              |
|                                                                         |              |
| 1 Change User Password Change password for the 'pi' user                |              |
| 2 Network Options Configure network settings                            |              |
| 3 Boot Options Configure options for start-up                           |              |
| 4 Localisation Options Set up language and regional settings to match y | our location |
| 5 Interfacing Options Configure connections to peripherals              |              |
| 6 Overclock Configure overclocking for your Pi                          |              |
| 7 Advanced Options Configure advanced settings                          |              |
| 8 Update Update this tool to the latest version                         |              |
| 9 About raspi-config Information about this configuration tool          |              |
|                                                                         |              |
|                                                                         |              |
|                                                                         |              |
| ll                                                                      |              |
| <pre> <select> <finish></finish></select></pre>                         |              |
|                                                                         |              |
|                                                                         |              |
|                                                                         |              |
|                                                                         |              |
|                                                                         |              |
|                                                                         |              |
|                                                                         |              |

**Step 2:** Type following command to install mjpeg-streamer software:

wget http://osoyoo.com/driver/servo-steer-car/webcam.sh

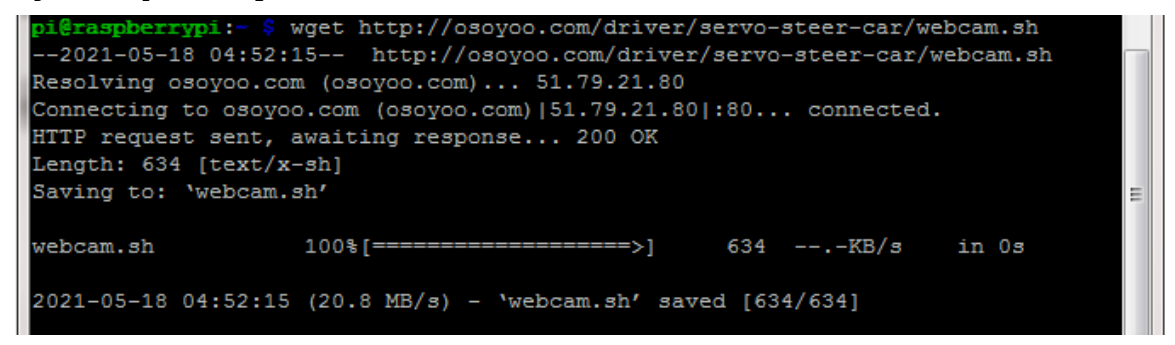

And then type the following command:

wget http://osoyoo.com/driver/servo-steer-car/camstart.sh

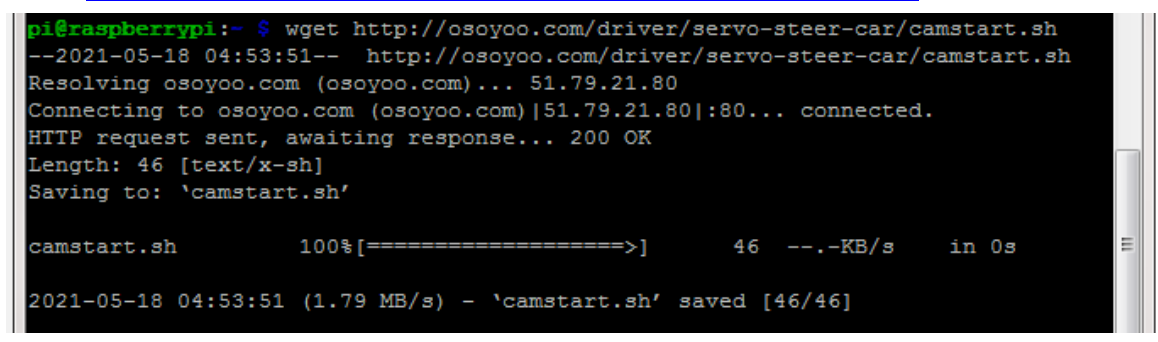

And type the following command at last:

bash webcam.sh

pi@raspberrypi:- \$ bash webcam.sh --2021-05-19 08:07:00-- http://osoyoo.com/driver/mjpg-streamer.tar.gz Resolving osoyoo.com (osoyoo.com)... 51.79.21.80 Connecting to osoyoo.com (osoyoo.com)[51.79.21.80]:80... connected. HTTP request sent, awaiting response... 200 OK Length: 558327 (545K) [application/x-gzip] Saving to: 'mjpg-streamer.tar.gz.9' mjpg-streamer.tar.g 100%[======>] 545.24K 361KB/s in 1.5s 2021-05-19 08:07:03 (361 KB/s) - 'mjpg-streamer.tar.gz.9' saved [558327/558327]

After running above commands, mjpeg-streamer software is installed in

your raspberry pi. So Simple!

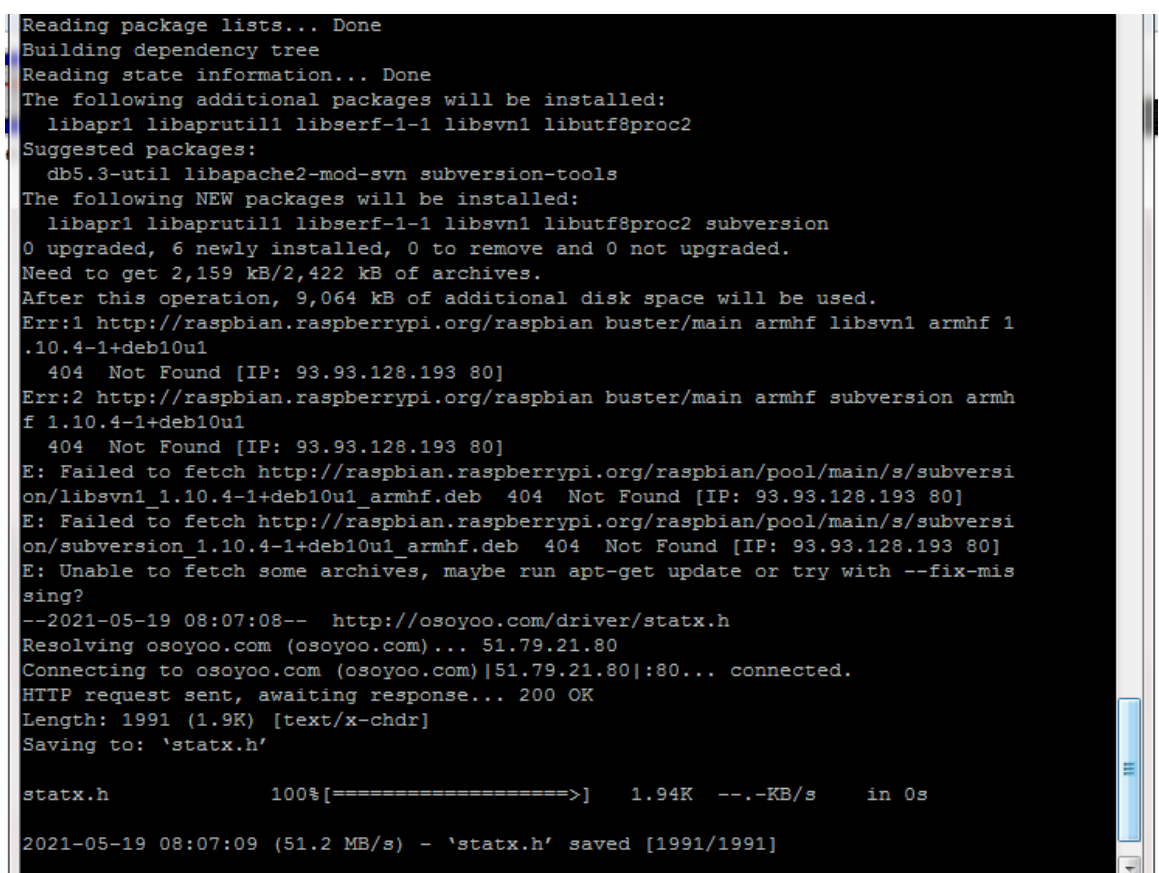

**Step 3:** Start jpeg-streamer server in your Raspberry Pi Run following command in your Pi terminal will start your mjpegstreamer server

bash camstart.sh

| <pre>pi@raspberrypi:~ \$ bash MJPG Streamer Version:</pre> | camstart.sh |   |
|------------------------------------------------------------|-------------|---|
| i: Using V4L2 device.:                                     | /dev/video0 |   |
| i: Desired Resolution:                                     | 640 x 480   |   |
| i: Frames Per Second.:                                     | 30          |   |
| i: Format                                                  | YUV         |   |
| i: JPEG Quality                                            | 80          |   |
| o: www-folder-path:                                        | www/        |   |
| o: HTTP TCP port                                           | 8899        | - |
| o: username:password.:                                     | disabled    |   |
| o: commands                                                | enabled     |   |

These message means your video server is running at port 8899 in your Pi.

Step 4: Now we can use your browser to test the surveillance video. Now please visit http://your\_raspberry\_pi\_ip:8899 (in our sample case http://192.168.0.34:8899).

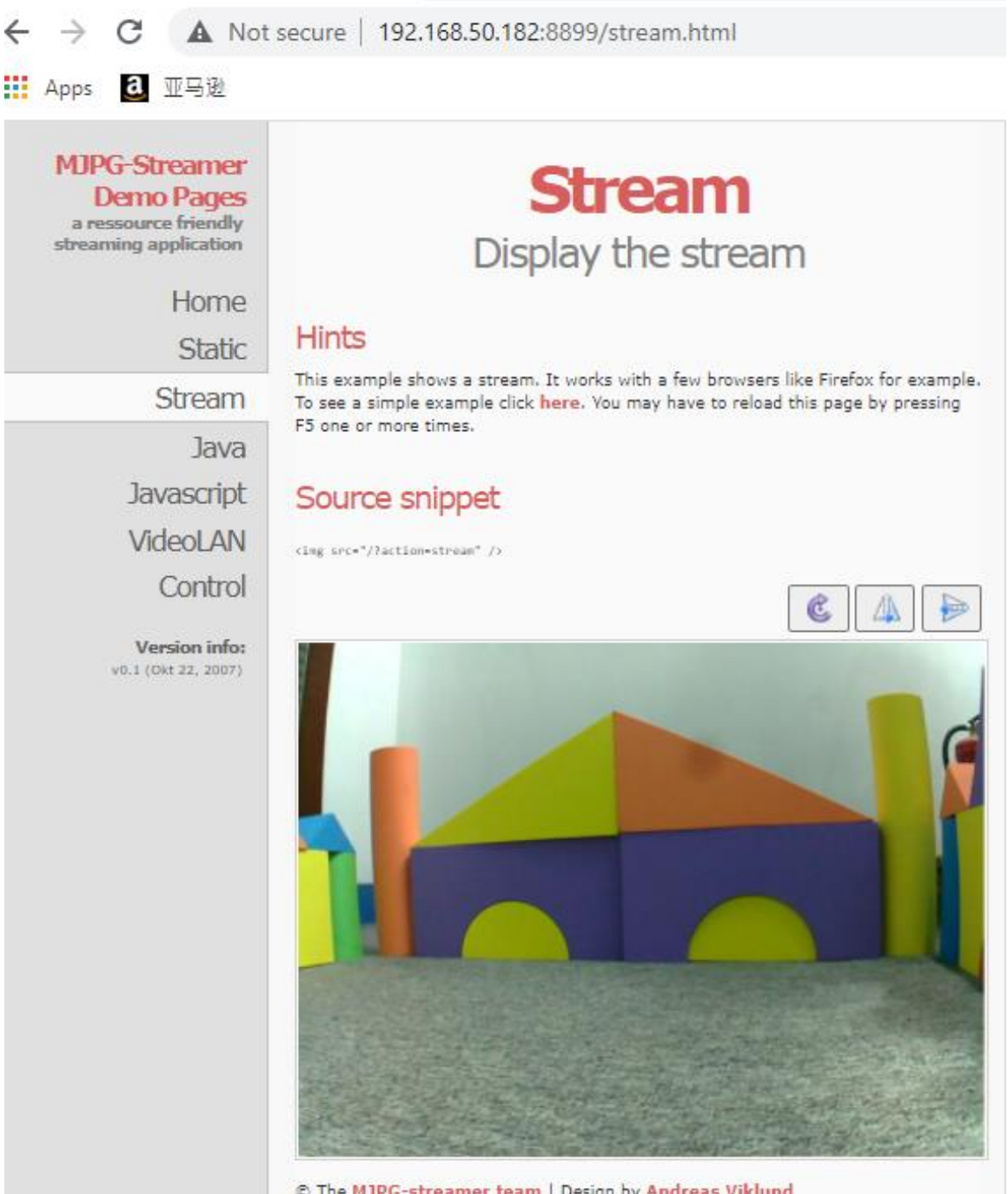

© The MJPG-streamer team | Design by Andreas Viklund

Step 5: Open a new terminal window and run the following code to install the OSOYOO web camera controlled robot car software

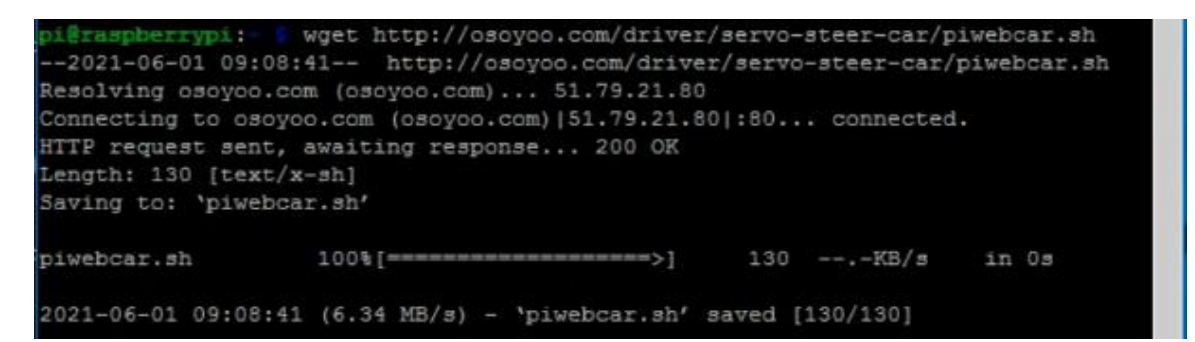

wget http://osoyoo.com/driver/servo-steer-car/piwebcar.sh

and then type the following command:

bash piwebcar.sh

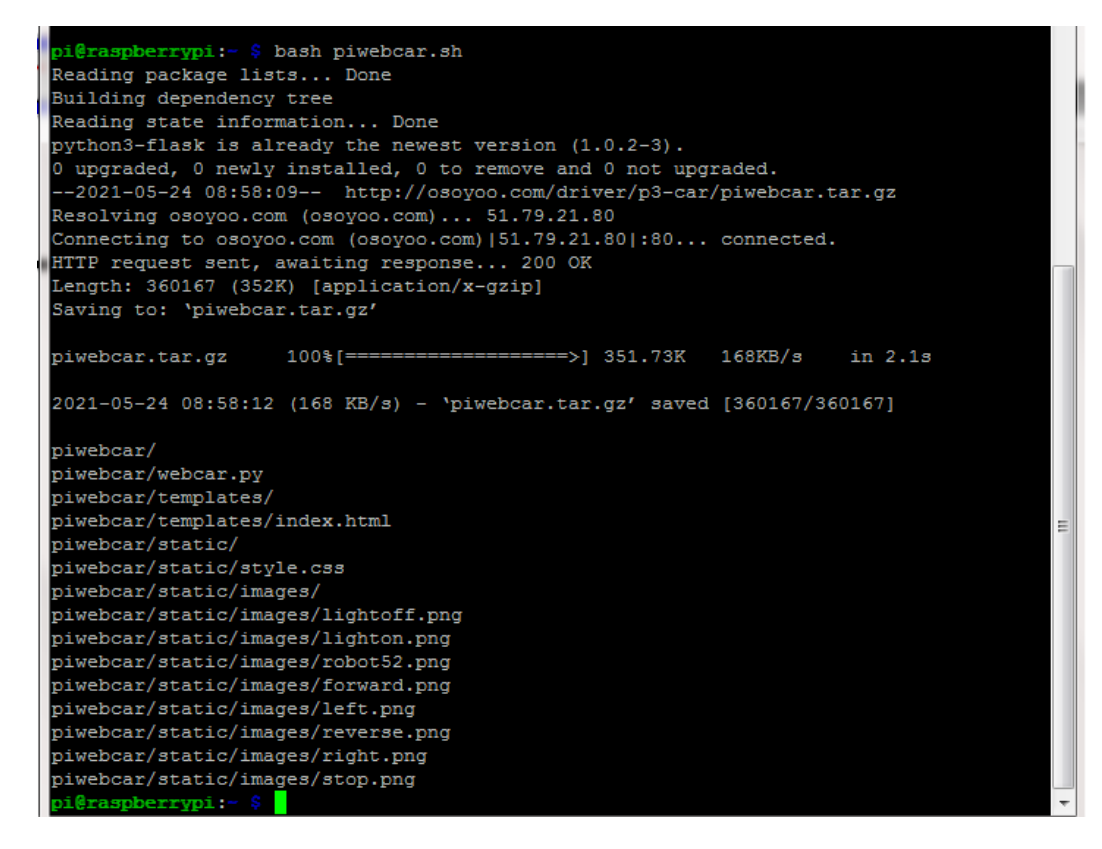

Step 6: type following command to enter the folder osoyoowebcar

cd piwebcar

**Step 7:** Then type the following command to edit the file webcar.py nano webcar.py

pi@raspberrypi:- \$ cd piwebcar pi@raspberrypi:-/piwebcar \$ nano webcar.py

Replace ip address 192.168.0.34 in line 15 to your raspberry pi IP address, and click "Ctrl" +" X" then "Y" to save the file and then click "enter" to exit.

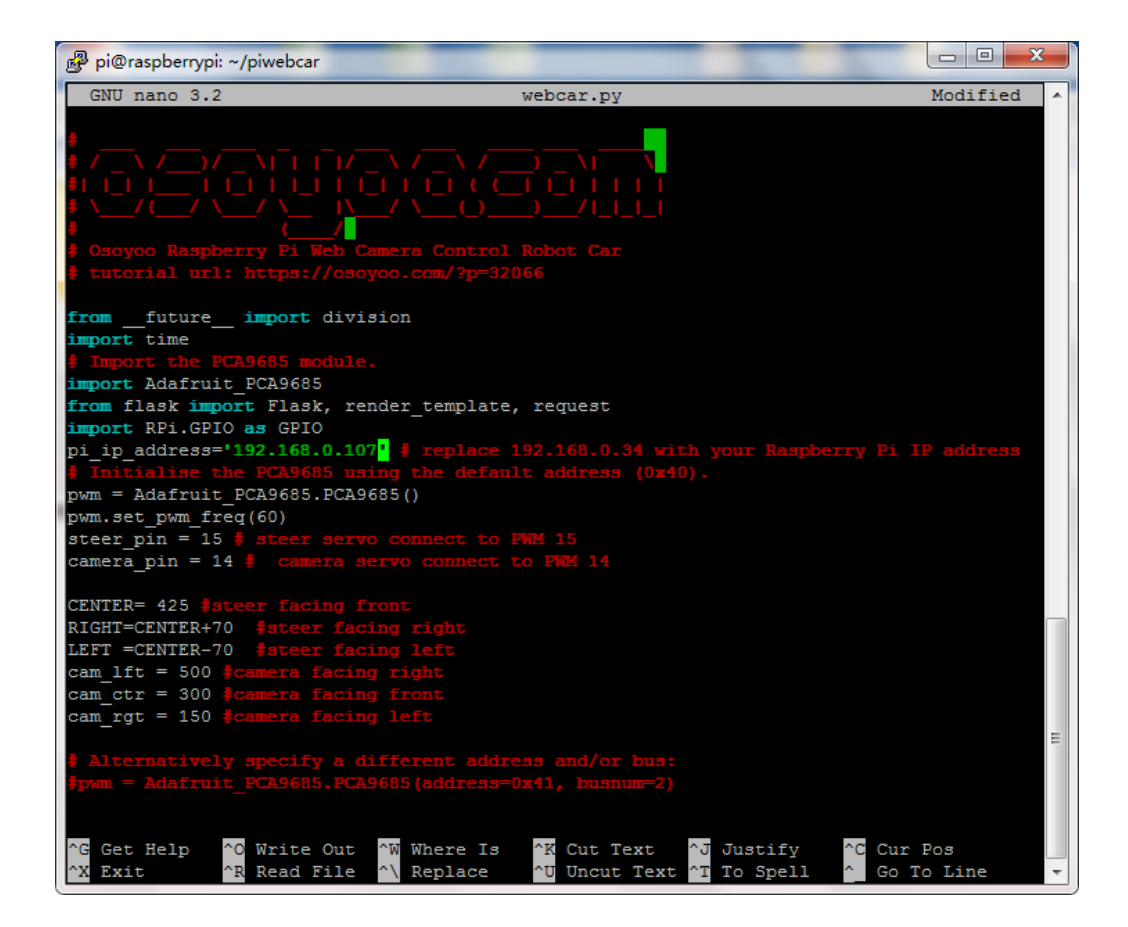

Step 8: Then type the following command to edit the file templates/index.html

nano templates/index.html

Please change **192.168.0.34** in line **34** to your pi's ip address, and cick "Ctrl"+"X" then "Y" to save the file and then click "enter" to exit.

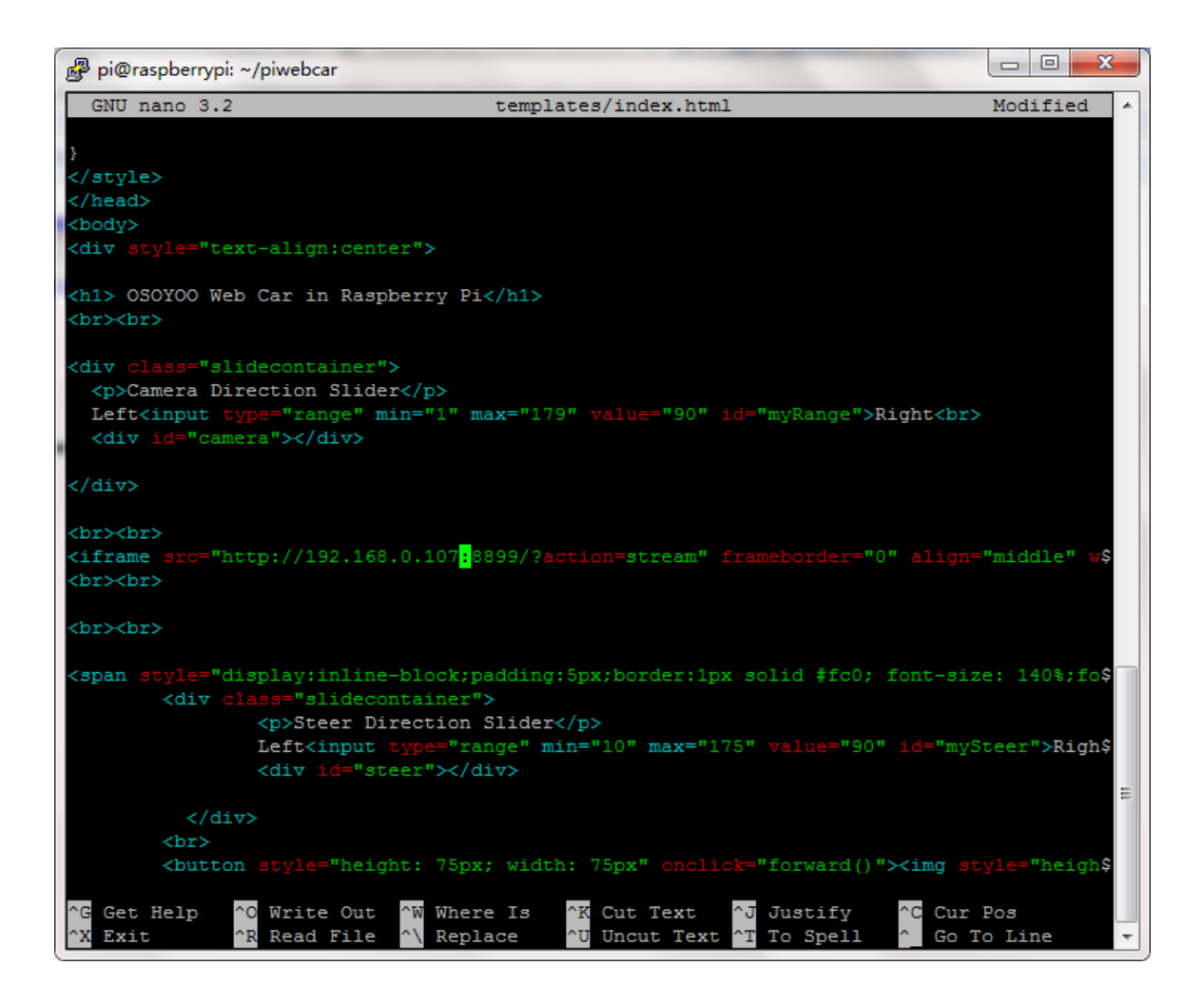

## Step 9: Run the code by typing command

sudo python ~/piwebcar/webcar.py

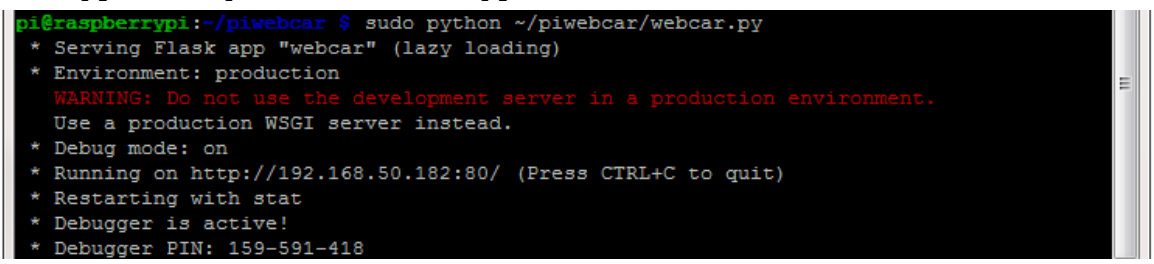

**Step 10**: In your PC or cell phone which is the same wifi network of your Raspberry Pi, open the browser and visit http://your\_RaspberryPi\_ip\_address, you will see following UI

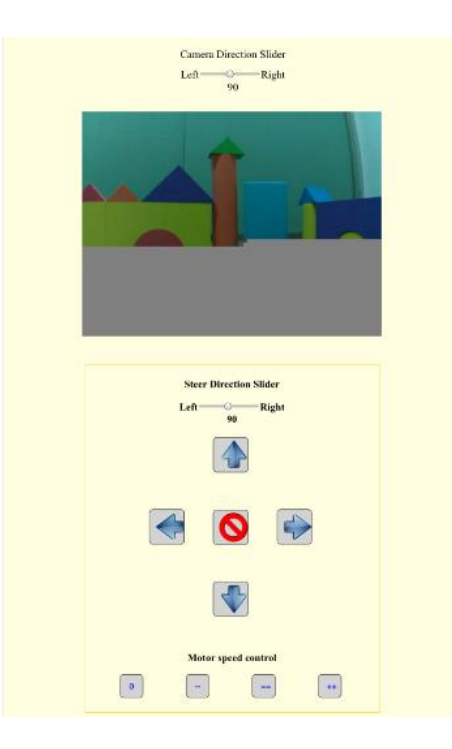

The arrows buttons are direction control keys, red circle button in the middle is the STOP key. There are four speed control buttons in the bottom:

- $\bullet$  0 key means the slowest speed
- — key means the 2nd slow speed
- == key means regular speed
- ++ key means fastest speed

In the top of the page, there is a Camera Direction Slider, you can move the slider in order to rotate the servo and change the camera orientation.

Before the upper Arrow button, there is a Steer Direction Slider, you can move this slider to rotate your front wheel (just like rotate your steering wheel when driving a car).

## Reference:

Marcelo Rovai : Python WebServer With Flask and Raspberry Pi https://towardsdatascience.com/python-webserver-with-flask-andraspberry-pi-398423cc6f5d